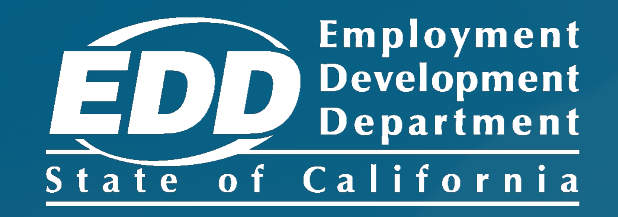

# SDI ONLINE TUTORIAL File a Paid Family Leave Claim

Last Updated: May 2025

# CONTENTS

| File a Bonding Claim – New Mothers<br>For birth mothers transitioning from disability benefits.                                     | <u>3</u>   |
|----------------------------------------------------------------------------------------------------|------------|
| File a Bonding Claim<br>For new mothers (without a pregnancy-related disability claim),<br>fathers, and foster or adoptive parents. | <u>22</u>  |
| Submit Supporting Bonding Claim Documents                                                                                           | <u>44</u>  |
| File a Care Claim<br>For individuals caring for a seriously ill family member.                                                      | <u>50</u>  |
| Submit Supporting Care Claim Documents                                                                                              | <u>69</u>  |
| File a Military Assist Claim<br>For workers taking time off because of certain military-related events.                             | <u>75</u>  |
| Submit Supporting Military Assist Claim                                                                                             |            |
| Documents                                                                                                    | <u>94</u>  |
| Complete Paper Claim Forms                                                                                                    | <u>100</u> |

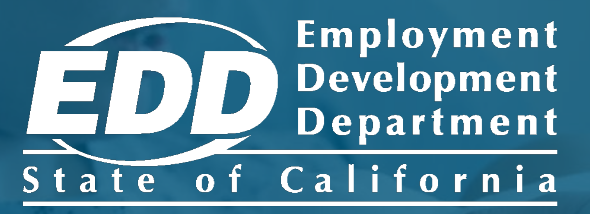

## File a Bonding Claim - New Mothers

Learn more about how individuals apply for bonding benefits after a pregnancy-related disability claim.

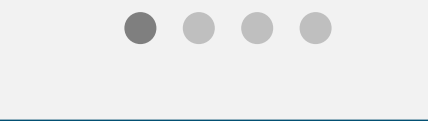

**Get Started** 

# Applying for bonding benefits after a pregnancy-related disability claim

If you applied for a disability claim by:

- Mail: We automatically mail you a *Claim* for Paid Family Leave (PFL) Benefits – New Mother (DE 2501FP) form when your final disability payment is delivered.
- Online: We automatically send a link to the DE 2501FP form to your account inbox when your final disability payment is issued.

#### Note

If you are a birth mother who did not have a pregnancyrelated disability claim, or a new father, or a foster or adoptive parent, refer to <u>File a Bonding Claim for New</u> <u>Mothers (without a pregnancy-related disability claim),</u> <u>Fathers, and Foster or Adoptive Parents</u>.

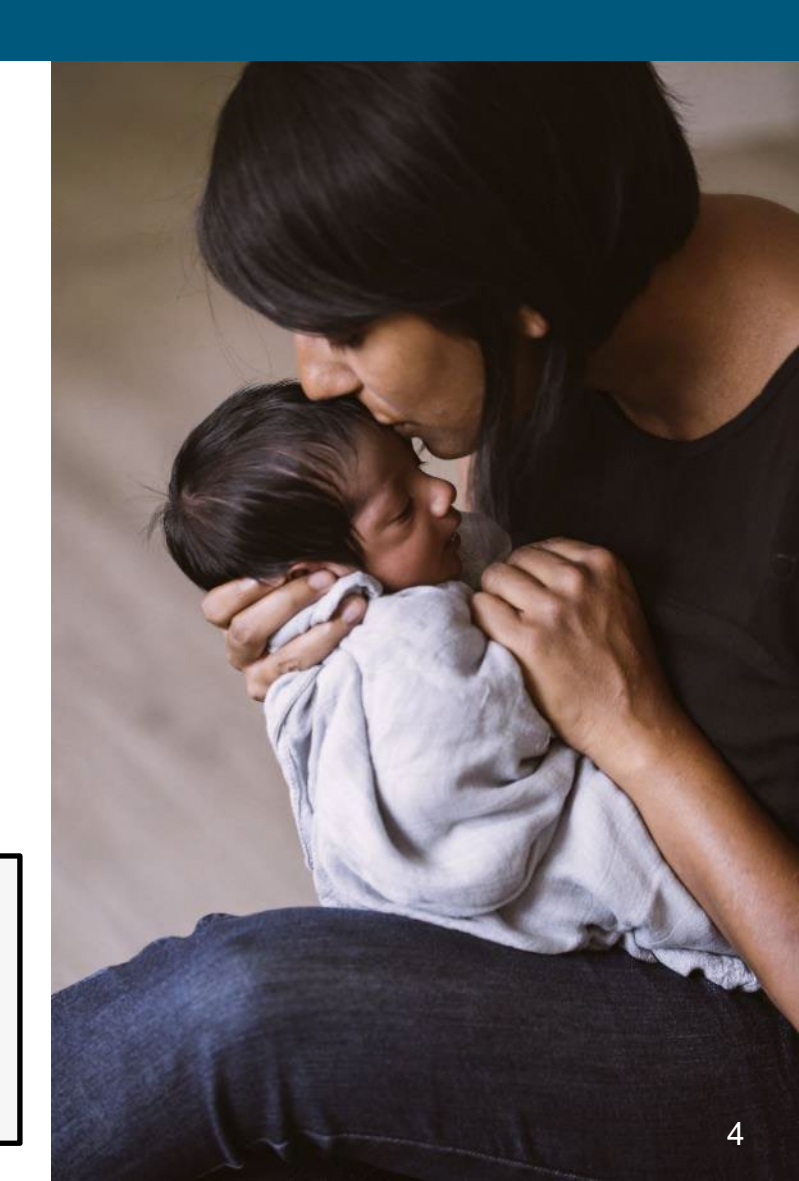

| • • • • # # # # # # # # # # # # # # # #                                                                                        |                                                 |                     |
|----------------------------------------------------------------------------------------------------|-------------------------------------------------|---------------------|
| $\leftarrow \rightarrow C \bigcirc \Delta \rightleftharpoons \text{https://edd.ca.gov/}$                                       | ☆ ≡                                             | Note –              |
|                                                                                                    |                                                 | For Spanish, select |
| Español                                                                                                    |                                                 |                     |
| Welcome to myEDD<br>myEDD connects you to unemployment,<br>disability, paid family leave, and benefit<br>overpayment services. | Log In<br>Email<br>Password<br>Porgot password? |                     |
| Contact EDD Conditions of Use Privacy Policy Accessibility<br>Copyright © 2023 State of California                             | Don't have an account?<br>Create Account        |                     |

Log in to myEDD to access SDI Online, update your email, password, security question, or verification option:

- 1. Visit <u>myEDD</u>.
- 2. Enter the email and password used to create your myEDD account.
- 3. Select Log In.

|                                                                 | =   |
|-----------------------------------------------------------------|-----|
|                                                                 | t = |
| EDDNext                                                         |     |
| Español                                                         |     |
| Verify Your Identity                                            |     |
| To protect your account, we will email you a verification code. |     |
| Send Email                                                      |     |
|                                                                 |     |
|                                                                 |     |
|                                                                 |     |
|                                                                 |     |
| Contact EDD Conditions of Use Privacy Policy Accessibility      |     |
| Copyright © 2023 State of California                            |     |

To protect your account, we ask you to verify your identity every time you log in. In this example, the identity verification option is by email.

## Select Send Email.

If you set up the login verification option as text message or phone call, follow the instructions based on that option.

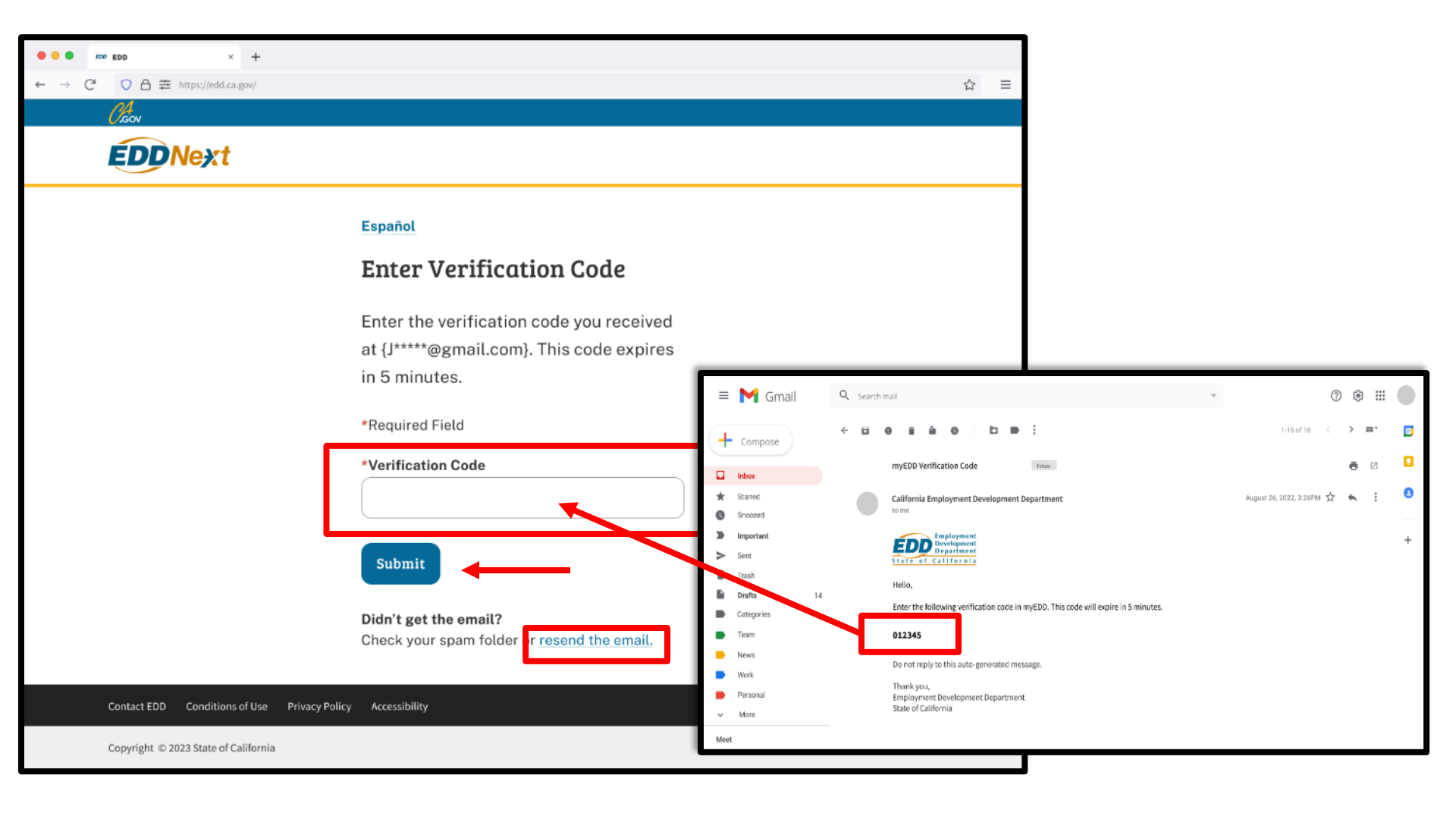

Check your email for your verification code. This code expires in five minutes. Check your spam or junk folder if you do not get this email.

- Enter your verification code and select **Submit**.
- Select **resend the email** if you do not get a code.

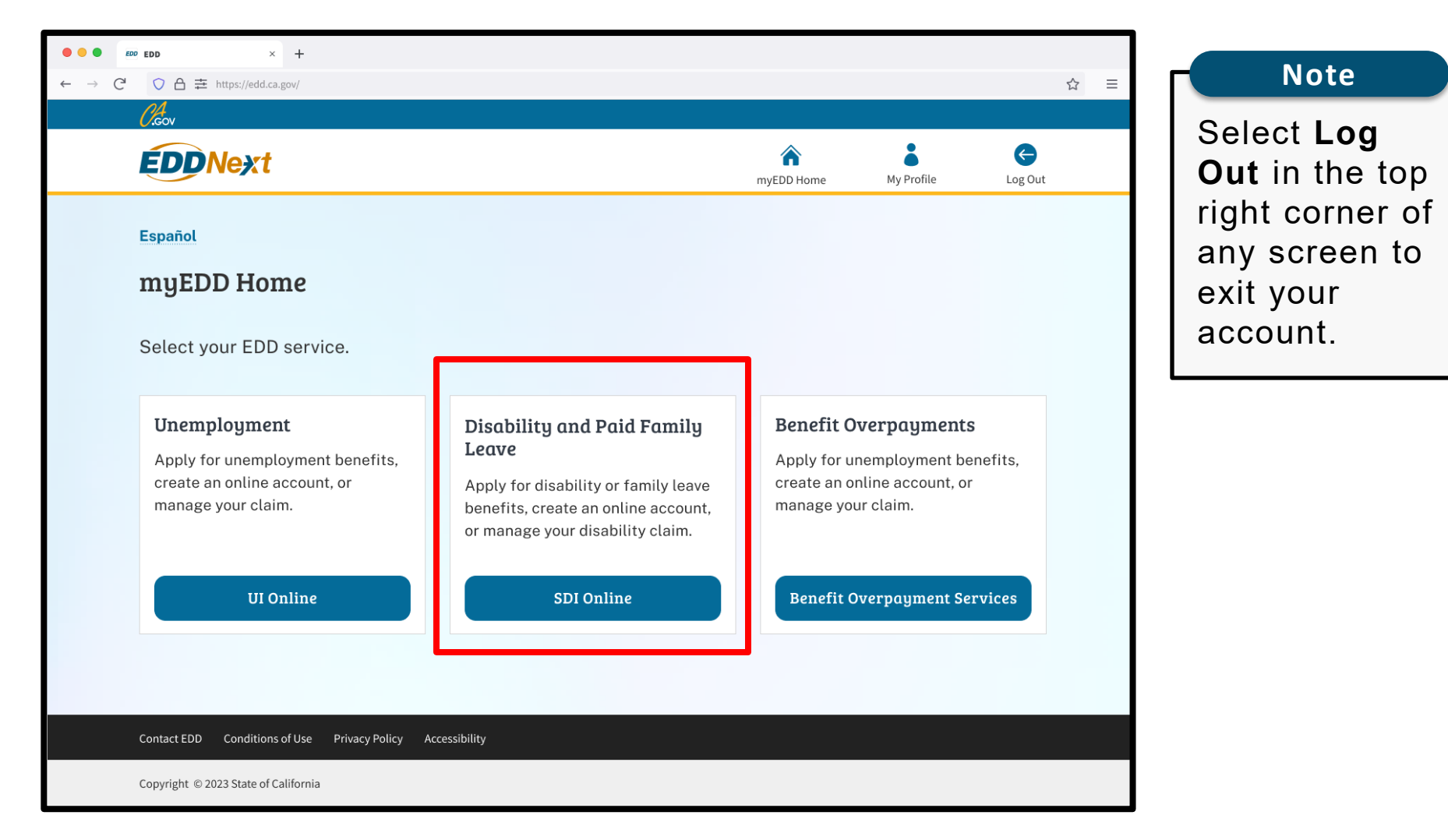

From the myEDD homepage, select SDI Online.

| Employment<br>Development<br>Department<br>State of California                                                        | SDI Home                     | Inbox   | New Claim      | Draft          | Profile      | History |  |  |  |  |
|----------------------------------------------------------------------------------------------------|------------------------------|---------|----------------|----------------|--------------|---------|--|--|--|--|
| Home                                                                                                    |                              |         |                |                |              |         |  |  |  |  |
| Message Center                                                                                                    |                              |         |                |                |              |         |  |  |  |  |
| Check the message center Inbox below to review messages and take required actions as needed. Inbox [New: 0, Total: 0] |                              |         |                |                |              |         |  |  |  |  |
| Personal Information                                                                                                  |                              |         |                |                |              |         |  |  |  |  |
| Full Name:                                                                                                    | Jane Doe                     |         | EDD Customer A | ccount Number: | 123456789    |         |  |  |  |  |
| Mailing Address:                                                                                                    | 123 Main St<br>Sacramento, C | A 95814 |                | Phone Number:  | 916-555-1212 |         |  |  |  |  |
| Residence Address:                                                                                                    | 123 Main St<br>Sacramento, C | A 95814 | Cell           | Phone Number:  | 916-555-1213 |         |  |  |  |  |
| E-mail Address:                                                                                                    | Jdoe@gmail.co                | om      |                |                |              |         |  |  |  |  |
| Current Disability Insura                                                                                             | nce Claim(s)                 |         |                |                |              |         |  |  |  |  |

Select Inbox from the main menu or the Message Center.

| Cieov                                                             | Arr Home Log Out |          |              |        |               |               |         |
|-------------------------------------------------------------------|------------------|----------|--------------|--------|---------------|---------------|---------|
| Employment<br>Development<br>Department<br>State of California SD | II Home          | Inbox    | New Claim    | 1      | Draft         | Profile       | History |
| Message Center<br>*Indicates Required Field                       |                  |          |              |        |               |               |         |
| Inbox                                                             |                  |          |              |        |               |               |         |
| Select a link in the <b>Subject</b> column to view your messa     | age.             |          |              |        |               |               |         |
| Note: You may receive some documents by mail.                     |                  |          |              |        |               |               |         |
| Subject                                                           | Sent Date        | Due Date | Туре         | Viewed | Claimant Name | Date of Birth | Action  |
| 2501FP Paid Family Leave New Mother                               | 07-01-2021       | None     | Notification | Yes    | JANE DOE      | 01-25-1999    | Delete  |
| DE 4290, Notice of Computation                                    | 07-01-2021       | None     | Notification | Yes    | JANE DOE      | 01-25-1999    | Delete  |

0.GOV

On the Message Center screen, select **DE 2501FP Paid Family Leave New Mother** to access the message.

Contact EDD

Conditions of Use

Privacy Policy

Back to Top

Next, on the Inbox screen, select DE 2501FP Paid Family Leave New Mother to access the form.

| EDD Employment<br>Development<br>Department<br>State of California                                 |                                                                                                    | SDI Home              | Inbox                   | New Claim | Draft      | Profile         | History |  |  |  |
|----------------------------------------------------------------------------------------------------|----------------------------------------------------------------------------------------------------|-----------------------|-------------------------|-----------|------------|-----------------|---------|--|--|--|
| Inbox                                                                                              |                                                                                                    |                       |                         |           |            |                 |         |  |  |  |
| Message                                                                                            | Subject:<br>Due Date:                                                                                                    | DE 2501FP, Paid       | Family Leave Ne         | ew Mother | Sent Date: | 07-01-2021      |         |  |  |  |
|                                                                                                    | Message:<br>Link to Form:                                                                                                    | 2501FP Paid Family L  | eave New Mother         |           | Claim ID:  | DI-2000-000-022 |         |  |  |  |
| Supporting D<br>Important Information fo<br>Important Information fo<br>Explanation of Notice of 0 | Supporting Documentation Important Information for Disability Insurance (DI) Claimants (DE 2515P) Important Information for Paid Family Leave (PFL) Claimants (DE 2515PF) Explanation of Notice of Computation (DE 4290) |                       |                         |           |            |                 |         |  |  |  |
| Back to Top Contact                                                                                | EDD Conditions                                                                                                    | of Use Privacy Policy | Delete<br>Accessibility | à         |            |                 |         |  |  |  |

A Home

Log Out

#### Forms Available to Submit Online

| Claim Information                                                                                 |                                                                                                  |                         |                             |                            |             |
|---------------------------------------------------------------------------------------------------|--------------------------------------------------------------------------------------------------|-------------------------|-----------------------------|----------------------------|-------------|
| Claimant Name:                                                                                    | Jane Doe                                                                                         | Claim ID                | DI-1000-XXX->               | <xx< th=""><th></th></xx<> |             |
| Expected Return to Work Date:                                                                     | 03-05-2018                                                                                       | Claim Effective Date    | e: 02-15-2018               |                            |             |
| Forms Available to Subm                                                                           | it                                                                                               |                         |                             |                            |             |
| Below is a list of forms available to submit electr<br>be processed.                              | ronically. If you have received a form in the mail, return it by the due                         | date listed on the form | n. Please allow 5-7 busines | ss days for you            | ir form to  |
| If you have already submitted or mailed any of t                                                  | he forms listed below, do not submit a duplicate form. Submitting du                             | plicate forms may del   | ay the processing of your   | claim.                     |             |
| Note: "The DE 2587 Notice-Automatic Payment"                                                      | will only apply to your Disability Insurance claim and should not be                             | used if you are curren  | tly receiving Paid Family L | eave benefits.             |             |
| Note: It may be necessary to send some docume<br>Paid Family Leave Bonding                        | ents via US Postal Service.                                                                      |                         |                             |                            |             |
| Saved Drafts                                                                                      |                                                                                                  |                         |                             |                            |             |
| To open and complete a form that you saved, se<br>draft immediately, select the checkbox and then | lect the Form Name. Saved drafts are stored for a limited number of<br>select the Delete button. | days and will be auton  | natically deleted on the da | ate indicated.             | To delete a |
| Form Name                                                                                         |                                                                                                  | Saved Date              | Drafts will be saved un     | til                        | Select      |
| 2500A Cert for Continued Benefits                                                                 |                                                                                                  | 06-29-2018              | 07-29-2018                  |                            |             |
|                                                                                                   |                                                                                                  |                         |                             |                            |             |
|                                                                                                   |                                                                                                  |                         |                             | Dele                       | te          |

## Select **Paid Family Leave Bonding** under Forms Available to Submit.

#### Note

Submit your claim no earlier than the first day your family leave begins, but no later than 41 days after your family leave begins, or you may lose benefits.

#### Important

If you already submitted a claim, do not submit another claim. It may take up to 14 days for your claim to be reviewed and processed.

| (,Gov                                                          |                           |                                 |       | 🟫 Home |       |         | Log Out |
|----------------------------------------------------------------|---------------------------|---------------------------------|-------|--------|-------|---------|---------|
| Employment<br>Development<br>Department<br>State of California | SDI Home                  | Inbox                           | New C | Claim  | Draft | Profile | History |
| Prescreening Question                                          | ons                       |                                 |       |        |       |         |         |
| Prescreening Questions                                         |                           |                                 |       |        |       |         |         |
| *Are yo                                                        | ou a mother bonding with  | your newborn?                   | ◯ Yes | ◯ No   |       |         |         |
| *Did you receive California State Disability Ins               | surance benefits for your | pregnancy with<br>this newborn? | ⊖ Yes | ◯ No   |       |         |         |
|                                                                |                           | Car                             | ncel  |        |       |         | Next    |
| Back to Top Contact EDD Conditions of U                        | Jse Privacy Policy        | Accessibility                   |       |        |       |         |         |

Next, answer the prescreening questions.

New mothers applying for bonding benefits who are transitioning from a pregnancy-related disability claim will select **Yes** for both questions and select **Next**.

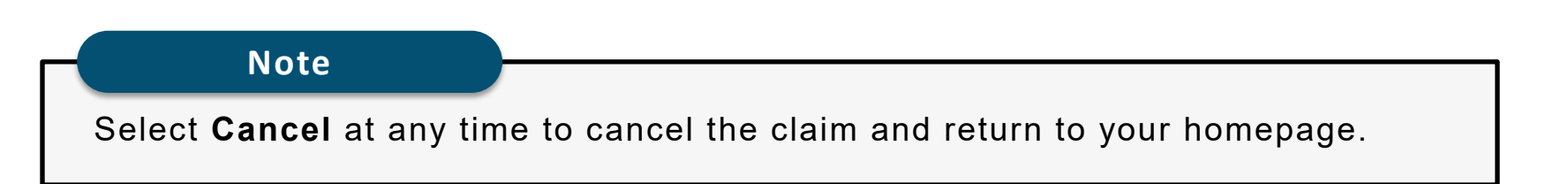

| <i>Ol</i> cov                                                  |          | A Home Log C |           |       |         |         |  |
|----------------------------------------------------------------|----------|--------------|-----------|-------|---------|---------|--|
| Employment<br>Development<br>Department<br>State of California | SDI Home | Inbox        | New Claim | Draft | Profile | History |  |

Information for Before You Start and After You File

Before you Start: Information you need to submit a *Claim for Paid Family Leave (PFL) Benefits – New Mother* (DE 2501FP)

When your pregnancy-related disability claim ends, we have identified critical items you should have immediately available when you select to file your DE 2501 FP.

- The last date you worked for any employer.
- Whether you returned to work for any period or will continue to work during your period of paid family leave.
- Information concerning the newborn with whom you are bonding, including: name, date of birth, and gender.
- Information as to whether you are receiving, or expect to receive any payment from your former employer (Failure to report your income could result in an overpayment, penalties, and a false statement disqualification)
- Whether you have claimed or plan to claim workers' compensation benefits for any portion of the period covered by this claim.
- Whether you were you in custody of law enforcement authorities because you were convicted of a violation of law or ordinance at any time during your family leave.
- The date you want your DE 2501FP to begin if other than the day your Disability Insurance benefits ended.

#### After You Have Filed Your Application

#### WHEN YOUR CLAIM IS SUCCESSFULLY SUBMITTED

The PFL office will notify you of your weekly benefit amount and request any additional information needed to determine your eligibility. If you meet all requirements, a payment will be issued to you. The majority of claims are processed and payments issued within 14 days of receipt of a correctly completed claim.

Note: It may be necessary to send some documents via US Postal Service. This includes Paid Family Leave (PFL) payments and PFL claim-related forms.

#### YOUR RIGHTS

Information about your claim will be kept confidential, except for the purposes allowed by law. California Civil Code, section 1798.34, gives you the right to inspect any personal records maintained about you by EDD. Section 1798.35 permits you to request that the record be corrected if you believe it is not accurate, relevant, timely, or complete. Certain types of information that would generally be considered personal are exempt from disclosure to you: medical or psychological records where knowledge of the contents might be harmful to the subject (Civil Code, section 1798.40); records of active criminal, civil or administrative investigations (Civil Code, section 1798.40).

If you are denied access to records which you believe you have a right to inspect or if you request to amend your records is refused, you may file an appeal with the PFL office. You may

#### SPECIAL CIRCUMSTANCE RELATING TO YOUR PAID FAMILY LEAVE CLAIM

Child Support Obligations. Questions should be directed to the Department of Child Support Services at 1-866-249-0773.

Spousal or Parental Support Obligations. Questions should be directed to the District Attorney's office administering the court order.

Death of Claimant. If a person receiving PFL benefits dies, an heir or legal representative should report the death to PFL. Benefits are payable through date of death, if otherwise eligible.

Death of Care or Bonding Recipient. If the child with whom you are bonding dies, report the death to PFL. Benefits are payable through the date of death, if otherwise eligible.

Job Benefits and Protection Programs. Family and Medical Leave Act (FMLA) and California Family Rights Act (CFRA) offer job protected leave to "eligible" employees for certain family and medical reasons. Contact FMLA at 866-487-9243 or the Department of Labor Web site: https://www.dol.gov/whd/fmla or CFRA at 800-884-1684 or the Department of Fair Employment and Housing Web site: https://www.dol.gov/whd/fmla or CFRA at 800-884-1684 or the Department of Fair Employment and Housing Web site: https://www.dol.gov/whd/fmla or CFRA at 800-884-1684 or the Department of Fair Employment and Housing Web site: https://www.dol.gov/whd/fmla or CFRA at 800-884-1684 or the Department of Fair Employment and Housing Web site: https://www.dol.gov/whd/fmla or CFRA at 800-884-1684 or the Department of Fair Employment and Housing Web site: https://www.dol.gov/whd/fmla or CFRA at 800-884-1684 or the Department of Fair Employment and Housing Web site: https://www.dol.gov/whd/fmla or CFRA at 800-884-1684 or the Department of Fair Employment and Housing Web site: https://www.dol.gov/whd/fmla or CFRA at 800-884-1684 or the Department of Fair Employment and Housing Web site: https://www.dol.gov/whd/fmla or CFRA at 800-884-1684 or the Department of Fair Employment and Housing Web site: https://www.dol.gov/whd/fmla or CFRA at 800-884-1684 or the Department of Fair Employment and Housing Web site: https://www.dol.gov/whd/fmla or CFRA at 800-884-1684 or the Department of Fair Employment and Housing Web site: https://www.dol.gov/whd/fmla or CFRA at 800-884-1684 or the Department of Fair Employment and Housing Web site: https://www.dol.gov/whd/fmla or CFRA at 800-884-1684 or the Department of Fair Employment and Housing Web site: https://www.dol.gov/whd/fmla or CFRA at 800-884-1684 or the Department of Fair Employment and Housing Web site: https://www.dol.gov/whd/fmla or CFRA at 800-884-1684 or the Department of Fair Employment and Housing Web site: https://www.dol.gov/whd/fmla or CFRA at 800-884-1684 or the Department of Fair Employment and Ho

Cancel

Phone Number Link https://www.edd.ca.gov/Disability/Contact\_SDI.htm#byphone

Frequently Asked Questions Link https://www.edd.ca.gov/Disability/FAQs.htm#pfl Carefully review the Information for Before You Start and After You File. It has important information you need to file a bonding claim.

## Select Next.

Next

| (                                                                                                    |                                                                                                    |                                                                                                    | 🏫 Нол                                                                                                    | ne Benefit Programs (                                                                 | Online                                                                           | Log Out                                                 |  |  |  |  |
|----------------------------------------------------------------------------------------------------|----------------------------------------------------------------------------------------------------|----------------------------------------------------------------------------------------------------|----------------------------------------------------------------------------------------------------|---------------------------------------------------------------------------------------|----------------------------------------------------------------------------------|---------------------------------------------------------|--|--|--|--|
| Employment<br>Development<br>Department<br>State of California                                                                                                    | SDI Home                                                                                                    | Inbox                                                                                                    | New Claim                                                                                                    | Draft                                                                                 | Profile                                                                          | History                                                 |  |  |  |  |
| Applying for Clain                                                                                                    | Applying for Claim for Paid Family Leave (PFL) Benefits - New Mother<br>*Indicates Required Field                                                            |                                                                                                    |                                                                                                    |                                                                                       |                                                                                  |                                                         |  |  |  |  |
| Applying for Claim fo<br>Read the information below and check the<br>written ignatures.<br>• I have read and understand the instru-<br>benefits. If I make any false statemen<br>receiving benefits and/or services and | r Paid Family Le<br>ne box if you agree. A check in t<br>uctions above. I understand th<br>nt or misrepresentation or kno<br>id may initiate criminal prosec | ave (PFL) B<br>the box indicates an el<br>nat failure to supply an<br>wingly withhold of a n<br>ution against me. | enefits - New N<br>ectronic signature executed<br>y or all information may can<br>naterial fact to obtain or inc | Mother<br>I by you, and is a lega<br>use delay in issuing b<br>rease any benefit or p | ally binding equivalent c<br>benefit checks or may ca<br>payment, EDD will disqu | of traditional hand-<br>iuse a denial<br>ualify me from |  |  |  |  |
| Previous                                                                                                    |                                                                                                    | Ca                                                                                                    | ancel                                                                                                    |                                                                                       |                                                                                  | Next                                                    |  |  |  |  |
| Back to Top Contact EDD Condi                                                                                                    | tions of Use Privacy Policy                                                                                                    | Accessibility                                                                                                    |                                                                                                    |                                                                                       |                                                                                  |                                                         |  |  |  |  |

Select the box to authorize an electronic signature.

Select Next.

| Initial Questions                                                                                                    | 5                                             |                                                    |                      |                 |             |  |  |  |  |  |
|----------------------------------------------------------------------------------------------------|-----------------------------------------------|----------------------------------------------------|----------------------|-----------------|-------------|--|--|--|--|--|
| 1 Initial Questions                                                                                                    | 2 DI Clair                                    | n Information                                      | 3 Claim Information  | 4               | Declaration |  |  |  |  |  |
| You are currently on Step 1 Initial Qr<br>* Indicates Required Field                                                                                                    | lestions                                      |                                                    |                      |                 |             |  |  |  |  |  |
| Section 1 - Contac                                                                                                    | Information                                   |                                                    |                      |                 |             |  |  |  |  |  |
| Claimant                                                                                                    | Name: Jane Doe                                |                                                    | EDD Customer Account | Number: 1234567 | 89          |  |  |  |  |  |
| Mailing Ac                                                                                                    | dress: 123 Main S<br>Sacramento               | t<br>, CA 95814                                    | Phone                | Number: 916-555 | -1212       |  |  |  |  |  |
| If your personal information has changed, select Save as Draft. To update your personal information before completing this form, select Profile. Submission of the Claim for Paid Family<br>Leave (PFL) Benefits – New Mother, DE2501FP, is available Monday – Saturday, 6 a.m. to 6 p.m. and Sunday, 6 a.m. to 5:30 p.m. |                                               |                                                    |                      |                 |             |  |  |  |  |  |
| Is this address different from the                                                                                                    | e address where you received y<br>your Disabi | our last payment for OYes<br>lity Insurance claim? | 🔿 No                 |                 |             |  |  |  |  |  |
| * Have                                                                                                    | ou stopped claiming Disability                | Insurance benefits?                                | ◯ No                 |                 |             |  |  |  |  |  |
| Previous                                                                                                    |                                               | Cancel Sa                                          | ve as Draft          |                 | Next        |  |  |  |  |  |

Note

Select **Save as Draft** at any time to complete the form later.

Select **Previous** to return to the previous screen.

The system automatically fills certain portions of the claim form.

- Make sure the information is correct. If your personal information has changed, select **Save as Draft** and update your SDI Online profile.
- Select Next to continue.

#### Important

If you are still claiming disability benefits, you cannot submit this claim form. Complete this form after your final disability payment is issued.

| DI Claim Informatio                                                                                                    | n                      |                                                 |               |  |  |  |  |  |  |
|----------------------------------------------------------------------------------------------------|------------------------|-------------------------------------------------|---------------|--|--|--|--|--|--|
| Initial Questions                                                                                                    | 2 DI Claim Information | 3 Claim Information                             | 4 Declaration |  |  |  |  |  |  |
| You are currently on Step 2 DI Claim Information                                                                                                    |                        |                                                 |               |  |  |  |  |  |  |
| Section 2 - DI Claim Information                                                                                                    |                        |                                                 |               |  |  |  |  |  |  |
| Social Security Number:                                                                                                    | xxx-xx-xxxx            | * Disability Insurance Claim Effective<br>Date: | (MMDDYYYY)    |  |  |  |  |  |  |
| * Final Date of Disability Insurance<br>Benefits:                                                                                                    | (MMDDYYYY)             |                                                 |               |  |  |  |  |  |  |
| Do not submit this form unless you have stopped claiming Disability Insurance benefits and you are ready to claim PFL benefits to bond with your baby/babies. |                        |                                                 |               |  |  |  |  |  |  |
| Previous                                                                                                    | Cancel                 | Save as Draft                                   | Next          |  |  |  |  |  |  |

As a reminder, do not file for bonding benefits until you have fully recovered from childbirth and received your final disability payment.

- If you're still claiming disability benefits, select **Save as Draft** and complete the form later.
- To continue, make sure the prefilled information is correct. Next, enter the dates your disability claim started and ended to ensure your bonding claim is processed correctly.
- Select **Next** to continue.

| Paid Family Leav                                                    | e Claim Information                                                                        |                                    |                    |
|---------------------------------------------------------------------|--------------------------------------------------------------------------------------------|------------------------------------|--------------------|
| Initial Questions                                                   | DI Claim Information                                                                       | 3 Claim Information                | (4) Declaration    |
| You are currently on Step 3 Claim Info<br>*Indicates Required Field | prmation                                                                                   |                                    |                    |
| Section 3 - Baby Info                                               | ormation                                                                                   |                                    |                    |
| If you had a multiple birth, provide info                           | rmation for only one baby.                                                                 |                                    |                    |
|                                                                     | *Baby's First Name:                                                                        |                                    |                    |
|                                                                     | Baby's Middle Initial:                                                                     |                                    |                    |
|                                                                     | Baby's Last Name:                                                                          |                                    |                    |
|                                                                     | Baby's Suffix:                                                                             |                                    |                    |
|                                                                     | "Baby's Date of Birth:                                                                     | (MMDDYYY)                          | 1                  |
|                                                                     | "Baby's Gender:                                                                            | Male Female                        |                    |
| Section 4 - Paid Fam                                                | ilv Leave Claim Information                                                                |                                    |                    |
|                                                                     |                                                                                            | auglification of boas fits from an | and the supervised |
| Any overlapping period between bisabl                               | *Last Day Worked:                                                                          | (MMDDYYYY)                         | e or the programs. |
| *Do you want your Paid Family Leave                                 | e claim to begin on the day after you stop claiming<br>disability insurance benefits?      | O Yes O No                         |                    |
| If "No," enter the dat                                              | e you want your Paid Family Leave claim to begin:                                          | (MMDDYYYY)                         |                    |
| *Do you want to cl                                                  | laim the maximum amount of benefit weeks now?                                              | O Yes O No                         |                    |
| If                                                                  | "No," enter the date you want to be paid through:                                          | (MMDDYYYY)                         |                    |
| Section 5 - Employe                                                 | erInformation                                                                              |                                    |                    |
| ecciente Employe                                                    | Will you work at any time during your family leave?                                        | O Yes O No                         |                    |
|                                                                     | If "Yes," enter the date you returned to work:                                             |                                    |                    |
| *Will you continue to receive wag                                   | es from your employer(s) during the period you are<br>claiming Paid Family Leave benefits? | O Yes O No                         |                    |
|                                                                     | If "Yes," indicate type of pay                                                             | Select                             | •                  |
|                                                                     | Beginning Payment Date:                                                                    | (MMDDYYYY)                         |                    |
|                                                                     | Ending Payment Date:                                                                       | (MMDDYYYY)                         |                    |
|                                                                     | *Do you have more than one employer?                                                       | O Yes O No                         |                    |
| *Have you filed or do you                                           | u intend to file for workers' compensation benefits?                                       | O Yes O No                         |                    |
| Previous                                                            | Cancel                                                                                     | Save as Draft                      | Next               |

You must complete the following sections:

- Section 3 Baby Information
- Section 4 Paid Family Leave Claim Information
- Section 5 Employer Information

Confirm the information and dates you enter are correct to avoid a possible delay of benefits.

You must complete all required fields marked with a red asterisk (\*).

Select Next to continue.

| (Å.                                                               |                                      |                   |                                                                               |       |               | Log Out |
|-------------------------------------------------------------------|--------------------------------------|-------------------|-------------------------------------------------------------------------------|-------|---------------|---------|
| Employment<br>Development<br>Department<br>State of California    | SDI Home                             | Inbox             | New Claim                                                                     | Draft | Profile       | History |
| Benefit Payment O                                                 | ptions                               |                   |                                                                               |       |               |         |
| Initial Questions                                                 | DI Claim Informat                    | tion              | Claim Information                                                             |       | 4 Declaration |         |
| You are currently on Step 4 Declaration *Indicates Required Field |                                      |                   |                                                                               |       |               |         |
| Section 6 – Select Your                                           | Option                               |                   |                                                                               |       |               |         |
| If you're eligible for benefits, you have three o                 | options to receive your bene         | fit payments.     |                                                                               |       |               |         |
|                                                                   | *Select you                          | r payment option: | <ul> <li>Direct Deposit</li> <li>Debit Card</li> <li>Mailed Checks</li> </ul> |       |               |         |
| I have reviewed the Debit Card Fees and D                         | )isclosures.                         |                   |                                                                               |       |               |         |
| Gather your bank routing and account numbe                        | ers and select <b>Next</b> to contir | iue.              |                                                                               |       |               |         |
| Previous                                                          |                                      | Cancel            | Save as Draft                                                                 |       |               | Next    |

Complete Section 6 to choose your benefit payment option.

Select the "I have reviewed..." box to confirm you have read the disclosures, then select Next.

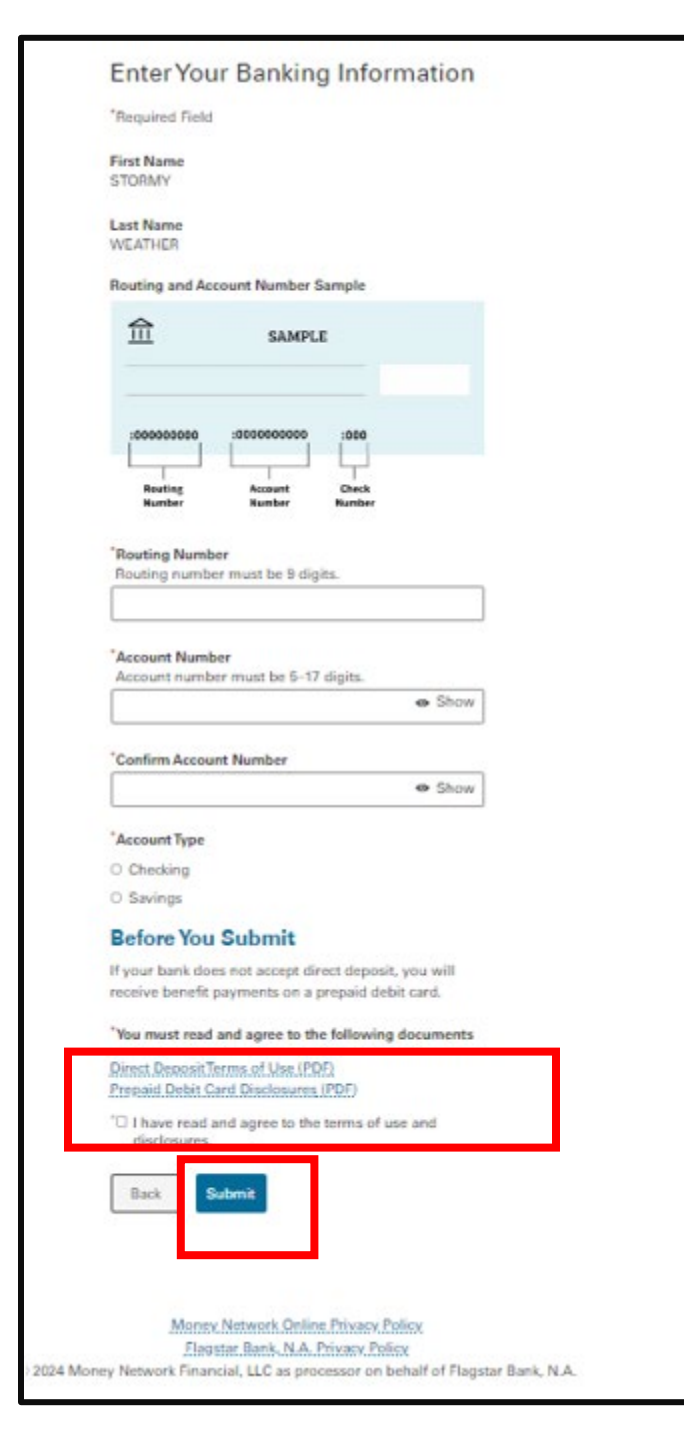

If you selected Direct Deposit, you will be asked to provide your banking information.

You must select and open the "terms of use" documents and disclosures before you can submit your information.

Select Submit to continue.

| Section 7 - Declaration                                                                                                    |                                                                                                    |
|----------------------------------------------------------------------------------------------------|----------------------------------------------------------------------------------------------------|
| Read the information below and check the box if you agree. A check in the box indicates an electronic signature executed by you, and is a legally binding equivaler written signatures.<br>• If y my electronic signature on this claim statement, I (1) claim Paid Family Leave benefits and certify that throughout the period covered by this claim I was be bonding recipient named above; (2) authorize EDD to release my personal information as shown on this claim to the bonding recipient; (3) authorize my empleted and below that are within their knowledge; and (4) authorize release and use of information as stated in the Information Colle section of the Important Paid Family Leave Program Information page. I understand that willfully making a false statement or concealing a material fact in or of benefits is a violation of California law punishable by imprisonment or fine or both. I declare under penalty of perjury that the foregoing statement, includ statements, is to the best of my knowledge and belief true, correct, and complete. I agree that photocopies of this authorization shall be as valid as the origin that authorizations contained in this claim statement are granted for a period of fifteen years from the date of my electronic signature or the effective date of is later. | ent of traditional hand-<br>bonding with the<br>ployer(s) to disclose to<br>ection and Access<br>rder to obtain payment<br>ding any accompanying<br>nal, and I understand<br>if the claim, whichever |
| Previous Cancel Save as Draft                                                                                                    | Submit                                                                                                    |

Next, select the box to authorize an electronic signature and the release of your information.

Note: You cannot modify the form after you select Submit.

Select **Submit** to send your claim form to us.

| <i>Cl</i> cov                                                                                         |                                                         |                                        | 🏠 Ho                       | me                       |                         | Log Out        |  |
|----------------------------------------------------------------------------------------------------|---------------------------------------------------------|----------------------------------------|----------------------------|--------------------------|-------------------------|----------------|--|
| Employment<br>Development<br>Department<br>State of California                                        | SDI Home                                                | Inbox                                  | New Claim                  | Draft                    | Profile                 | History        |  |
| Paid Family Leave                                                                                     | (PFL) Surve                                             | ey Questi                              | ons                        |                          |                         |                |  |
| Paid Family Leave (PFL                                                                                | .) Survey<br>laim for Paid Family Leave                 | benefits. There is one                 | more step to complete befo | ore you receive your cla | im receipt number. Ple  | ase answer the |  |
| questions below and then select the "Subm *Before you filed your Paid Family Leave                    | it" button for your receipt<br>(PFL) claim, how did you | number.<br><b>learn about the Paid</b> | Family Leave (PFL) benefi  | t program? Please sel    | ect the response that I | pest applies:  |  |
| <ul> <li>From a brochure I received by U.S. mail.</li> <li>From a friend or family member.</li> </ul> |                                                         |                                        |                            |                          |                         |                |  |
| From an SDI Online Notification.  From my employer                                                    |                                                         |                                        |                            |                          |                         |                |  |
| From a social worker or hospital employ                                                               | ee.                                                     |                                        |                            |                          |                         |                |  |
| None of these.                                                                                        |                                                         |                                        |                            |                          | _                       |                |  |
|                                                                                                    |                                                         |                                        |                            |                          | [                       | Submit         |  |
| Back to Top Contact EDD Condition                                                                     | ns of Use Privacy Polic                                 | y Accessibility                        |                            |                          |                         |                |  |

Complete the survey and select **Submit**.

|                     | (,Gov                                                                                                    |                                                                                             |                                                                           | 🏠 Home                                                                                   |                                                                          |                                                                            | Log Out                           |
|---------------------|----------------------------------------------------------------------------------------------------|---------------------------------------------------------------------------------------------|---------------------------------------------------------------------------|------------------------------------------------------------------------------------------|--------------------------------------------------------------------------|----------------------------------------------------------------------------|-----------------------------------|
| S                   | Employment<br>Development<br>Department<br>tate of California                                                                                                    | SDI Home                                                                                    | Inbox                                                                     | New Claim                                                                                | Draft                                                                    | Profile                                                                    | History                           |
| (                   | Confirmation                                                                                                    |                                                                                             |                                                                           |                                                                                          |                                                                          |                                                                            |                                   |
| Pr<br>Fa<br>M<br>qu | rint this page for your records. If a printer is unav<br>amily Leave (PFL) – New Mother (DE 2501FP) app<br>ost claims are processed and a decision is made<br>uestions you may call 1-877-238-4373. | ailable at this time, record<br>lication. You will not be abl<br>within two weeks of the da | the Form Receipt Num<br>e to access your confir<br>ite the claim was subm | ber below. The Form Receip<br>mation page and Form Rece<br>itted. If you have not receiv | ot Number is required<br>eipt Number after this<br>red anything from PFL | to retrieve a copy of the<br>window is closed.<br>within 10 days or if you | <i>Claim for Paid</i><br>have any |
|                     | Confirmation Informatio                                                                                                    | n                                                                                           |                                                                           |                                                                                          |                                                                          |                                                                            |                                   |
|                     | Claimant Name:                                                                                                    | Jane Doe                                                                                    |                                                                           | Social Secur                                                                             | rity Number: XXX                                                         | <-XX-XXXX                                                                  |                                   |
|                     | You requested to have your PFL claim<br>begin on this date. If this field is blank,<br>your PFL claim will begin on the day<br>after you stop claiming Disability<br>Insurance benefits:            |                                                                                             |                                                                           | Rece                                                                                     | ipt Number: R10                                                          | 000000032192                                                               |                                   |
| V                   | Varning                                                                                                    |                                                                                             |                                                                           |                                                                                          |                                                                          |                                                                            |                                   |
| Yo                  | ou will receive a paper version of the <i>Claim for Pa</i><br>ubmitted online.                                                                                                    | id Family Leave (PFL) – Ne                                                                  | <i>w Mother</i> (DE 2501FP) i                                             | n the mail. Do NOT return t                                                              | he paper form for the                                                    | benefit period you just s                                                  | successfully                      |
| B                   | ack to Top Contact EDD Conditions of U                                                                                                    | se Privacy Policy                                                                           | Accessibility                                                             |                                                                                          |                                                                          |                                                                            |                                   |

On the Confirmation screen we assign your claim a **Receipt Number**. Save your Receipt Number for future reference. We will ask for it when you contact us.

Most claims are processed within 14 days. Do not submit another claim because it can delay your benefits.

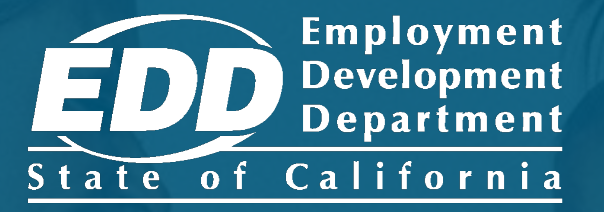

# File a Bonding Claim

New Mothers (without a pregnancy-related disability claim), Fathers, and Foster or Adoptive Parents

Learn more about how new mothers (without a pregnancy-related disability claim), fathers, and foster care or adoptive parents file for bonding benefits.

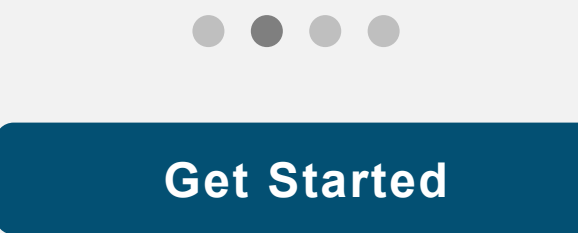

|                                                                                                    | ☆ ≡                                                                                             |                     |
|----------------------------------------------------------------------------------------------------|-------------------------------------------------------------------------------------------------|---------------------|
| Ciev                                                                                                    |                                                                                                 | Note                |
| <b>EDDNext</b>                                                                                                    |                                                                                                 | For Spanish, select |
| Español                                                                                                    |                                                                                                 | Español.            |
| Welcome to myEDD         myEDD connects you to unemployment,         disability, paid family leave, and benefit         overpayment services. | Log In<br>Email<br>Password<br>Password<br>Forgot password?<br>Log In<br>Don't have an account? |                     |
| Contact EDD Conditions of Use Privacy Policy Accessibility<br>Copyright © 2023 State of California                                            |                                                                                                 |                     |

Log in to myEDD to access SDI Online, update your email, password, security question, or verification option:

- 1. Visit <u>myEDD</u>.
- 2. Enter the email and password used to create your myEDD account.
- 3. Select Log In.

| • • • • • • • • • • •                        |                                        |   |   |
|----------------------------------------------|----------------------------------------|---|---|
| ← → C <sup>i</sup> ♥ A 靠 https://edd.ca.gov/ |                                        | 습 | ≡ |
| <i>Ol</i> isov                               |                                        |   |   |
| <b>EDDNext</b>                               |                                        |   |   |
|                                              | Español                                |   |   |
|                                              | Verify Your Identity                   |   |   |
|                                              | To protect your account, we will email |   |   |
|                                              | you a verification code.               |   |   |
|                                              | Send Email                             |   |   |
|                                              |                                        |   |   |
|                                              |                                        |   |   |
|                                              |                                        |   |   |
|                                              |                                        |   |   |
|                                              |                                        |   |   |
| Contact EDD Conditions of Use Privacy P      | olicy Accessibility                    |   |   |
| Copyright © 2023 State of California         |                                        |   |   |

To protect your account, we ask you to verify your identity every time you log in. In this example, the identity verification option is by email.

## Select Send Email.

If you set up the login verification option as text message or phone call, follow the instructions based on that option.

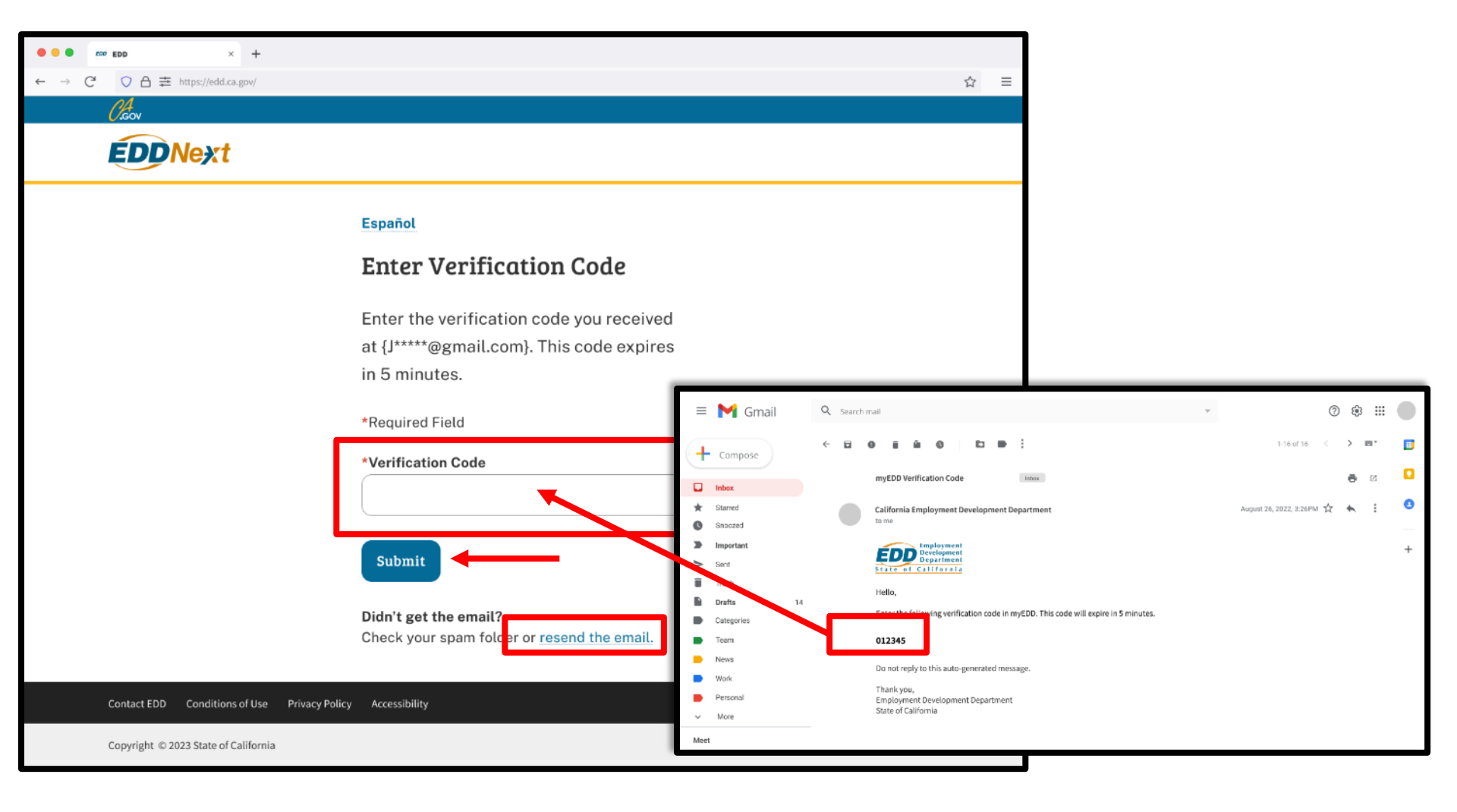

Check your email for your verification code. This code expires in five minutes. Check your spam or junk folder if you do not get this email.

- Enter your verification code and select **Submit**.
- Select **resend the email** if you do not get a code.

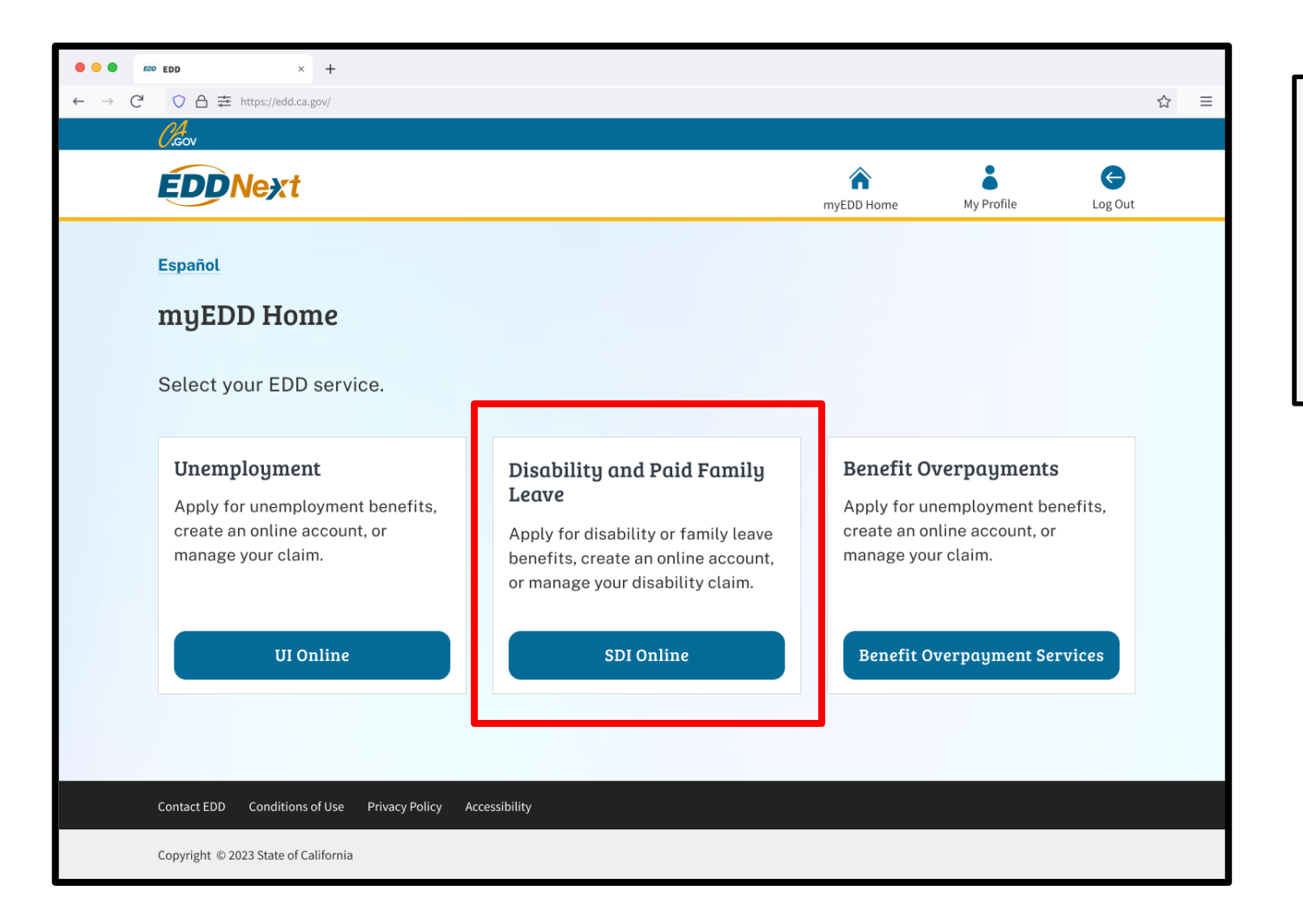

From the myEDD homepage, select SDI Online.

#### Note

Select **Log Out** in the top right corner of any screen to exit your account.

| Employment<br>Development<br>Department<br>State of California             | SDI Home                        | Inbox             | New Claim  | Draft              | Profile      | History |
|----------------------------------------------------------------------------|---------------------------------|-------------------|------------|--------------------|--------------|---------|
| Home                                                                       |                                 |                   |            |                    |              |         |
| Message Center                                                             |                                 |                   |            |                    |              |         |
| Check the message center Inbox below to rev<br>Inbox [ New: 0 , Total: 0 ] | view messages and take requir   | ed actions as nee | eded.      |                    |              |         |
| Personal Information                                                       |                                 |                   |            |                    |              |         |
| Full Name:                                                                 | John Doe                        |                   | EDD Custom | er Account Number: | 123456789    |         |
| Mailing Address:                                                           | 123 Main St<br>Sacramento, CA s | 95814             |            | Phone Number:      | 916-555-1212 |         |
| Residence Address:                                                         | 123 Main St<br>Sacramento, CA S | 95814             |            | Cell Phone Number: | 916-555-1213 |         |
| E-mail Address:                                                            | Jdoe@gmail.com                  |                   |            |                    |              |         |
| Current Disability Insura                                                  | nce Claim(s)                    |                   |            |                    |              |         |

Select New Claim from the main menu.

## Apply for Benefits or Continue a Draft Application

Select a link below to apply for Disability Insurance or Paid Family Leave benefits. If you have already submitted a *Claim for Disability Insurance* (DE 2501) or a *Claim for Paid Family Leave* (DE 2501F), do not submit a duplicate form. It may take up to 14 days for your Initial Claim form to be reviewed and processed. Submitting duplicate forms may delay the processing of your claim.

Note: It may be necessary to send some documents via US Postal Service.

#### Apply for Disability Insurance Benefits

Disability Insurance

#### Apply for Paid Family Leave Benefits

Paid Family Leave Bonding

and Reading tachment

Paid Family Leave Care Submit Electronic Paid Family Leave Care Attachment Paid Family Leave Military Assist Submit Electronic Paid Family Leave Military Assist Attachment

#### Saved Drafts

To open and complete a form that you saved, select the Form Name. Saved drafts are stored for a limited number of days and will be automatically deleted on the date indicated. To delete a draft immediately, select the checkbox and then select the Delete button.

To apply for bonding benefits, select **Paid Family Leave Bonding** under Apply for Paid Family Leave Benefits.

If you are unsure which application to complete, review <u>Types of</u> <u>Claims</u>.

#### Note

Submit your claim no earlier than the first day your family leave begins, but no later than 41 days after your family leave begins, or you may lose benefits.

#### Important

If you already submitted a claim, do not submit another claim. It may take up to 14 days for your claim to be reviewed and processed.

| Prescreening Questions<br>* Indicates Required Field                                                   |            |
|----------------------------------------------------------------------------------------------------|------------|
| Prescreening Questions                                                                                 |            |
| * Are you a mother bonding with your newborn?                                                          | ◯ Yes ◯ No |
| * Did you receive California State Disability Insurance benefits for your pregnancy with this newborn? | ◯ Yes ◯ No |
| Са                                                                                                    | Next       |

You must answer the prescreening questions:

- If you are a new mother applying for bonding benefits and **did not** file a pregnancy-related disability claim, select **Yes** for the first question and **No** for the second question.
- If you are a new father, or an adoptive, or foster parent applying for bonding benefits, select **No** for both questions.

You must complete the fields marked with a red asterisk (\*).

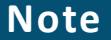

Selecting **Cancel** will cancel the claim and return you to your homepage.

#### Information for Before You Start and After You File

Before you Start: Information you need to apply for Paid Family Leave (PFL) Initial Claim Form for Bonding (DE 2501F)

PFL will use information provided in your EDD online profile, including:

- Your name (including other names under which you have worked), date of birth, gender, preferred language, and Social Security account number.
- Your mailing address (including ZIP code) and telephone number (including area code).
- The last date you worked for any employer.
- Your occupation.
- The name, mailing address and telephone number of your last employer or employers. (Be specific about the spelling of the employer's name and make sure the mailing address is correct. An incorrect address may delay benefit payments.)
- Any period you returned to work or will continue to work during your period of PFL.
- The reason why you have reduced work hours or stopped working.

#### PROOF OF RELATIONSHIP FOR BONDING

To be eligible for PFL benefits to bond with a new minor child you will also need to submit one of the documents listed below to provide proof of your relationship to the child. ONLY send copies of these documents:

- Child's Birth Certificate
- Official letter from foster care agency
- Child's Hospital Birth Certificate
- Adoptive Placement Agreement, AD-907

#### After You Have Filed Your Application

#### WHEN YOUR CLAIM IS RECEIVED

When you have successfully transmitted an electronic bonding claim, the PFL office will notify you of your weekly benefit amount and request any additional information needed to determine your eligibility. If you meet all eligible requirements, a payment will be issued to you from a central payment center. The majority of claims are processed and payments issued within fourteen (14) days of receipt of a correctly completed claim.

#### SPECIAL CIRCUMSTANCES RELATING TO YOUR PAID FAMILY LEAVE CLAIM

Child Support Obligations: Questions should be directed to the Department of Child Support Services at 1-866-249-0773.

Spousal or Parental Support Obligations: Questions should be directed to the District Attorney's office administering the court order.

Death of Claimant: If a person receiving PFL benefits dies, an heir or legal representative should report the death to PFL. Benefits are payable through date of death, if otherwise eligible.

Death of Care or Bonding Recipient: If the child with whom you are bonding dies, report the death to PFL. Benefits are payable through the date of death, if otherwise eligible.

Job Benefits and Protection Programs: Family and Medical Leave Act (FMLA) and California Family Rights Act (CFRA) offer job protected leave to "eligible" employees for certain family and medical reasons. Contact FMLA at 1-866-487-9243 or the Department of Labor Web site:

https://www.dol.gov/whd/fmla or CFRA at 1-800-884-1684 or the Department of Fair Employment and Housing Web site:

https://www.dfeh.ca.gov for additional information on these programs.

Phone Number Link http://www/edd/ca/gov/Disability/Contact\_SDI.htm#byphone

Frequently Asked Questions Link http://www.edd.ca.gov/Disability/FAQs.htm#pfl

Cancel

Review the Information for Before You Start and After You File. It has important information you need to file a bonding claim.

## Select Next.

Next

### Applying for Paid Family Leave (PFL) Initial Claim Form for Bonding

\*Indicates Required Field

Pn

#### Applying for Paid Family Leave (PFL) Initial Claim Form for Bonding (DE 2501F)

Please read these instructions and information before completing the electronic Claim for Paid Family Leave (PFL) Benefits (DE 2501F). Do not complete this claim form if you are insured by a Voluntary Plan maintained by your employer. (Ask your employer for the proper forms.)

The Paid Family Leave (PFL) program provides affordable, worker-funded benefits to eligible workers suffering a full or partial loss of wages due to the need to care for a seriously ill family member, to bond with a new child or assist with matters related to a family member's military deployment to a foreign country.

| (B)                  | <ul> <li>Call 1-877-238-4373 for required forms and instructions if:</li> <li>A disability prevents you from completing the claim form and you need to designate a representative to sign for you.</li> <li>You are an authorized representative filing for benefits on behalf of a physically or mentally incapacitated care provider/care recipient or a deceased care provider/care recipient.</li> </ul>                                                                                                    |
|----------------------|----------------------------------------------------------------------------------------------------|
| Do NOT :<br>Care app | submit an electronic PFL Claim for bonding if the purpose of your family leave is to care for a seriously ill family member. Follow these instructions to file for a Paid Family Leave ilication.                                                                                                    |
| 1.                   | Select New Claim.<br>Choose Paid Family Leave Care.                                                                                                    |
| BA IN                | IELIGIBILITY:                                                                                                    |
| PF Yo                | ou may apply for benefits even if you are not sure you are eligible. If you are found to be ineligible for all or part of a period claimed, you will be notified of the ineligible period and the ason(s) why you were not eligible. Below are some reasons why you may not be eligible for benefits:                                                                                                    |
|                      | <ul> <li>If you are claiming or receiving Unemployment Insurance or Disability Insurance (DI) benefits.</li> <li>If you are receiving workers' compensation benefits at a weekly rate equal to or greater than the PFL rate.</li> <li>If you are in custody of law enforcement authorities because you were convicted of violating law or ordinance.</li> </ul>                                                                                                    |
| F                    | RAUD:                                                                                                    |
| Ui<br>or<br>cc       | If you are eligible for further benefits, additional payments will either be sent automatically or in response to your submitted certification, whichever is appropriate to your claim. You will be paid 1/7 of your weekly benefit amount for each calendar day you are eligible unless benefits are reduced for some reason. (See Calculating Paid Family Leave Benefit Payment Amounts for more information.)                                                                                                    |
| Y                    | TAXABILITY OF BENEFITS: Paid Family Leave benefits are subject to federal income taxes and will be reported to the Internal Revenue Service. Each person receiving PFL benefits will receive a 1099G form to include with his/her federal income tax return. PFL benefits are not subject to California income taxes.                                                                                                    |
| Fi                   | VerRPAYMENT: An overpayment results when you receive PFL benefits you were not eligible to receive. Once PFL determines that you were overpaid, the PFL office will contact you to         explain the reason for your overpayment. It is important that you complete and return all information requests, as there are some instances when an overpayment can be waived. If it is         determined that you were overpaid and the overpayment cannot be waived, you must repay this money. Benefit payments issued after an overpayment is established may be reduced by         25 to 100 percent to collect your payment. You will receive a "Notice of Overpayment Offset" if a reduction is taken for a DI, PFL, or Unemployment Insurance (UI) overpayment. |
|                      | DISQUALIFICATION: All available information will be considered before paying or disqualifying your claim. Benefits will be paid only for the days for which you are eligible. If payment of benefits is denied or reduced for any period, you will receive a written notice stating the reason for the disqualification or reduction.                                                                                                    |
|                      | If you deliberately report incorrect information, willfully omit or withhold information, a false statement disqualification of up to 92 days may be assessed. In addition, any resulting                                                                                                    |
|                      | • 🗹 I hav read and understand the instructions above. I understand that failure to supply any or all information may cause delay in issuing benefit payments or may cause a denial of occurs. If I make any false statement or misrepresentation or knowingly withhold of a material fact to obtain or increase any benefit or payment, EDD will disqualify me from receiving benefits and/or services and may initiate criminal prosecution against me.                                                                                                    |
|                      | Previous Cancel Next                                                                                                    |

Continue to review the information on the next screen. It has more information about filing a bonding claim.

Select the box to agree to the terms.

Select **Next** to proceed.

#### Note

Select **Cancel** at any time to cancel your claim.

Select **Previous** to return to the previous screen.

| Personal Information                         | on                                          |                                       |                                 |                            |                     |               |
|----------------------------------------------|---------------------------------------------|---------------------------------------|---------------------------------|----------------------------|---------------------|---------------|
| 1 Personal<br>Information 2 Empl<br>Inform   | oyment<br>mation                            | Additional Questions                  | 4 Certification                 | 5 Qui                      | alifying<br>ents    | 6 Declaration |
| You are currently on Step 1 Personal Informa | ntion                                       |                                       |                                 |                            |                     |               |
| Verify Your Personal Inf                     | ormation                                    | then select <b>Profile</b> from the r | main menu to undate your inforr | nation before (            | completing this for | n.            |
| Social Security Number                       | xxx-xx-xxxx                                 | enerisedeer Forde nom ener            | EDD Customer Accou              | nt Number:                 | 123456789           |               |
| social security number.                      |                                             |                                       | EDD Customer Accou              |                            | 123430703           |               |
| Full Name:                                   | John Doe                                    |                                       | Other Names (if any, unde<br>ha | r which you<br>ve worked): |                     |               |
| Date of Birth:                               | XX-XX-XXXX                                  |                                       |                                 | Gender:                    | Male                |               |
| Mailing Address:                             | 123 Main St<br>Sacramento,<br>United States | CA 95814                              | Pho                             | ne Number:                 | 916-555-121         | 3             |
| Preferred Language:                          | English                                     |                                       |                                 |                            |                     |               |
| Previous                                     |                                             | Cancel                                | Save as Draft                   |                            |                     | Next          |

The system automatically fills certain portions of the claim form.

Make sure the information is correct. If your personal information has changed, select **Save as Draft** and update your SDI Online profile.

Select Next to continue.

| Declopment<br>Declopment<br>State of California SDI Home Inbox               | New Claim Draft Profile                                                | History       |
|------------------------------------------------------------------------------|------------------------------------------------------------------------|---------------|
| Employment Information                                                       |                                                                        |               |
| Personal Personal Additional Additional Additional Questions                 | 4 Certification 5 Qualifying<br>Events                                 | 6 Declaration |
| You are currently on Step 2 Employment Information "Indicates Required Field |                                                                        |               |
| Your Employment Details                                                      |                                                                        |               |
| *Occupation:                                                                 |                                                                        |               |
| *Are you a state government employee?                                        | Ves No                                                                 |               |
| If "Yes," indicate bargaining unit number:                                   |                                                                        |               |
| *May we disclose benefit payment information to your employer(s)?            | Ves No                                                                 |               |
| *Do you have more than one employer?                                         | 🔿 Yes 💫 No                                                             |               |
| *Reason for reducing work hours or stopping work:                            | <ul> <li>Participating in a qualifying event</li> <li>Other</li> </ul> |               |
| Other Reason:                                                                |                                                                        |               |
| Employer Information                                                         |                                                                        |               |
| Enter your current or most recent employer information.                      |                                                                        |               |
| Note: An incorrect employer name or address can delay benefit payments.      |                                                                        |               |
| *Name of Employer:                                                           |                                                                        |               |
|                                                                              | US O International                                                     |               |
| *Address Line 1:                                                             |                                                                        |               |
| Address Line 2:                                                              |                                                                        |               |
| *City:                                                                       |                                                                        |               |
| "State:                                                                      | CA 🗸                                                                   |               |
| Employer Phone Number:                                                       | 9161234567 Ext:                                                        |               |
|                                                                              |                                                                        |               |
| Previous Cancel Cancel                                                       | Save as Draft                                                          | Next          |

On the Employment Information screen add your current employer's business name, phone number, and mailing address as shown on your W-2 or paystub. Ask your employer if you are unsure what address to enter.

You must complete the fields marked with a red asterisk (\*).

Select Next to continue.

| Employment Details                                                                                                    |                             |                        |                         |               |  |
|----------------------------------------------------------------------------------------------------|-----------------------------|------------------------|-------------------------|---------------|--|
| Personal Information                                                                                                    | 2 Employment<br>Information | 3 Additional Questions | 4 Bonding Certification | 5 Declaration |  |
| You are currently on Step 2 Employment Information                                                                         |                             |                        |                         |               |  |
| *Indicates Required Field                                                                                                  |                             |                        |                         |               |  |
| Address Validation                                                                                                    |                             |                        |                         |               |  |
| The address you have provided has been updated to meet USPS standards. Please verify the address is correct.               |                             |                        |                         |               |  |
| Entered Address                                                                                                    |                             |                        |                         |               |  |
| 414 k st<br>sacramento CA 95834                                                                                            |                             |                        |                         |               |  |
| Updated Address                                                                                                    |                             |                        |                         |               |  |
| 414 K St<br>Sacramento CA 95814 - 3335                                                                                     |                             |                        |                         |               |  |
| Would you like to proceed with the standardized address? Select 'Yes' to proceed or 'No' to return to correct the address. |                             |                        |                         |               |  |
|                                                                                                    |                             | No Yes                 |                         |               |  |

The system may adjust the employer address to follow USPS standards.

- Select Yes to confirm the updated address is correct.
- Select No to go back to the previous screen and re-enter the address.

| Additional Questions                                                                                                    |                                                     |  |  |  |  |
|----------------------------------------------------------------------------------------------------|-----------------------------------------------------|--|--|--|--|
| Personal Information     Personal Information     Additio                                                                                                    | nal Questions 4 Bonding Certification 5 Declaration |  |  |  |  |
| You are currently on Step 3 Additional Questions *Indicates Required Field                                                                                        |                                                     |  |  |  |  |
| Section 7 - Additional Questions                                                                                                    |                                                     |  |  |  |  |
| *Date you last worked:                                                                                                    | (MMDDYYYY)                                          |  |  |  |  |
| The date you want your Paid Family Leave claim to begin should not be before the child's date of birth (or the Date of foster care or adoption placement).        |                                                     |  |  |  |  |
| *Date you want your Paid Family Leave claim to begin:                                                                                                    | (MMDDYYYY)                                          |  |  |  |  |
| *Do you want to claim the maximum amount of benefit weeks now?                                                                                                    | ◯ Yes ◯ No                                          |  |  |  |  |
| If "No <sub>2</sub> " enter the date you want to be paid through:                                                                                                 | (MMDDYYYY)                                          |  |  |  |  |
| Date you returned to work:                                                                                                    | (MMDDYYYY)                                          |  |  |  |  |
| Or date you plan to return to work:                                                                                                    | (MMDDYYYY)                                          |  |  |  |  |
| *Will you work at any time during your family leave?                                                                                                    | ◯ Yes ◯ No                                          |  |  |  |  |
| If you will receive any type of pay from your employer(s) during your family leave,<br>indicate type of pay:                                                      | Sick Employer Required Vacation Other Type of Pay   |  |  |  |  |
| Specify if "Other type of pay":                                                                                                    | Select                                              |  |  |  |  |
| *At any time during your Paid Family Leave, were you in the custody of law<br>enforcement authorities because you were convicted of violating a law or ordinance? | 🔿 Yes 🚫 No                                          |  |  |  |  |
| *Have you claimed or do you plan to claim Workers' Compensation Benefits for any<br>portion of the period covered by this claim?                                  | O Yes O No                                          |  |  |  |  |
| Previous                                                                                                    | Save as Draft Next                                  |  |  |  |  |

Complete Section 7 - Additional Questions and confirm the dates are correct to avoid a delay or incorrect payment of benefits.

You must complete the fields marked with a red asterisk (\*).

Select Next to continue.
| Bonding Certification                                                                      |                                                     |
|--------------------------------------------------------------------------------------------|-----------------------------------------------------|
| Personal Information Employment<br>Information Addition                                    | nal Questions 4 Bonding Certification 5 Declaration |
| You are currently on Step 4 Bonding Certification * Indicates Required Field               |                                                     |
| Section 3 - Personal Information                                                           |                                                     |
| * Child relationship:                                                                      | Select •                                            |
| If you select foster care, adoption or guardianship, please provide the date of placement: | (MMDDYYYY)                                          |
| Section 4 - Child's Legal Name and Information                                             |                                                     |
| Child's Social Security Number (if available):                                             | (Do not enter dashes)                               |
| * Child's First Name:                                                                      |                                                     |
| Middle Initial:                                                                            |                                                     |
| * Last Name:                                                                               |                                                     |
| Suffix:                                                                                    |                                                     |
| * Date of B                                                                                | irth: (MMDDYYYY)                                    |
| * Child's Gen                                                                              | der: O Male O Female                                |
| * Is child's residence address different from your residence addr                          | ress? Yes No                                        |
|                                                                                            |                                                     |

In the Section 3 -Personal Information, select your relationship to the child you are bonding.

Complete Section 4 - Child's Legal Name and Information with the child's information.

You must complete the fields marked with a red asterisk (\*).

### Note

If the child's legal residence is different than yours, select **Yes** to enter the child's legal address on another screen.

| Section 5 - Proof of Relationship                                                                                                    |             |
|----------------------------------------------------------------------------------------------------|-------------|
| To be eligible for Paid Family Leave benefits to bond with a new child, you must submit an approved "Proof of Relationship" document.<br>The "Proof of Relationship" must be received by the Paid Family Leave Office no later than ten (10) days from the date you submit your online bonding claim.                                                                  | Т           |
| Proof of Relationship document includes:<br>Child's Birth Certificate<br>Official letter from foster care agency<br>Child's Hospital Birth Certificate<br>Adoptive Placement Agreement, AD-907<br>Declaration of Paternity, CS-909<br>Independent Adoption Placement Agreement, AD-924<br>Approval of Family Caregiver Home, SOC-815<br>Other evidence of relationship | R<br>0<br>• |
| * Please indicate the type of "Proof of Relationship" you plan on providing from the<br>list of approved "Proof of Relationship" documents:                                                                                                    | •           |
| Failure to submit the "Proof of Relationship" will result in claim disqualification and no payment will be issued. Further instructions for submitting "Proof of Relationship" will be provided on the confirmation page.         Previous       Cancel       Save as Draft                                                                                            |             |

To be eligible for bonding benefits, you must provide an approved Proof of Relationship document after you submit your claim. Upload or mail one of the accepted documents within 10 days from the date you send us your online bonding claim.

Select the type of Proof of Relationship document you plan on giving us after completing the online claim.

Instructions to upload or mail your proof of relationship documents are available on the Confirmation screen.

Select Next to continue.

## Note

The accepted "Proof of Relationship" document options are:

- Child's birth certificate
- Official letter from foster care agency
- Child's hospital birth certificate
- Adoptive Placement Agreement, AD-907
- Declaration of Paternity, CS-909
- Independent
   Adoption Placement
   Agreement, AD-924
- Approval of Family Caregiver Home, SOC-815
- Other evidence of relationship

| Child's Residence Address                                                   |                                                    |
|-----------------------------------------------------------------------------|----------------------------------------------------|
| Personal Information     Personal Information     Addition                  | al Questions 4 Bonding Certification 5 Declaration |
| You are currently on Step 4 Bonding Certification *Indicates Required Field |                                                    |
| Section 6 - Residence Address                                               |                                                    |
|                                                                             | ● US O International                               |
| *Address Line 1:                                                            |                                                    |
| Address Line 2:                                                             |                                                    |
| *City:                                                                      |                                                    |
| *State:                                                                     | CA 🔻                                               |
| *ZIP Code:                                                                  |                                                    |
| Previous Cancel                                                             | Save as Draft Next                                 |

If you selected **Yes** to "Is the child's residence address different from your resident address?" you must enter the child's residential address in Section 6 – Residence Address.

You must complete the fields marked with a red asterisk (\*).

If you selected **No** to the above question, skip to the next page.

Select Next to continue.

| <i>Cl</i> .gov                                                 |                                           |                 |                 |                      |         | Log Out   |  |  |
|----------------------------------------------------------------|-------------------------------------------|-----------------|-----------------|----------------------|---------|-----------|--|--|
| Employment<br>Development<br>Department<br>State of California | SDI Home                                  | Inbox           | New Claim       | Draft                | Profile | History   |  |  |
| Benefit Paymen                                                 | t Options                                 |                 |                 |                      |         |           |  |  |
| Personal Information                                           | Employment Information                    | Addition        | al Questions    | Bonding Certificatio | n 5 De  | claration |  |  |
| You are currently on Step 5 Declarati                          | ion                                       |                 |                 |                      |         |           |  |  |
| *Indicates Required Field                                      |                                           |                 |                 |                      |         |           |  |  |
| Section 8 – Select Your Option                                 |                                           |                 |                 |                      |         |           |  |  |
|                                                                | *Select your                              | payment option: | O Direct Deposi | t                    |         |           |  |  |
|                                                                |                                           |                 | O Mailed Check  | s                    |         |           |  |  |
| I have reviewed the Debit Card Fee                             | s and Disclosures.                        |                 |                 |                      |         |           |  |  |
| Gather your bank routing and account                           | numbers and select <b>Next</b> to continu | .e.             |                 |                      |         |           |  |  |
| Previous                                                       |                                           | Cancel          | Save as Draft   |                      | ĺ       | Next      |  |  |

Complete Section 8 to choose your benefit payment option.

Select the "I have reviewed..." box to confirm you have read the disclosures, then select Next.

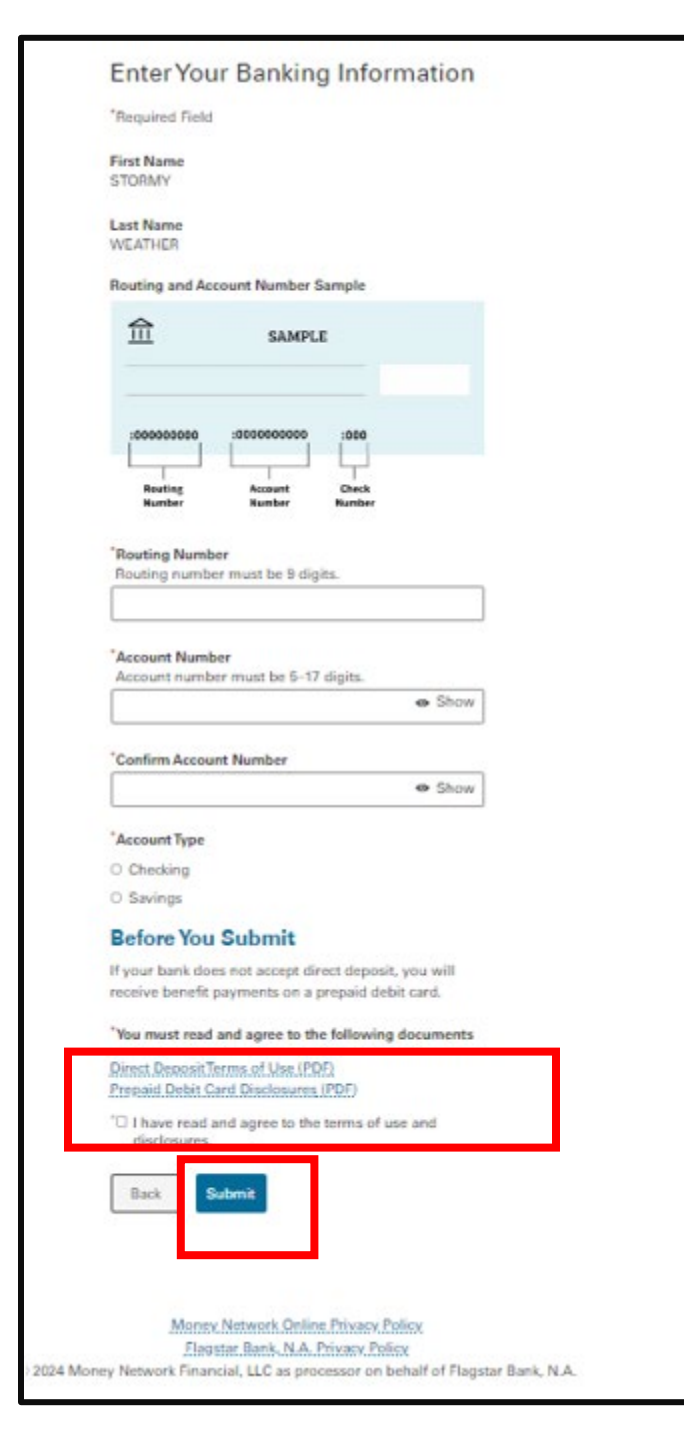

If you selected Direct Deposit, you will be asked to provide your banking information.

You must select and open the "terms of use" documents and disclosures before you can submit your information.

Select Submit to continue.

| Cheon                                                                                                    |                                                                                                    |                                                                                                    | 🏫 Hom                                                                                                    | e                                                                                                    |                                                                                                    | Log Out                                                                                          |
|----------------------------------------------------------------------------------------------------|----------------------------------------------------------------------------------------------------|----------------------------------------------------------------------------------------------------|----------------------------------------------------------------------------------------------------|----------------------------------------------------------------------------------------------------|----------------------------------------------------------------------------------------------------|--------------------------------------------------------------------------------------------------|
| Employment<br>Development<br>Department<br>State of California                                                                                                    | SDI Home                                                                                                    | Inbox                                                                                                    | New Claim                                                                                                    | Draft                                                                                                    | Profile                                                                                                    | History                                                                                          |
|                                                                                                    | •                                                                                                    |                                                                                                    |                                                                                                    |                                                                                                    |                                                                                                    |                                                                                                  |
| Section 9 - Declarat                                                                                                    | lion                                                                                                    |                                                                                                    |                                                                                                    |                                                                                                    |                                                                                                    |                                                                                                  |
| Read the information below and cheo                                                                                                    | ck the box if you agree. A check                                                                                                    | in the box indicates a                                                                                                    | n electronic signature execute                                                                                                    | ed by you, and is a leg                                                                                                    | ally binding equivalent                                                                                                    | of traditional hand-                                                                             |
| By my signature on this bonding<br>Fulployment Development Depa<br>statement or concealing a mater<br>perjury that the foregoing staten<br>photocopies of this authorization<br>from the date of my signature or | certification, I authorize the m<br>intment all facts concerning the<br>ial fact in order to obtain paym<br>nent, including any accompany<br>n shall be as valid as the origina<br>the effective date of the claim, | edical provider, adopt<br>e birth, adoption, or fo-<br>ent of benefits is a vio<br>ving statements or doc<br>al, and I understand th<br>, whichever is later. | ion agency, adoption party(ie<br>ster care placement of the ab<br>lation of California law punisl<br>uments, is to the best of my k<br>lat authorizations contained i | s), or foster care place<br>ove-named child. I un<br>nable by imprisonmer<br>nowledge and belief in<br>n this claim statemen | ement agency to disclor<br>iderstand that willfully in<br>nt or fine or both. I decli-<br>true, correct, and comp<br>it are granted for a peric | se to the<br>making a false<br>are under penalty of<br>lete. I agree that<br>vd of fifteen years |
| * By my electronic signature on the                                                                                                    | is claim statement, I (1) claim P<br>; (2) authorize EDD to release m                                                                                                    | Paid Family Leave bene<br>ny personal informatio                                                                                                    | fits and certify that througho<br>n as shown on this claim to th                                                                                                    | ut the period covered<br>the bonding recipient;<br>rmation as stated in t                                                    | d by this claim I was bon<br>(3) authorize my emplo                                                                                             | iding with the<br>yer(s) to disclose to<br>on and Access                                         |
| section of the Important Paid Fai<br>of benefits is a violation of Califo<br>statements, is to the best of my k<br>that authorizations contained in                                                              | mily Leave Program Informatio<br>rnia law punishable by imprise<br>mowledge and belief true, corr<br>this claim statement are grant                                                                                 | on page. I understand to<br>onment or fine or both<br>rect, and complete. I ag<br>ed for a period of fiftee                                                   | hat willfully making a false str<br>. I declare under penalty of pe<br>gree that photocopies of this a<br>en years from the date of my e                              | atement or concealing<br>rjury that the foregoi<br>authorization shall be<br>lectronic signature or                          | g a material fact in orde<br>ing statement, including<br>as valid as the original,<br>r the effective date of th                                | r to obtain payment<br>g any accompanying<br>, and I understand<br>le claim, whichever is        |
| later.                                                                                                    |                                                                                                    |                                                                                                    |                                                                                                    |                                                                                                    |                                                                                                    | n na haran karan daga k                                                                          |
| Previous                                                                                                    |                                                                                                    | Cancel                                                                                                    | Save as Draft                                                                                                    |                                                                                                    |                                                                                                    | Submit                                                                                           |
|                                                                                                    |                                                                                                    |                                                                                                    |                                                                                                    |                                                                                                    |                                                                                                    |                                                                                                  |

Select both check boxes to authorize an electronic signature and the release of your information.

| You must | complete | the fields | marked | with a | red | asterisk ( | (*) | - |
|----------|----------|------------|--------|--------|-----|------------|-----|---|
|----------|----------|------------|--------|--------|-----|------------|-----|---|

Note: You cannot modify the form after you select Submit.

Select **Submit** to send your online claim to us.

| Cicov                                                                                                    |                                                                                                    |                        | 🏫 Hon                     | ne _                |                         | Log Out       |  |  |  |
|----------------------------------------------------------------------------------------------------|----------------------------------------------------------------------------------------------------|------------------------|---------------------------|---------------------|-------------------------|---------------|--|--|--|
| Employment<br>Development<br>Department<br>State of California                                                                                                    | SDI Home                                                                                                    | Inbox                  | New Claim                 | Draft               | Profile                 | History       |  |  |  |
| Paid Family Leave ( *Indicates Required Field                                                                                                    | (PFL) Surve                                                                                                    | ey Questio             | ons                       |                     |                         |               |  |  |  |
| Paid Family Leave (PFL)<br>The EDD has received your portion of your cla<br>questions below and then select the "Submit                                                                                                    | Paid Family Leave (PFL) Survey The EDD has received your portion of your claim for Paid Family Leave benefits. There is one more step to complete before you receive your claim receipt number. Please answer the |                        |                           |                     |                         |               |  |  |  |
| <ul> <li>*Before you filed your Paid Family Leave (F         <ul> <li>From a brochure I received by U.S. mail.</li> <li>From a friend or family member.</li> <li>From an SDI Online Notification.</li> <li>From my employer.</li> <li>From a social worker or hospital employee.</li> <li>None of these.</li> </ul> </li> </ul> | FL) claim, how did you l<br>e.                                                                                                    | earn about the Paid Fa | amily Leave (PFL) benefit | program? Please sel | ect the response that l | best applies: |  |  |  |
| Back to Top Contact FDD <u>Conditions</u>                                                                                                    | of Use Privacy Policy                                                                                                    | y Accessibility        |                           |                     |                         | Submit        |  |  |  |

# Complete the survey and select **Submit** to proceed to the next step.

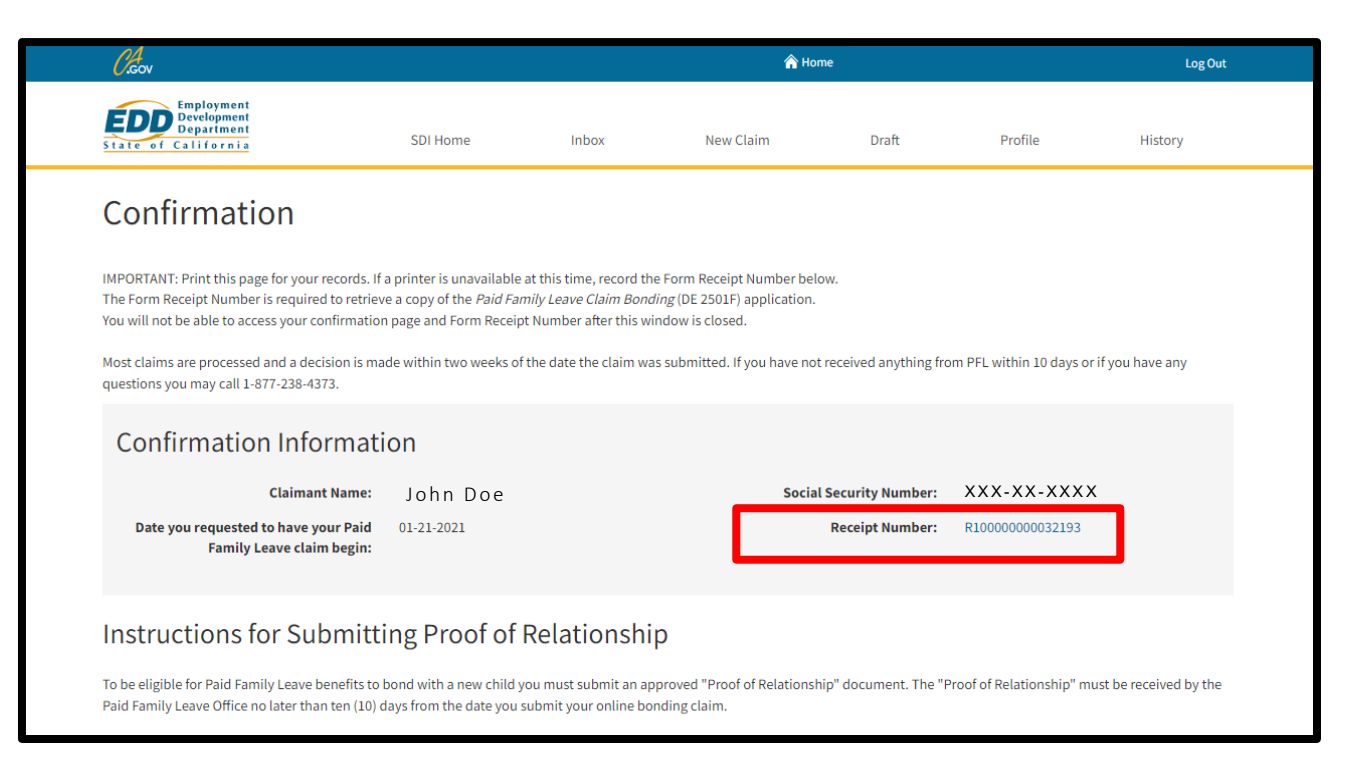

We assign your claim a Receipt Number on the Confirmation screen.

### Note

Save the Receipt Number. You need this number to upload your supporting documentation to the correct online claim.

#### Important

Your claim is not complete. The Confirmation screen provides instructions to upload the other documentation for your bonding claim.

## Instructions for Submitting Proof of Relationship

To be eligible for Paid Family Leave benefits to bond with a new child you must submit an approved "Proof of Relationship" document. The "Proof of Relationship" must be received by the Paid Family Leave Office no later than ten (10) days from the date you submit your online bonding claim.

Failure to submit the "Proof of Relationship" will result in claim disqualification and no payment will be issued.

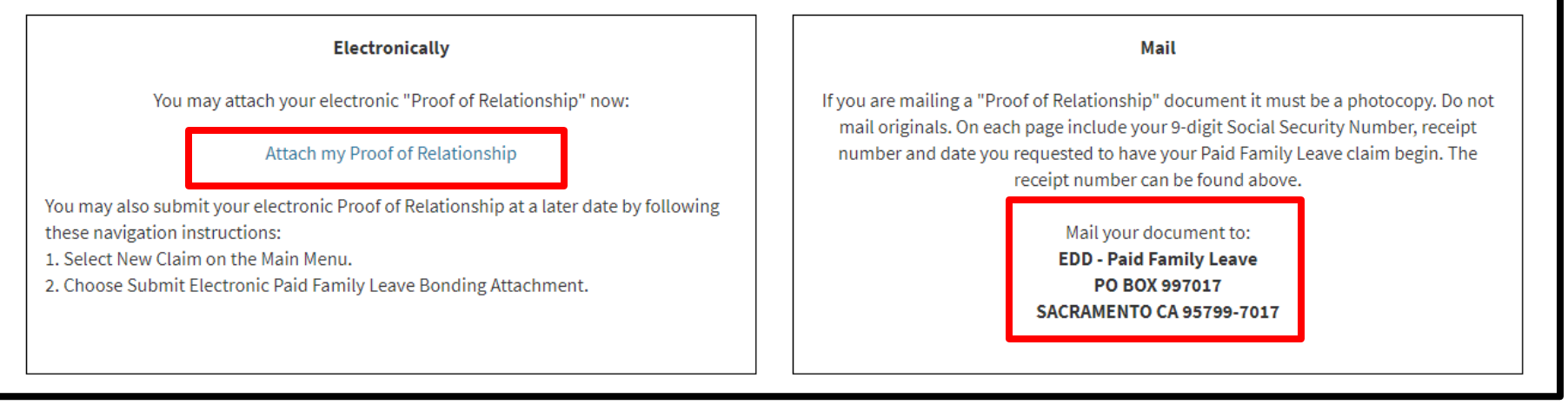

To complete your bonding claim, you must submit your Proof of Relationship online or by mail.

- To submit it online, select Attach my Proof of Relationship and follow the instructions. Review <u>Submit Supporting Bonding Claim Documents</u> for instructions.
- To submit by mail, send copies of your proof of relationship documents to the address on the screen. Do not mail originals. On each page include your nine-digit Social Security number, Receipt Number, and your requested claim start date.

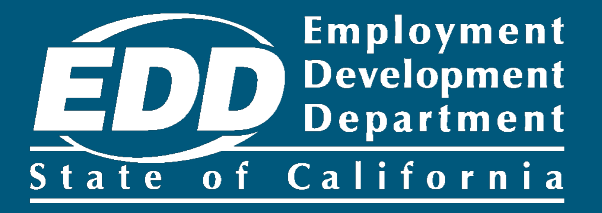

# Submit Supporting Bonding Claim Documents

Learn more about how to submit your proof of relationship documents to complete your claim for bonding benefits.

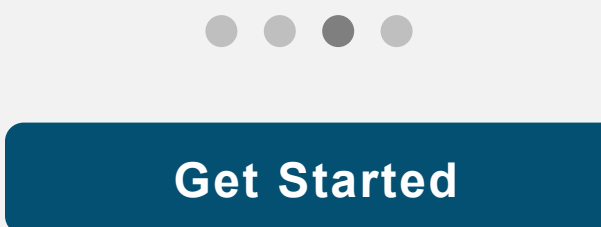

| Employment<br>Development<br>State of California                          | SDI Home                         | Inbox                | New Claim  | Draft              | Profile      | History |
|---------------------------------------------------------------------------|----------------------------------|----------------------|------------|--------------------|--------------|---------|
| Home                                                                      |                                  |                      |            |                    |              |         |
| 🖾 Message Center                                                          |                                  |                      |            |                    |              |         |
| Check the message center Inbox below to re<br>Inbox [ New: 0 , Total: 0 ] | eview messages and take req      | uired actions as nee | ded.       |                    |              |         |
| Personal Information                                                      |                                  |                      |            |                    |              |         |
| Full Name:                                                                | John Doe                         |                      | EDD Custom | er Account Number: | 123456789    |         |
| Mailing Address:                                                          | 123 Main St<br>Sacramento, CA 95 | 814                  |            | Phone Number:      | 916-555-1212 |         |
| Residence Address:                                                        | 123 Main St<br>Sacramento, CA 95 | 814                  |            | Cell Phone Number: | 916-555-1213 |         |
| E-mail Address:                                                           | Jdoe@gmail.com                   |                      |            |                    |              |         |
| Current Disability Insura                                                 | ance Claim(s)                    |                      |            |                    |              |         |

To submit your Proof of Relationship document or if you need to submit more than one document (e.g., birth certificates for twins or to resubmit a document):

• Select **New Claim** from the main menu.

# Apply for Benefits or Continue a Draft Application

Select a link below to apply for Disability Insurance or Paid Family Leave benefits. If you have already submitted a *Claim for Disability Insurance* (DE 2501) or a *Claim for Paid Family Leave* (DE 2501F), do not submit a duplicate form. It may take up to 14 days for your Initial Claim form to be reviewed and processed. Submitting duplicate forms may delay the processing of your claim.

Note: It may be necessary to send some documents via US Postal Service.

## Apply for Disability Insurance Benefits

**Disability Insurance** 

## Apply for Paid Family Leave Benefits

Paid Family Leave Bonding Submit Electronic Paid Family Leave Bonding Attachment Faid Family Leave Care Submit Electronic Paid Family Leave Care Attachment Paid Family Leave Military Assist Submit Electronic Paid Family Leave Military Assist Attachment

## Saved Drafts

To open and complete a form that you saved, select the Form Name. Saved drafts are stored for a limited number of days and will be automatically deleted on the date indicated. To delete a draft immediately, select the checkbox and then select the Delete button.

Select **Submit Electronic Paid Family Leave Bonding Attachment** under Apply for Paid Family Leave Benefits.

| 0.cov                                                                                        |                              |                         | 🏠 Hor                         | ne I                  |                               | Log Out        |
|----------------------------------------------------------------------------------------------|------------------------------|-------------------------|-------------------------------|-----------------------|-------------------------------|----------------|
| Employment<br>Development<br>Department<br>State of California                               | SDI Home                     | Inbox                   | New Claim                     | Draft                 | Profile                       | History        |
| Form Attachment                                                                              |                              |                         |                               |                       |                               |                |
| To attach a file to your successfully submitte<br>weeks of the date the claim was submitted. | ed Paid Family Leave claim   | form, choose the 'Selec | t' link under the Action fiel | ld. Most claims are p | processed and a decision is m | ade within two |
| If you have not received anything from PFL                                                   | within 10 days or if you hav | e any questions you ma  | ay call 1-877-238-4373.       |                       |                               |                |
| Select Claim to Attach                                                                       | Document                     |                         |                               |                       |                               |                |
| Form Name                                                                                    |                              |                         | Submit                        | ted Date              | Receipt Number                | Action         |
| DE 2501F, Claim for Paid Family Leave (PFL                                                   | .) Benefits - Bond with Chil | d                       | 07-01-2                       | 021                   | R10000000032193               | Select         |
|                                                                                              |                              | Ca                      | ncel                          |                       |                               |                |
| Back to Top Contact EDD Condition                                                            | ns of Use Privacy Polic      | y Accessibility         |                               |                       |                               |                |

Make sure the Receipt Number matches the number you got when you submitted the online claim.

If it matches your claim, choose **Select** from the Action column to attach a document to your claim.

| <i>Cl</i> eov                                                                                                    |                                |                   | 🏠 Hoi                        | me                                        |            | Log Out |
|----------------------------------------------------------------------------------------------------|--------------------------------|-------------------|------------------------------|-------------------------------------------|------------|---------|
| Employment<br>Development<br>Department<br>State of California                                                                                   | SDI Home                       | Inbox             | New Claim                    | Draft                                     | Profile    | History |
| Attachment<br>*Indicates Required Field                                                                                                    |                                |                   |                              |                                           |            |         |
| Identifying Information                                                                                                    | for Previously                 | y Submitte        | ed Paid Family               | / Leave Initia                            | al Bonding | Claim   |
| Your Social Security Number:<br>Form Receipt Number:                                                                                             | XXX-XX-0001<br>R10000000032193 |                   | Date you requester<br>Family | d to have your Paid<br>Leave claim begin: | 01-21-2021 |         |
| Previously Submitted At                                                                                                    | tachments for                  | Paid Fami         | ily Leave Initia             | al Bonding C                              | laim       |         |
| Attachment                                                                                                    |                                |                   |                              |                                           |            |         |
| To attach a document, select the <b>Browse</b> butto <ul> <li>File size: less than 5MB</li> <li>File type: PDF,JPG, JPEG, TIF or TIFF</li> </ul> | n below.                       |                   |                              | _                                         |            |         |
| *Please click the "Br                                                                                                    | *Do you want to attach t       | for the document: | No file chosen               |                                           | Browse     |         |
| Previous                                                                                                    | you mane to attach             | Ca                | ncel                         |                                           | [          | Submit  |
| Back to Top Contact EDD Conditions o                                                                                                    | f Use Privacy Policy           | Accessibility     |                              |                                           | -          |         |

To upload a document, select **Browse**.

To upload more than one document, select **Yes** and then select **Browse**. After uploading one document, the system sends you back to the Attachment screen to continue uploading documents.

When you are done uploading, select No and then Submit.

| <i>Clicov</i>                                                                                                    |                                                                     |                                   | 🏫 Home                                           | -                                                     |              | Out     |   |
|----------------------------------------------------------------------------------------------------|---------------------------------------------------------------------|-----------------------------------|--------------------------------------------------|-------------------------------------------------------|--------------|---------|---|
| Employment<br>Development<br>Department<br>State of California                                                                                                 | SDI Home                                                            | Inbox                             | New Claim                                        | Draft                                                 | Profile      | History |   |
| Attachment<br>*Indicates Required Field                                                                                                    |                                                                     |                                   |                                                  |                                                       |              |         |   |
| Identifying Information<br>Your Social Security Number:<br>Form Receipt Number:                                                                                | for Previously<br>XXX-XX-0001<br>R10000000032193                    | Submitted                         | Paid Family<br>Date you requested t<br>Family Le | Leave Initi<br>to have your Paid<br>save claim begin: | al Bonding C | laim    |   |
| Previously Submitted At<br>File Name<br>Birth Certificate.jpg                                                                                                  | tachments for                                                       | Paid Family                       | / Leave Initial<br>Receipt Number                | Bonding                                               | Claim        |         | 1 |
| Attachment<br>To attach a document, select the Browse butto<br>• File size: less than 5MB<br>• File type: PDF,JPG, JPEG, TIF or TIFF<br>• Please click the "Br | n below.<br>owse" button to browse for<br>*Do you want to attach me | r the document:<br>ore documents? | No file chosen<br>Yes 		 No                      |                                                       | Browse       |         | - |
| Previous<br>Back to Top Contact EDD Conditions c                                                                                                    | f Use Privacy Policy                                                | Cance                             | el                                               |                                                       | [            | Submit  |   |

The Attachment screen confirms that the attachment was uploaded.

Save the Receipt Number for future reference. Select Submit.

Your bonding claim is now complete. It can take up to 14 days to process your claim.

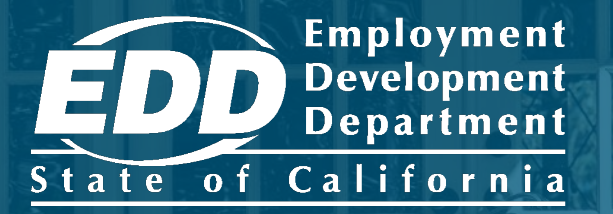

# File a Care Claim

Learn more about how individuals providing care to a seriously ill or injured family member apply for care benefits.

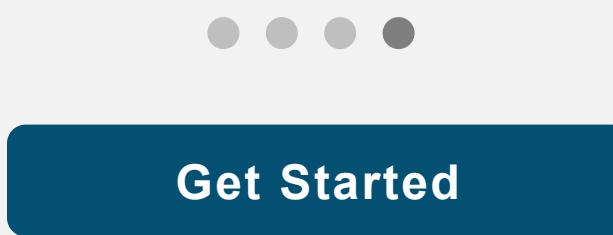

|                                                            | A =                                                                                                    | Noto               |
|------------------------------------------------------------|----------------------------------------------------------------------------------------------------|--------------------|
|                                                            | ω =                                                                                                    | Note               |
| EDDNext                                                    |                                                                                                    | For Spanish, selec |
| Español                                                    |                                                                                                    | Español.           |
| <text><text></text></text>                                 | Log In<br>Email<br>Password<br>Password<br>Forgot password?<br>Log In<br>Don't have an account?<br>Create Account |                    |
| Contact EDD Conditions of Use Privacy Policy Accessibility |                                                                                                    |                    |
| Copyright © 2023 State of California                       |                                                                                                    |                    |

Log in to myEDD to access SDI Online, update your email, password, security question, or login verification option:

- 1. Visit <u>myEDD</u>.
- 2. Enter the email and password used to create your myEDD account.
- 3. Select Log In.

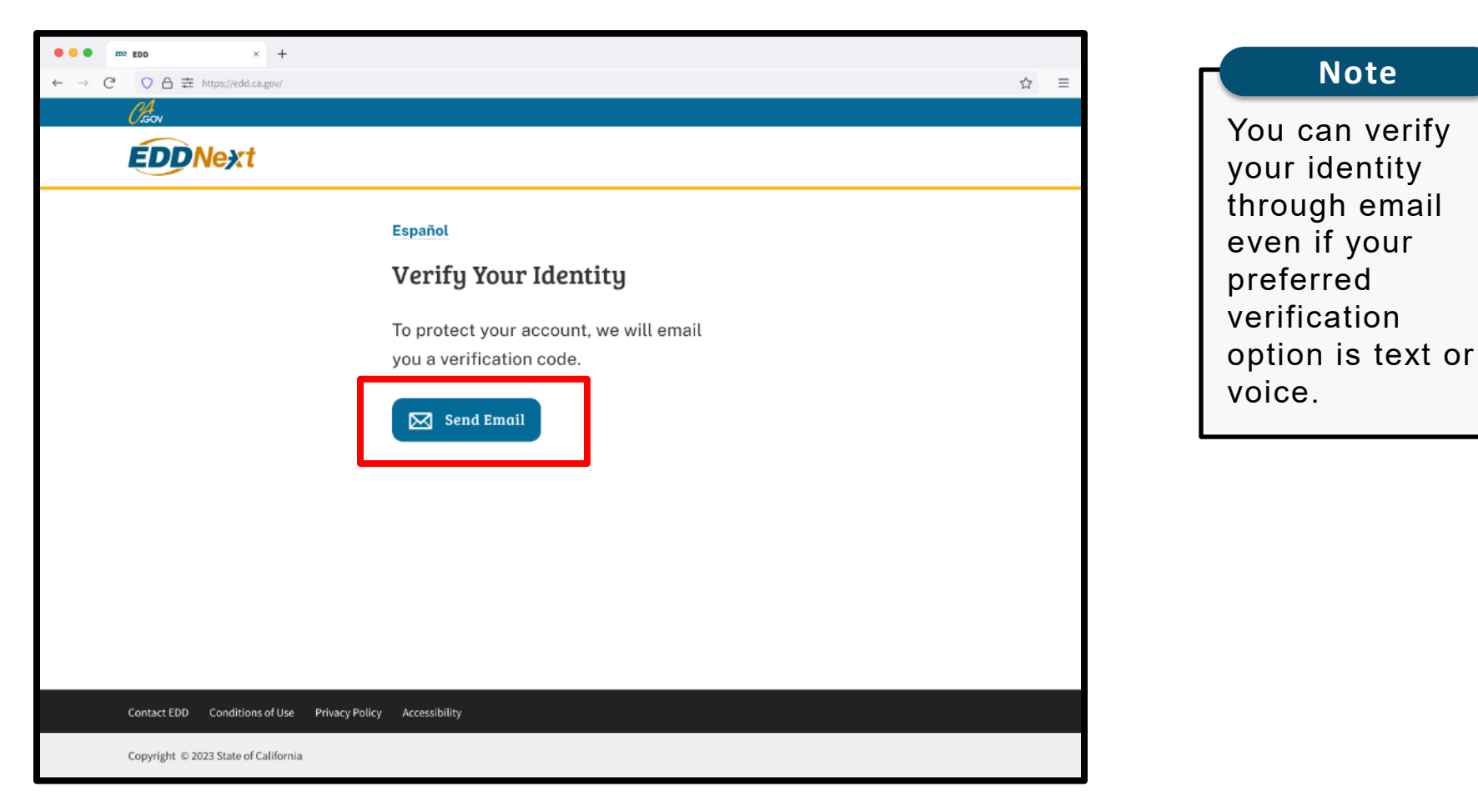

To protect your account, we ask you to verify your identity every time you log in. In this example, the identity verification option is by email.

## Select Send Email.

If you set up the login verification option as text message or phone call, follow the instructions based on that option.

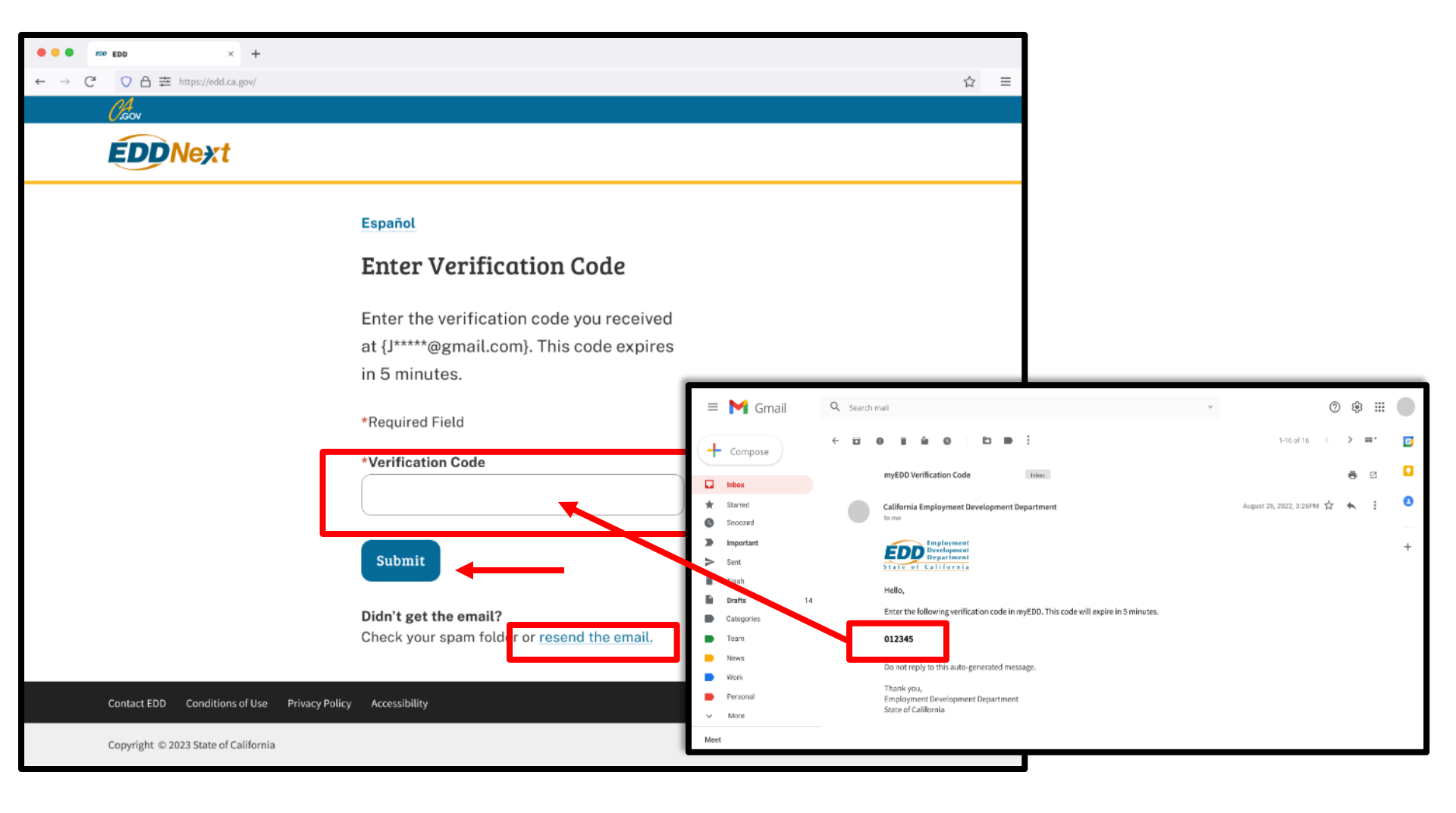

Check your email for your verification code. This code expires in five minutes. Check your spam or junk folder if you do not get this email.

- Enter your verification code and select **Submit**.
- Select resend the email if you do not get a code.

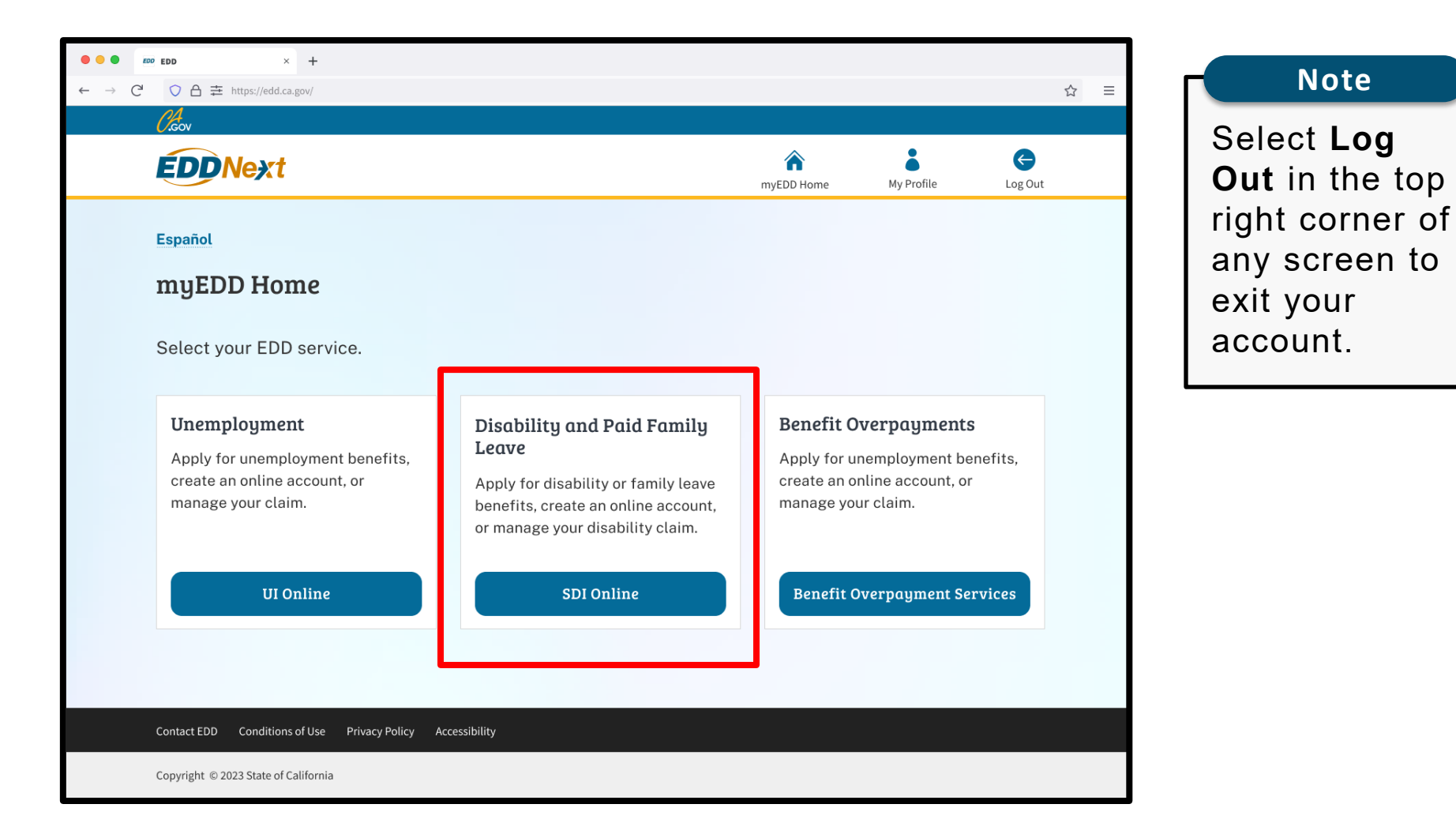

From the myEDD homepage, select **SDI Online**.

Note

| Employment<br>Development<br>Department<br>State of California                                       | SDI Home                                                           | Inbox                                 | New Claim                                         | Draft                | Profile                    | History          |
|----------------------------------------------------------------------------------------------------|--------------------------------------------------------------------|---------------------------------------|---------------------------------------------------|----------------------|----------------------------|------------------|
| Home                                                                                                 |                                                                    |                                       |                                                   |                      |                            |                  |
| 🖾 Message Center                                                                                     |                                                                    |                                       |                                                   |                      |                            |                  |
| Check the message center Inbox below to rev<br>Inbox [ New: 0 , Total: 0 ]                           | view messages and take requin                                      | ed actions as ne                      | eded.                                             |                      |                            |                  |
| Personal Information                                                                                 |                                                                    |                                       |                                                   |                      |                            |                  |
| Full Name:                                                                                           | John Doe                                                           |                                       | EDD Customer                                      | Account Number:      | 123456789                  |                  |
| Mailing Address:                                                                                     | 123 Main St<br>Sacramento, CA 95                                   | 814                                   |                                                   | Phone Number:        | 916-555-1212               |                  |
| Residence Address:                                                                                   | 123 Main St<br>Sacramento, CA 95                                   | 814                                   | Ce                                                | ell Phone Number:    | 916-555-1213               |                  |
| E-mail Address:                                                                                      | Jdoe@gmail.com                                                     |                                       |                                                   |                      |                            |                  |
| Current Disability Insura                                                                            | nce Claim(s)                                                       |                                       |                                                   |                      |                            |                  |
| No Results Found                                                                                     |                                                                    |                                       |                                                   |                      |                            |                  |
| Pending Disability Insura                                                                            | ance Claim Appl                                                    | ication(s                             | 5)                                                |                      |                            |                  |
| No Results Found                                                                                     |                                                                    |                                       |                                                   |                      |                            |                  |
| Submitted Paid Family L                                                                              | eave Claim Forr.                                                   | ns                                    |                                                   |                      |                            |                  |
| Only forms you submitted online are listed belo<br>Leave claim is currently not available online. Fo | ow. To submit an electronic do<br>or assistance with a Paid Family | cument for a pre<br>/ Leave claim, ca | eviously submitted care or<br>all 1-877-238-4373. | bonding claim, selec | t New Claim. The status of | your Paid Family |
| No Results Found                                                                                     |                                                                    |                                       |                                                   |                      |                            |                  |
|                                                                                                    |                                                                    |                                       |                                                   |                      |                            |                  |

Select **New Claim** from the main menu.

## Apply for Benefits or Continue a Draft Application

Select a link below to apply for Disability Insurance or Paid Family Leave benefits. If you have already submitted a *Claim for Disability Insurance* (DE 2501) or a *Claim for Paid Family Leave* (DE 2501F), do not submit a duplicate form. It may take up to 14 days for your Initial Claim form to be reviewed and processed. Submitting duplicate forms may delay the processing of your claim.

Note: It may be necessary to send some documents via US Postal Service.

#### Apply for Disability Insurance Benefits

Disability Insurance

#### Apply for Paid Family Leave Benefits

Paid Family Leave Bonding

Genilyi eave Bonding Attachment

Paid Family Leave Care Submit Electronic Paid Family, eave Care Attachment

Paid Family Leave Military Assist Submit Electronic Paid Family Leave Military Assist Attachment

#### Saved Drafts

To open and complete a form that you saved, select the Form Name. Saved drafts are stored for a limited number of days and will be automatically deleted on the date indicated. To delete a draft immediately, select the checkbox and then select the Delete button.

To apply for care benefits, select **Paid Family Leave Care** under Apply for Paid Family Leave Benefits.

If you are unsure which application to complete, review <u>Types of</u> <u>Claims</u>.

### Note

Submit your claim no earlier than the first day your family leave begins, but no later than 41 days after your family leave begins, or you may lose benefits.

#### Important

If you already submitted a claim, do not submit another claim. It may take up to 14 days for your claim to be reviewed and processed.

# Information for Before You Start and After You File

## Before You Start and After You File

Please have the following information available while completing this form:

- Most current employer(s) business name, telephone number, and mailing address as stated on your W2 form and/or paycheck stub.
- · Last date you worked your regular or customary duties and hours.
- · Wages you received or expect to receive from your employer: sick leave, paid time off (PTO), vacation pay, annual leave, and wages earned after you stopped working.
- You are responsible for obtaining a Physician/Practitioner Certification to verify care is needed. A disqualification will be sent to you if the Physician/Practitioner Certification is not received within 10 days.
- Please note that your employer will be notified that you have submitted a PFL claim. However, your detailed claim information is confidential and will not be shared with your employer.

Cancel

Review the Information for Before You Start and After You File. It has important information you need to file a care claim.

Select Next.

Next

| 1 Personal Information 2                        | Employment<br>Information         | 3 Additional Questions              | 4 Care Certificatio                       | on           | 5 Declaration |
|-------------------------------------------------|-----------------------------------|-------------------------------------|-------------------------------------------|--------------|---------------|
| You are currently on Step 1 Personal Informa    | tion                              |                                     |                                           |              |               |
| Section 1 - Personal Info                       | ormation                          |                                     |                                           |              |               |
| Social Security Number:                         | XXX-XX-XXXX                       | EDD Cus                             | tomer Account Number:                     | 123456789    |               |
| Full Name:                                      | John Doe                          | Other Names                         | (if any, under which you<br>have worked): |              |               |
| Date of Birth:                                  | XX-XX-XXXX                        |                                     | Gender:                                   | Male         |               |
| Mailing Address:                                | 123 Main St<br>Sacramento, CA 958 | 4                                   | Phone Number:                             | 916-555-1212 |               |
| Preferred Language:                             |                                   |                                     |                                           |              |               |
| If your personal information has changed, selec | t Save as Draft. To update yo     | Ir personal information before comp | leting this form, select Profi            | le.          |               |
| Previous                                        |                                   | Cancel Save as Draft                | t                                         |              | Next          |

The system automatically fills certain portions of the claim form.

- Make sure the information is correct. If your personal information has changed, select **Save as Draft** and update your SDI Online profile.
- Select **Next** to continue.

| Employment Details                                                                                                    |                                                                            |
|----------------------------------------------------------------------------------------------------|----------------------------------------------------------------------------|
| Personal Information     2 Employment     Information     3 Ad                                                                                                 | ditional Questions 4 Care Certification 5 Declaration                      |
| You are currently on Step 2 Employment Information * Indicates Required Field                                                                                  |                                                                            |
| Section 2 - Employer Information                                                                                                    |                                                                            |
| Enter your current employer. If unemployed, enter your most recent employer. * Name of Your Employee * Occupation                                              | r:                                                                         |
| * Are you a state government employee<br>If "Yes", Indicate Bargaining Unit Numbe                                                                              | ? Ves No                                                                   |
| * May we disclose benefit payment information to your employer(s)<br>* Do you have more than one employer<br>* Reason for reducing work hours or stopping work | Yes     No       Yes     No       Care for Family Member     Other         |
| Employer Mailing Address                                                                                                    |                                                                            |
| * Address Line 1:                                                                                                    | US International                                                           |
| Address Line 2:                                                                                                    |                                                                            |
| * State:                                                                                                    | CA V                                                                       |
| * ZIP Code:                                                                                                    |                                                                            |
| Employer Phone Number:                                                                                                    | (No dashes or spaces) Ext: Check here if the phone number is international |
| Previous Cancel                                                                                                    | Save as Draft Next                                                         |

Complete Section 2 -Employer Information with your current employer's business name, phone number, and mailing address as shown on your W-2 or paystub. If you're unsure what address to enter, ask your employer.

You must complete the fields marked with a red asterisk (\*).

Select Next to continue.

| Additional Questions                                                                                                    |                                                     |               |
|----------------------------------------------------------------------------------------------------|-----------------------------------------------------|---------------|
| Personal Information     Personal Information     Addition                                                                                                    | nal Questions 4 Care Certification                  | 5 Declaration |
| You are currently on Step 3 Additional Questions Indicates Required Field                                                                                      |                                                     |               |
| Section 3 - Additional Questions                                                                                                    |                                                     |               |
| *Date you last worked:                                                                                                    | (MMDDYYYY)                                          |               |
| *Date you want your Paid Family Leave claim to begin:                                                                                                    | (MMDDYYYY)                                          |               |
| *Do you want to claim the maximum amount of benefit weeks now?                                                                                                 | 🔿 Yes 🔵 No                                          |               |
| If "No," enter the date you want to be paid through:                                                                                                    | (MMDDYYYY)                                          |               |
| Date you returned to work:                                                                                                    | (MMDDYYYY)                                          |               |
| Or date you plan to return to work:                                                                                                    | (MMDDYYYY)                                          |               |
| *Will you work at any time during your family leave?                                                                                                    | 🔿 Yes 🔵 No                                          |               |
| If you will receive any type of pay from your employer(s) during your family leave,<br>indicate type of pay:                                                   | Sick  Employer Required Vacation  Other Type of Pay |               |
| Specify if "Other type of pay":                                                                                                    | Select 💌                                            |               |
| *At any time during your Paid Family Leave, were you in the custody of law enforcement authorities because you were convicted of violating a law or ordinance? | 🔿 Yes 🔵 No                                          |               |
| *Have you claimed or do you plan to claim Workers' Compensation Benefits for any<br>portion of the period covered by this claim?                               | O Yes O No                                          |               |
| Previous Cancel                                                                                                    | Save as Draft                                       | Next          |

Complete Section 3 - Additional Questions and confirm all dates are correct to avoid a delay or incorrect payment of benefits.

You must complete the fields marked with a red asterisk (\*).

Select Next.

| Care Recipient's Information                                                                                                    |                                                                                        |
|----------------------------------------------------------------------------------------------------|----------------------------------------------------------------------------------------|
| Personal Information     Personal Information     Additi                                                                                                | ional Questions   Care Certification  S Declaration                                    |
| You are currently on Step 4 Care Certification Indicates Required Field                                                                                 |                                                                                        |
| Section 4 - Care Recipient's Information                                                                                                    |                                                                                        |
| You must submit a signed "Care Recipient Authorization of Disclosure of Personal Health Infor<br>these forms will be provided on the confirmation page. | mation" form and a signed "Statement of Care Recipient" form. Details on how to submit |
| These documents must be received by the Paid Family Leave Office no later than ten (10) days                                                            | from the date you submit your online care claim.                                       |
| * First Name:                                                                                                    |                                                                                        |
| Middle Initial:                                                                                                    |                                                                                        |
| * Last Name:                                                                                                    |                                                                                        |
| Suffix:                                                                                                    |                                                                                        |
| * Gender:                                                                                                    | Male Female                                                                            |
| * Date of Birth:                                                                                                    | (MMDDYYYY)                                                                             |
| * Is any other family member ready, willing, and able and available to provide care for<br>the same period you are claiming Paid Family Leave benefits? | Ves No                                                                                 |
| * Person you are caring for is your:                                                                                                    | Select                                                                                 |
| Other Relationship:                                                                                                    |                                                                                        |
| Residence Address                                                                                                    |                                                                                        |
|                                                                                                    | US International                                                                       |
| * Address Line 1:                                                                                                    |                                                                                        |
| Address Line 3:                                                                                                    |                                                                                        |
| WALESS FILE 1                                                                                                    |                                                                                        |
| * City:                                                                                                    |                                                                                        |
| * State:                                                                                                    | CA 💌                                                                                   |
| * ZIP Code:                                                                                                    |                                                                                        |
| Phone Number:                                                                                                    | (No dashes or spaces) Ext:                                                             |
|                                                                                                    | Check here if the phone number is international                                        |
|                                                                                                    |                                                                                        |
| Previous Cancel                                                                                                    | Save as Draft Next                                                                     |

Complete Section 4 - Care Recipient's Information and Residence Address with information about the person you are caring for.

Details on how to submit a signed Statement of Care Recipient form are available on the Confirmation screen.

You must complete the fields marked with a red asterisk (\*).

Select Next.

| <i>O.</i> Gov                                                     |                                        |                 |                                                                             |                    |         | Log Out   |   |
|-------------------------------------------------------------------|----------------------------------------|-----------------|-----------------------------------------------------------------------------|--------------------|---------|-----------|---|
| Employment<br>Development<br>Department<br>State of California    | SDI Home                               | Inbox           | New Claim                                                                   | Draft              | Profile | History   |   |
| Benefit Payment O                                                 | ptions                                 |                 |                                                                             |                    |         |           |   |
| Personal Information                                              | Employment Information                 | Additiona       | l Questions                                                                 | Care Certification | 5 Dec   | claration |   |
| You are currently on Step 5 Declaration *Indicates Required Field |                                        |                 |                                                                             |                    |         |           |   |
| Section 5 – Select Your (                                         | Option                                 |                 |                                                                             |                    |         |           |   |
| If you're eligible for benefits, you have three o                 | ptions to receive your benefit         | payments.       |                                                                             |                    |         |           |   |
| _                                                                 | *Select your p                         | payment option: | <ul> <li>Direct Deposi</li> <li>Debit Card</li> <li>Mailed Check</li> </ul> | 5                  |         |           |   |
| I have reviewed the Debit Card Fees and Di                        | isclosures.                            |                 |                                                                             |                    |         |           |   |
| Gather your bank routing and account numbe                        | ers and select <b>Next</b> to continue | 2.              |                                                                             |                    | _       |           | - |
| Previous                                                          |                                        | Cancel          | Save as Draft                                                               |                    | [       | Next      |   |

Complete Section 5 to choose your benefit payment option.

Select the "I have reviewed..." box to confirm you have read the disclosures, then select Next.

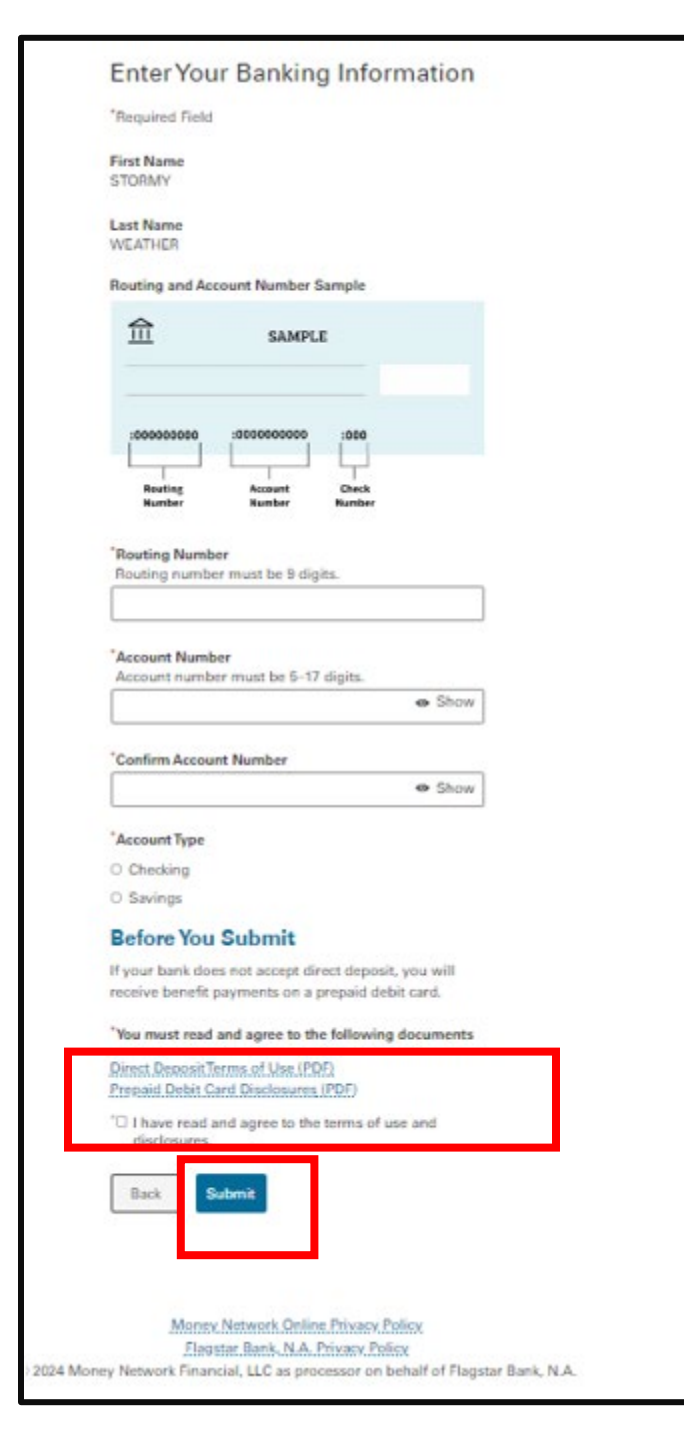

If you selected Direct Deposit, you will be asked to provide your banking information.

You must select and open the "terms of use" documents and disclosures before you can submit your information.

Select Submit to continue.

| Section | 6 - | Dec | laration |
|---------|-----|-----|----------|
|         |     |     |          |

Read the information below and check each box if you agree. A check in the box indicates an electronic signature executed by you, and is a legally binding equivalent of traditional handwritten signatures.

By my electronic signature on this claim statement, I (1) claim Paid Family Leave benefits and certify that throughout the period covered by this claim I was providing care for the care recipient named above; (2) authorize EDD to release my personal information as shown on this claim to the care recipient and to the care recipient's treating physician/practitioner as they are listed on this claim; (3) authorize my employer(s) to disclose to EDD all facts concerning my employment that are within their knowledge; and (4) authorize release and use of information as stated in the EDD "Information Collection and Access" section of the Important Paid Family Leave Program Information page. I understand that willfully making a false statement or concealing a material fact in order to obtain payment of benefits is a violation of California law punishable by imprisonment or fine or both. I declare under penalty of perjury that the foregoing statement, including any accompanying statements, is to the best of my knowledge and belief true, correct, and complete. I agree that photocopies of this authorization shall be valid as the original, and I understand that authorizations contained in this claim statement are granted for a period of fifteen years from the date of my electronic signature or the effective date of the claim, whichever is later.

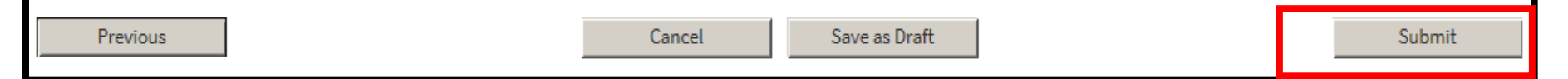

In Section 6 – Declaration, select the box to authorize an electronic signature. You must select this box to complete your claim.

Note: You cannot modify the form after you select Submit.

Select **Submit** to send the online portion of your claim to us.

#### Important

**Your claim is not complete.** The Confirmation screen provides instructions to submit the Statement of Care Recipient and the Physician's/Practitioner's Certification sections of the *Claim for Paid Family Leave (PFL) Care Benefits* (DE 2501FC).

# Paid Family Leave (PFL) Survey Questions

\* Indicates Required Field

## Paid Family Leave (PFL) Survey

The EDD has received your portion of your claim for Paid Family Leave benefits. There is one more step to complete before you receive your claim receipt number. Please answer the questions below and then select the "Submit" button for your receipt number.

#### \* Before you filed your Paid Family Leave (PFL) claim, how did you learn about the Paid Family Leave (PFL) benefit program? Please select the response that best applies:

From a brochure I received by U.S. mail.

From a friend or family member.

From an SDI Online Notification.

From my employer.

From a social worker or hospital employee.

○ None of these.

Submit

Complete the survey and select Submit.

## Confirmation

Print this page for your records. If a printer is unavailable at this time, record the Form Receipt Number below. The Form Receipt Number is required to retrieve a copy of the Paid Family Leave Claim Care (DE 2501F) application. You will not be able to access your confirmation page and Form Receipt Number after this window is closed.

Most claims are processed and a decision is made within two weeks of the date the claim was submitted. If you have not received anything from PFL within 10 days or if you have any questions you may call 1-877-238-4373.

| Confirmation Information                                                                                                    | on                                                                                                    |                                                                                                    |                                                                                                    |
|----------------------------------------------------------------------------------------------------|----------------------------------------------------------------------------------------------------|----------------------------------------------------------------------------------------------------|----------------------------------------------------------------------------------------------------|
| Claimant Name:                                                                                                    | AARON B EVANS                                                                                                    | Social Security Number:                                                                                                    | XXX-XX-0003                                                                                                    |
| Date you requested to have your Paid<br>Family Leave claim begin:                                                                                                    | 01-01-2025                                                                                                    | Receipt Number                                                                                                    | R10000000332708                                                                                                    |
| Instructions for Submitti                                                                                                    | ng Physician/Practitior                                                                                                    | ner's Certification for Care                                                                                                    | Recipient                                                                                                    |
| To be eligible for Paid Family Leave benefits to c<br>Disclosure of Personal Health Information". The<br>Failure to submit the "Physician/Practitioner's C<br>disqualification and no payment will be issued. | are for a family member, you must submit a<br>se documents must be received by the Paid f<br>Certification for Care Recipient" and "Care Re | "Physician/Practitioner's Certification for Care Re<br>Family Leave Office no later than ten (10) days fror<br>Accipient Authorization for Disclosure of Personal H | cipient" and "Care Recipient Authorization for<br>m the date you submit your online care claim.<br>dealth Information" will result in claim |
| Mai<br>You may mail your "Physician/Practitioner's (<br>Recipient Authorization for Disclosure                                                                                                    | l<br>Certification for Care Recipient" and "Care<br>e of Personal Health Information".                                                      |                                                                                                    |                                                                                                    |
| Mail your doc<br>EDD - Paid Far<br>PO BOX 9<br>SACRAMENTO C/                                                                                                    | ument to:<br>mily Leave<br>97017<br>A 95799-7017                                                                                            |                                                                                                    |                                                                                                    |

We assign your claim a **Receipt Number** on the Confirmation screen.

Save the **Receipt Number** for future reference. You need this number to upload the supporting documentation to the correct online claim.

| Instructions for Submitting Physician/Practition                                                                                                    | ner's Certification for Care Recipient                                                                                                    |
|----------------------------------------------------------------------------------------------------|----------------------------------------------------------------------------------------------------|
| To be eligible for Paid Family Leave benefits to care for a family member, you must submit a<br>Disclosure of Personal Health Information". These documents must be received by the Paid | "Physician/Practitioner's Certification for Care Recipient" and "Care Recipient Authorization for<br>Family Leave Office no later than ten (10) days from the date you submit your online care claim. |
| Failure to submit the "Physician/Practitioner's Certification for Care Recipient" and "Care Re<br>disqualification and no payment will be issued.                                        | cipient Authorization for Disclosure of Personal Health Information" will result in claim                                                                                                    |
| Mail<br>You may mail your "Physician/Practitioner's Certification for Care Recipient" and "Care<br>Recipient Authorization for Disclosure of Personal Health Information".               |                                                                                                    |
| Mail your document to:<br>EDD - Paid Family Leave<br>PO BOX 997017<br>SACRAMENTO CA 95799-7017                                                                                           |                                                                                                    |

You must order an *Application for Paid Family Leave Benefits* (DE 2501F) form. It is your responsibility to make sure Part C and Part D of this form are completed and signed by all parties and sent to us within 10 days.

• Mail the completed, signed form to the address on the screen.

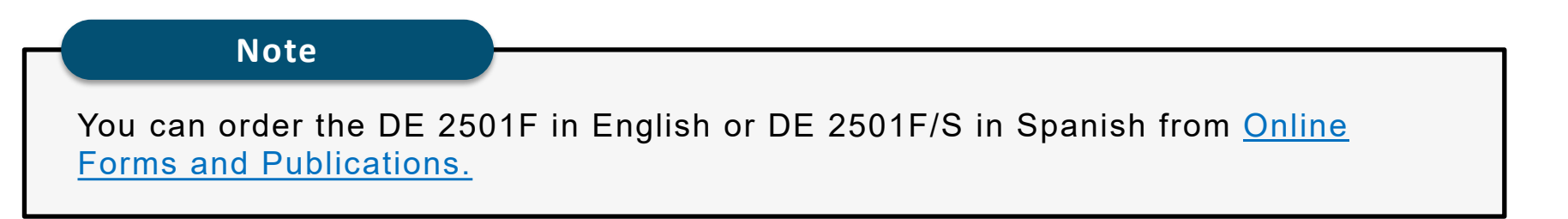

|                                                                                                    | S                                                                                                    | AMPLE,                                                                                                    | this page                                                                                                    | e for refere                                                                                                    | ence on                                                                                                    | у                                                                                                    |                                                                                                    |                                                                                                    |                                         |                          |         |
|----------------------------------------------------------------------------------------------------|----------------------------------------------------------------------------------------------------|----------------------------------------------------------------------------------------------------|----------------------------------------------------------------------------------------------------|----------------------------------------------------------------------------------------------------|----------------------------------------------------------------------------------------------------|----------------------------------------------------------------------------------------------------|----------------------------------------------------------------------------------------------------|----------------------------------------------------------------------------------------------------|-----------------------------------------|--------------------------|---------|
|                                                                                                    |                                                                                                    |                                                                                                    |                                                                                                    |                                                                                                    |                                                                                                    |                                                                                                    |                                                                                                    |                                                                                                    |                                         |                          |         |
| art B – Bonding Certification                                                                                                    | D (to be comoleted by                                                                                                    | person claiming PF                                                                                                    | L benefits to be                                                                                                    | and with a child)                                                                                                    |                                                                                                    |                                                                                                    |                                                                                                    |                                                                                                    |                                         |                          |         |
| Your Social Security Number                                                                                                    | 82. Date of fos                                                                                                    | ler care or                                                                                                    | B3. Ch                                                                                                    | ild named in B8                                                                                                    | is my                                                                                                    |                                                                                                    |                                                                                                    |                                                                                                    |                                         |                          |         |
|                                                                                                    | auopuon p                                                                                                    | accinent                                                                                                    | Chile                                                                                                    | eal<br>d Stepchild                                                                                                    | Child                                                                                                    | Child                                                                                                    | 01                                                                                                    | her                                                                                                    |                                         |                          |         |
| Your Legal Last Name                                                                                                    |                                                                                                    | BS. Child's S                                                                                                    | incial Security                                                                                                    | Number                                                                                                    | R6. Child's d                                                                                                    | ate of birth                                                                                                    |                                                                                                    | 87 Chile                                                                                                    | l's Gende                               | er Identij               | fw.     |
| thereded in case pages of this claim become                                                                                                    | reparated)                                                                                                    | Gf availabl                                                                                                    | a)                                                                                                    |                                                                                                    | 1 2 0                                                                                                    | 1 2 0                                                                                                    | 24                                                                                                    |                                                                                                    | Male F                                  | emale                    | •7      |
|                                                                                                    |                                                                                                    |                                                                                                    | rt Nama                                                                                                    |                                                                                                    | 120                                                                                                    | 120                                                                                                    | 4 4                                                                                                    |                                                                                                    |                                         | ~                        |         |
| ookie                                                                                                    |                                                                                                    | AC                                                                                                    | lai                                                                                                    | m a n t                                                                                                    | t                                                                                                    |                                                                                                    |                                                                                                    |                                                                                                    |                                         |                          |         |
| Address where the child lives G diff                                                                                                    | ferent from claimant's)                                                                                                    |                                                                                                    |                                                                                                    |                                                                                                    |                                                                                                    |                                                                                                    |                                                                                                    |                                                                                                    |                                         |                          |         |
| Ļ I I I I I I I                                                                                                    |                                                                                                    | State/Pro                                                                                                    | ov. Zipor                                                                                                    | Postal Code                                                                                                    |                                                                                                    | Cou                                                                                                    | ntry (if no                                                                                                    | (U.S.A.)                                                                                                    |                                         |                          |         |
|                                                                                                    |                                                                                                    |                                                                                                    |                                                                                                    |                                                                                                    |                                                                                                    |                                                                                                    |                                                                                                    |                                                                                                    |                                         |                          |         |
| 1. As evidence of the relationship in                                                                                                    | B3, check one of the                                                                                                    | e following and att                                                                                                    | ach a copy of                                                                                                    | the document of                                                                                                    | checked.                                                                                                    |                                                                                                    |                                                                                                    |                                                                                                    |                                         |                          |         |
| X Child's birth certificate                                                                                                    | a an alternet,                                                                                                    |                                                                                                    | Г                                                                                                    | Independent                                                                                                    | adoption plac                                                                                                    | ement agree                                                                                                    | ement, AD                                                                                                    | -924                                                                                                    |                                         |                          |         |
| Declaration of paternity, CS-                                                                                                    | 909                                                                                                    |                                                                                                    |                                                                                                    | Other                                                                                                    |                                                                                                    |                                                                                                    |                                                                                                    |                                                                                                    |                                         |                          |         |
| Adoptive placement agreeme                                                                                                    | ent, AD-907                                                                                                    |                                                                                                    |                                                                                                    |                                                                                                    |                                                                                                    |                                                                                                    |                                                                                                    |                                                                                                    |                                         |                          |         |
|                                                                                                    |                                                                                                    |                                                                                                    |                                                                                                    |                                                                                                    |                                                                                                    |                                                                                                    |                                                                                                    |                                                                                                    |                                         |                          |         |
| Lagree that photocopies of this author                                                                                                    | going statement, includ<br>rization shall be as value                                                                                                    | ing any accompanyl<br>d as the original, and                                                                                                    | t of benefits is a<br>ng statements o<br>I Lunderstand th                                                                                                    | violation of Calif<br>r documents, is to<br>at authorizations                                                                                                    | formia law punt<br>to the best of m                                                                                                    | shable by imp<br>y knowledge a<br>his claim state                                                                                                    | risonment (<br>ind belief ti<br>mont are o                                                                                                    | or fine or bot<br>rue, correct,<br>ranted for a r                                                                                                    | h. 1 declar<br>and compl<br>entod of 1  | re<br>lete.<br>5         |         |
| ansee penany or penjury martine long<br>1 agree that photocopies of this author<br>years from the date of my signature or<br>riginal signature of bonding claimar                                                                                                    | oring statement, includ<br>rization shall be as valid<br>r the effective date of th<br>nt – rubber stamp is r                                                                                                    | ing any accompanyi<br>d as the original, and<br>te claim, whichever i<br>not acceptable                                                                                                    | t of benefits is a<br>ing statements o<br>I I understand th<br>Is later.                                                                                                    | violation of Calif<br>r documents, is tr<br>tat authorizations                                                                                                    | formal law punt<br>to the best of m<br>s contained in t                                                                                                    | shable by imp<br>y knowledge a<br>his claim state                                                                                                    | risonment (<br>ind belief ti<br>ment are g                                                                                                    | or fine or bot<br>rue, correct, a<br>ranted for a p<br>Date Signed                                                                                                    | h. I declar<br>and comp<br>eriod of 1   | re<br>lete.<br>5         | F       |
| used paramy or befury that the lot g<br>lagree that photocogies of this author<br>years from the date of my signature or<br>riginal signature of bonding claimar<br>the state of bonding claimar                                                                                                    | going statement, includ<br>rization shall be as valid<br>r the effective date of th<br>nt – rubber stamp is i                                                                                                    | a to obtain payment<br>ing any accompany<br>d as the original, and<br>te claim, whichever i<br>not acceptable                                                                                                    | t of benefits is a<br>ng statements o<br>I understand th<br>Is later.                                                                                                    | violation of Calif<br>r documents, is to<br>sat authorizations                                                                                                    | formal law punk<br>o the best of m<br>s contained in t                                                                                                    | shable by imp<br>y knowledge a<br>his claim state                                                                                                    | risonment (<br>ind belief ti<br>ment are g                                                                                                    | or fine or bot<br>rue, correct, :<br>ranted for a p<br>Date Signed                                                                                                    | h. I declár<br>and compi<br>reriod of 1 | re<br>lete.<br>5         | 5       |
| anove powary or porjury matritudi toologi<br>Lagne that photocogies of this authori<br>years from the date of my signature or<br>riginal signature of bonding claimar<br>riginal signature of bonding claimar<br>right C – Statement of Family Mer<br>Receiving Care                                                                                                    | going statement, includ<br>rization shall be as valie<br>r the effective date of th<br>nt – rubber stamp is r<br>mber May be o<br>Must be                                                                                                    | to contain payment<br>ing any accompany)<br>d as the original, and<br>ne claim, whichever<br>nol acceptable<br>completed by claimar<br>signed by the family                                                                                                    | t of bonefits is a<br>ng statements o<br>i undestand th<br>is later.                                                                                                    | violation of Calif<br>r documents, is to<br>that authorizations                                                                                                    | contained of the best of m<br>s contained in t<br>care is monially<br>effective repres                                                                                                    | shable by Imp<br>y knowledge :<br>hts claim state<br>or physically :<br>contative.                                                                                                    | risonment o<br>ind belief to<br>ment are g                                                                                                    | or fine or bot<br>rue, correct,<br>ranted for a p<br>Date Signed                                                                                                    | h. I declar<br>and comp<br>eriod of 1   | re<br>lote.<br>5         | F       |
| uncerparating or perjury that this loop<br>1 agrees that photocogies of this author<br>years from the date of my signature of<br>riginal signature of bonding claimar<br>urt C – Statement of Family Men<br>Receiving Care<br>Date of Birth of Family Member Re                                                                                                    | ging satement, includ<br>rization shall be as valit<br>the effective date of th<br>nt – rubber slamp is n<br>mber May be c<br><u>Must</u> be<br>ecciving Care C2.                                                                                                    | to contain payment<br>ing any accompany)<br>d as the original, and<br>the claim, whichever in<br>not acceptable<br>completed by claimar<br>signed by the family<br>Phone Number of                                                                                                    | of benefits is a<br>ing statements of<br>i understand th<br>is later.                                                                                                    | violation of Califi<br>r documents, is to<br>at authorizations                                                                                                    | corre is meniality<br>care is meniality<br>itherized repre-<br>are C3. Ge<br>Mai                                                                                                    | hable by Imp<br>y knowledge :<br>hts claim state<br>or physically<br>entative.<br>nder Identity<br>= Female                                                                                                    | risonment o<br>and belief to<br>ment are g<br>mable to d<br>of Family                                                                                                    | or fine or bot<br>rue, correct, ;<br>ranted for a p<br>Date Signed<br>0 0 0.                                                                                                    | h. 1 declar<br>and compl<br>eriod of 1  | te<br>lete.<br>5         |         |
| and parany o perjuy that this loop<br>Lagne that photocogets of this author<br>years from the date of my signature or<br>riginal signature of bonding claimat<br>ert C – Statement of Family Mer<br>Receiving Care<br>Date of Birth of Family Member Re                                                                                                    | ging statement, includ<br>irration shall be as value<br>r the effective date of th<br>nt – rubber stamp is to<br>mber May be e<br>Most be<br>ecceiving Care C2.                                                                                                    | ing any accompany)<br>das the original, and<br>the claim, witchwar i<br>not acceptable<br>completed by chainen<br>signed by the bruthy<br>Phone Number of                                                                                                    | of benefits is a rig statements or<br>in understand the<br>is later.                                                                                                    | violation of Califi<br>r documents, is to<br>an authorizations                                                                                                    | conta law punk<br>o the best of m<br>contained in t<br>care is menially<br>otherized repre-<br>are C3. Ge<br>Mai                                                                                                    | hable by imp<br>y knowledge<br>his claim state<br>or physically<br>centative.<br>nder identity<br>Frmak                                                                                                    | risonment o<br>und belief ti<br>ment are g                                                                                                    | or fine or bot<br>rue, correct, ;<br>ranted for a p<br>Date Signed<br>Date Signed<br>0 50.                                                                                                    | h. 1 deda<br>and comp<br>eriod of 1     | Care                     |         |
| arrow paramy or perjuyr mit thi forgo<br>Lagne that photocogies of this author<br>years from the date of my signature or<br>riginal signature of bonding claimat<br>rt C – Statement of Family Men<br>Receiving Care<br>Date of flirth of Family Member Re                                                                                                    | ging statement, includ<br>rithe effective date of th<br>rithe effective date of th<br>mber Mary bare<br>Mary bare<br>Mary | and solutions payments<br>and solutions payments<br>as the original, and<br>a solution which were<br>not acceptable<br>completed by claimar<br>signed by the family<br>Phone Number of<br>ame MI Las                                                                                                    | e of benefits is a registratements of 1 understand the later.                                                                                                    | violation of Calif<br>r documents, is it<br>at authorizations                                                                                                    | ionia law punis<br>o the best of m<br>s contained in t<br>care is moniatily<br>therized repre-<br>are 3. Ge<br>Mai                                                                                                    | or physically<br>enables by imp<br>his chain state<br>or physically<br>enables<br>fremale                                                                                                    | risonment of<br>and belief to<br>ment are g                                                                                                    | or fine or bot<br>nue, correct,<br>ranted for a p<br>Date Signed                                                                                                    | h. 1 declar<br>and compl<br>eriod of 1  | re<br>lere.<br>5<br>Care |         |
| and power powery to portury matritudi long<br>Lagne that photocoles of this author<br>years from the date of my signature of<br>riginal signature of bonding claimat<br>rt C – Statement of Family Mem<br>Receiving Care<br>Date of Birth of Family Member Re<br>Legal Name of Family Member Receivi<br>Address of Family Member Receivi                                                                                                    | ging statument, Includ<br>rithe effective date of th<br>rithe effective date of th<br>mber May be to<br>Must be<br>ecciving Care C2.                                                                                                    | ang any accompany i<br>a she original, and<br>d as the original, and<br>e claim, which was r<br>not acceptable<br>completed by chainan<br>signed by the family<br>Phone Number of<br>ame MI Las                                                                                                    | of Donoffis Is a registerments of the second second                                                                                                    | violation of Califie<br>documents, is in<br>all authorizations<br>sembler receiving<br>g care or their au<br>ere Receiving Ca                                                                                                    | Care Is mentally<br>about the set of m<br>care Is mentally<br>about the set of m<br>care Is mentally<br>about the set of m<br>set of the set of the set of the<br>set of the set of the set of the<br>Made Set of the set of the set of the<br>Made Set of the set of the set of the<br>Made Set of the set of the set of the<br>set of the set of the set of the set of the<br>set of the set of the set of the set of the set of the<br>set of the set of the set of the set of the set of the set of the<br>set of the set of the set of the set of the set of the set of the<br>set of the set of the set of the set of the set of the set of the<br>set of the set of the set of th                                                                                                    | hable by imp<br>knowledge a<br>his claim statu<br>or physically<br>entative.<br>Inder Identity<br>Frmak                                                                                                    | risonment en<br>and belief ti<br>ment are g                                                                                                    | or fine or bot<br>rue, correct,<br>ranted for a p<br>Date Signed<br>0 1 2 2 2<br>0 50.                                                                                                    | h. 1 declar<br>and complexited of 1     | Care                     |         |
| Address of Family Member Receivi                                                                                                    | mber May be contracted by the contract of the contract of the                                                                                                    | and a strand pay have a set of the set of the set of th | of Dandits is a registration registration re                                                                                                    | violation of Calification<br>effocuments, its effocuments, its<br>authorizations<br>authorizations<br>against effocuments<br>against effocuments<br>against effocume | Care is menially<br>the base of m<br>care is menially<br>theotred repre-                                                                                                    | hable by imp<br>knowledge a<br>his claim state<br>or physically<br>emailies.<br>Inder Identity<br>Fernale                                                                                                    | Indicating the second second s                                                                                                    | or fine or bot<br>rue, correct, rantod for a p<br>Date Signed<br>Date Signed<br>Date Signed                                                                                                    | ecciving                                | Care                     |         |
| Legal Name of Family Member Receiving     Address of Family Member Receiving                                                                                                    | ging statument, Includ<br>rithe effective date of if<br>nt – rubber slamp is<br>mber May be<br>May be<br>sceiving Care [1:1]<br>ceiving Care [1:1]                                                                                                    | ang any according up any according up any according up any according up any any according up any any according any any any according to any according to any ac | of of bandfits is a second second sec                                                                                                    | violation of Calification<br>of documents, is an euclosed and a second<br>and a second and a second and a second<br>sembler exceeding of a second and a<br>second and a second and a second and a<br>second and a second and a second and a<br>second a second and a second and a<br>second a second and a second and a<br>second a second and a second and a<br>second a second and a second and a<br>second a second and a second and a<br>second a second and a second and a<br>second a second and a second and a<br>second a second a second and a<br>second a second a second a second a second<br>a second a second a second a second a second a<br>second a second a second a second a second a second a<br>second a second a second a second a second a second a second<br>a second a second a second a second a second a second a second a<br>second a second a second a second a second a second a<br>second a second a second a second a second a second a second a<br>second a second a second a second a second a second a second a<br>second a second a second a second a second a second a second a second a<br>second a second a second a second a second a second a second a second a<br>second a second a s                                                                                                    | carre la mentality<br>are la mentality<br>thetrare la mentality<br>thetrare la mentality<br>thetrare are la mentality<br>thetrare are la                                                                                                    | hable by imp<br>knowledge z<br>is claim state<br>or physically constraint<br>or physically constraint<br>or phy                                                                                                    | Ind belief e<br>ment are g                                                                                                    | or fine or both<br>rule, contract,<br>rule, contract,<br>rule, contract,<br>particular<br>Date Signed<br>Date Signed<br>Signed<br>Signed<br>Date Signed<br>Date Signed<br>Date Signed<br>Signed<br>Date Signed<br>Signed<br>Date Signed<br>Signed<br>Signed<br>Signed<br>Signed<br>Signed<br>Signed<br>Signed<br>Signed<br>Sig                                                                                                    | h. 1 declar<br>and compl<br>entod of 1  | Care                     |         |
| And power powery or portury that this long is a proving housing of this authority years from the date of my signature or riginal signature of bonding claimar or riginal signature of bonding claimar of the second second  | ging statument, Include<br>rates of All be as valid<br>rate of Formation be as valid<br>rates of the effective date of the<br>moder May be as valid<br>moder May be as valid<br>moder May be as val                                                                                                    | and any accompany of a schorophysical and a schorophysical and a schorop | of Danditts is a registration of a registration of a registrationo                                                                                                    | violation of Calification of Calification of Calification of Califications and the analysis of the constraints of the documents, its analysis of the constraints of the constraints of t                                                                                                    | care is mentally<br>the care is mentally<br>the care is m                                                                      | hable by imp<br>knowledge z<br>knowledge z<br>or physically<br>matrix<br>fermion<br>fermion<br>ferm | Individual of Family                                                                                                    | or fine or botom<br>rule, contract,<br>anterd for a parameterior<br>Date Signed<br>Date Signed<br>Signed<br>Signed<br>Signe<br>Signed<br>Signed<br>Signed<br>S | eceiving                                | Care                     |         |
| and the parage of perfury matritude long     agene that phonocogies of their author     yous from the date of my signature of     inginal signature of bonding claimat     ref C - Statement of Family Member Re     Confirmation of medic     Address of Family Member Receiving     Confirmation of medic     Lauborize my Physician/P                                                                                                    | mber Mary back of the service data of the fractions half be as value that the effective data of the fractive data of the model of the stamp is a model of the stamp is the stamp is the sta                                                                                                    | and solution particular<br>and a the original, and<br>a site original, and<br>a characterization of a solution<br>original of the solution<br>and acceptable<br>originated by the tendy<br>phone Number of<br>anne MI Las<br>State/Pro<br>State/Pro<br>uthorization.                                                                                                    | of Denditis is a registerments or gesterments or is a registerments of a land.                                                                                                    | violation of Califi<br>redocuments, is an authorizations<br>and authorizations<br>multiple receiving Ca<br>are or their authorizations<br>are receiving Ca<br>are or their authorization<br>are receiving Ca<br>are or their authorization<br>are receiving Ca<br>are or their authorization<br>are of their authorization<br>are of their aut                                                                                                    | Contained on the point<br>of the best of m<br>contained in to<br>contained in to<br>contained in to<br>contained in to<br>contained on the<br>contained of the<br>contained of the<br>cont | set ply range<br>vincouledge a<br>bits claim static<br>or physically vincouledge<br>or physically vincouledge<br>or physically vincouledge<br>remain vincouledge<br>could be a static<br>could be a static<br>could be a stat                                                                                                    | isonment are greated and belief error are greated are greated and belief error are greated and belief error are greated are are are are are are are are are are                                                                                                    | or fine or both<br>mus, correct,<br>ranted for a p<br>Date Signed<br>Date Signed<br>Signed<br>Date Signed<br>Date Signed<br>Date Signed<br>Date Signed<br>Date Signed<br>Date Signed<br>Signed<br>Date Signed<br>Signe<br>Signed<br>Signed<br>Date Signed                                                                                                    | califor                                 |                          |         |
| Address of Family Member Receiving     Address of Family Member Receiving     Address of Family Member Receiving     Address of Family Member Receiving                                                                                                    | mber May be contracted by the contract of the contract of the                                                                                                    | and a strand particular particular particula | ent personal inderstand in the second in the second in the                                                                                                    | volation of Calification<br>et occuments, is an authorizations<br>and authorizations<br>mother receiving or<br>or or or other are<br>receiving Calification<br>of Calification<br>of Calificat                                                                      | Conta law parality of the parality of the parality of the contrained in the contrained in the contrained in the contrained in the contrained in the contrained of the contrained of the contrain                                                                                                    | shabis by impactive<br>in physically<br>in physically<br>in a physically<br>in a physical<br>in a physical<br>in a physica                                                                                                    | risomerri<br>nd bollef to<br>ind bollef to<br>ind bollef to<br>ind bollef to<br>ind bollef to<br>ind bollef to<br>ind bollef to<br>ind bollef<br>ind bollef<br>ind | r fine or both<br>mus, correct,<br>ranted for a p<br>Date Signed<br>Date Signed<br>to to.<br>r Member R<br>t U.S.A.)                                                                                                    | h. I declar<br>and comp<br>erelod of 1  | Care                     |         |
| Confirmation of medical provides and the same of paraly provides of the same of the same of the s      | mber May be as value<br>rithe effective date of the<br>moder May be as value<br>moder May be as value<br>moder May be as value<br>moder May be as value<br>moder May be as value<br>moder moder moder moder moder<br>moder moder moder moder moder moder<br>moder moder moder moder moder moder<br>moder moder moder moder moder moder moder<br>moder moder mod                                                                                                    | and any acception of the second second secon | of Dendrits is a registerments of its of the second state of the second state of the s                                                                                                    | violation of Calification of Calification of Calification of Calification of Califications of Califications of Califications of Califications of Calification of Calification                                                                                                    | Some here particularly and the second of the second of the                                                                                                    | er physicality in the state of the state of                                                                                                    | stoament at balle for the stoament at a general at a general at a gene                                                                                                    | A description of both of the probability of the probability of the pro                                                                                                    | L declaration                           | Care                     |         |
| Authorized Representative signing<br>the same bare shows to receiving case of<br>same bare shows to receiving case of<br>signal signature of bonding claima<br>riginal signature of bonding claima<br>riginal signature of bonding claima<br>riginal signature of family Member Receiving<br>and the same of family Member Receiving<br>Address of Family Member Receiving<br>authorized my Physicianty<br>Employment Developmen<br>nature of family Member Receiving<br>the family Member Receiving                                                                                                    | mber May be<br>mber May be<br>mber Control of the service<br>May be<br>mber Control of the service<br>mber Control of the service<br>mber Contro                                                                                                    | Ing any acception of the second second secon | ent personal<br>statements of the statement<br>statements of the statement<br>statements of the statement<br>statement of the statement<br>statement of | volation of Califiant<br>redocuments, is an authorizations<br>and authorizations<br>mother receiving or<br>or or or other are<br>receiving or<br>or or other are<br>receiving or<br>other are or other are<br>receiving or<br>other are or other are<br>receiving or<br>postal Code<br>based of the other are<br>please the follow<br>please the follow<br>al rightpow                                                                                                    | Conta law point<br>on the law point<br>of the best of in<br>contained in t<br>care is mentally<br>abortzed repre-<br>are G. Ge<br>Mal<br>care is mentally<br>abortzed repre-<br>mation to r<br>f my signat                                                                                                    | shabile by lange<br>kinoxicalige a<br>bits claim state<br>or physicality end<br>stations.<br>Fermale<br>Fermale<br>Cou<br>Cou<br>Cou<br>Cou<br>Cou<br>Cou<br>Cou<br>Cou<br>Cou<br>Cou                                                                                                    | stoament at g                                                                                                    | A loss of the set both the set both the set both the set of the set of the se                                                                                                    | califor<br>ecciving                     | Care                     | T T     |
| Authorized Representative signing the formuly member receiving care and provide the surface of the surface of t | mber May be<br>mber May be<br>mber Control of the service<br>May be<br>ceciving Care Control<br>ceciving Care Control<br>ceciv                                                                                                    | In g any acception of the second point of the second point of the  | er benefits is a registerements of a land of the stand of the stand of                                                                                                    | volation of Califi<br>volation of Calification<br>at a authorizations<br>wither receiving of<br>g care of their at<br>g care of their at<br>receiving Calification<br>g care of their at<br>postal Code<br>linealth infor<br>health infor<br>health infor<br>health infor<br>health infor<br>health infor                                                                                                    | Conta law point<br>on the law point<br>of the best of m<br>contained in t<br>in contained in t<br>in contained in t<br>care is mentally<br>aborts for repre-<br>mation to repre-<br>mation to repre-<br>finguistic for the second<br>mation to repre-<br>mation to repre-<br>mation to repre-<br>mation to repre-<br>mation to repre-<br>mation to repre-<br>mation to repre-<br>mation to repre-<br>repre-<br>second to repre-<br>te the second to repre-<br>te the sec                                                                                        | er physically in ange in the second second s                                                                                                    | stanmart and ballef for the second second se                                                                                                    | A U.S.A.)  A U.S.A.)  Indicate Signed  A U.S.A.)  Indicate Signed Indicate Signed Indicate Sig                                                                                                    | L declaration                           | Care                     | T T     |
| Address of Family Member Receiving Address of Family Member Receiving Control of Family Member Receiving Address of Family Member Receiving Address of Fami  | mber May be as valid<br>rithe effective date of the<br>model of the end of the set of the<br>Mark best<br>sectiving Care C.<br>Ceiving Care Find N<br>ceiving Care Find N<br>ceiving Care Find N<br>ceiving Care Comparison of the<br>section of the section of the<br>section of the section of the section of the<br>section of the section of the section of the<br>section of the section of the section of the<br>section of the section of the section of the<br>section of the section of the section of the<br>section of the section of the section of the<br>section of the section of the section of the<br>section of the section of the section of the<br>section of the section of the section of the<br>section of the section of the section of the<br>section of the section of the section of the section of the<br>section of the section of the section of the section of the section of the<br>section of the section of the section of th                                                                                                    | and any acception of the second second secon | of bandfis is a registeremotion of the second state of the second state of the second                                                                                                    | violation of Califi<br>violation of Calification<br>and authorizations<br>without receiving<br>g care of their authorizations<br>g care of their authorizations<br>g care of their authorization<br>g care of their authorization<br>p care of their authorization<br>violation content of the set<br>violation content of the set<br>vi                                                                                                    | ionab key punk<br>o the best of m<br>contained in t<br>care is mentally<br>absolved repre-<br>rent in the second second<br>second second second second<br>mation to r<br>f my signat                                                                                                    | shabis by imp<br>y innovide by imp<br>with status<br>of physically y innovide<br>setative.<br>def leftities<br>for any status<br>of physically innovide<br>setative.<br>def leftities<br>for any status<br>for any status<br>f                                                                                                    | Interest of the second second                                                                                                    | A fine or both may contract, ranked for a p<br>Date Signed<br>Date Signed<br>Date Signed<br>Date Signed<br>A date Signed<br>A date Signed<br>M M D<br>Date Signed<br>M D D<br>Date Signed<br>M D D D<br>Date Signed<br>M D D D D D D D D D D D D D D D D D D                                                                                                    | L declaration                           | Care                     | ▼<br>nt |

Application for Paid Family Leave Benefits (DE 2501F)

Page 8 is the Statement of Care Recipient, Part C.

- Make sure you answer all questions in Part C.
- The care recipient or their authorized representative must sign and date the bottom of this page.

#### SAMPLE, this page for reference only

Medical certifications must be completed by a licensed Physician or Practitioner authorized to certify to a patients disability or serious health condition pursuant to California Unemployment Insurance Code Section 2708.

#### Instructions for completing this form:

**Complete the information in the spaces provided in <u>UPPER CASE</u> using black ink. Do not use special characters (-, , / '). If handwritten, print each letter or number in a separate box. Ignore the boxes provided if using a typewriter or printer.** 

| 3001                  | 11 30                 |                      |                       |                     | er                   |                       |                        |                        | Fire                   | it Na                 | ne              | _             | _               |       |                |              |               |               | мі            |       | Last            | Name             | _              | _               |               | _            |              |               | _              | _            |                | _            | _             | _          | _             |                | _         | Τ        |
|-----------------------|-----------------------|----------------------|-----------------------|---------------------|----------------------|-----------------------|------------------------|------------------------|------------------------|-----------------------|-----------------|---------------|-----------------|-------|----------------|--------------|---------------|---------------|---------------|-------|-----------------|------------------|----------------|-----------------|---------------|--------------|--------------|---------------|----------------|--------------|----------------|--------------|---------------|------------|---------------|----------------|-----------|----------|
|                       |                       |                      |                       |                     |                      |                       |                        |                        |                        |                       |                 |               |                 |       |                |              |               |               |               |       |                 |                  |                |                 |               |              |              |               |                |              |                |              |               |            |               |                |           | L        |
| . Patie               | ent's                 | date                 | of b                  | irth                |                      |                       | ]                      | D4                     | . Doe                  | es yo                 | ur pa           | atier         | nt req          | luire | care           | e by t       | the c         | lain          | ant?          |       |                 |                  |                |                 |               |              |              |               |                |              |                |              |               |            |               |                |           |          |
|                       | _                     |                      |                       | _                   |                      |                       |                        |                        | NO                     | ant                   | 10 D            | 15)           |                 |       | TES            |              |               |               |               |       |                 |                  |                |                 |               |              |              |               |                |              |                |              |               |            |               |                |           |          |
| 10                    | D                     | D                    | Y                     | Y                   | Ŷ                    | Ŷ                     |                        |                        |                        |                       |                 |               |                 |       |                |              |               |               |               |       |                 |                  |                |                 |               |              |              |               |                |              |                |              |               |            |               |                |           |          |
| Patie                 | nt's                  | Nam                  | e   1                 | First               | Narr                 | 10                    | _                      | _                      | _                      | _                     | _               | _             | _               | МІ    |                | Last         | Nam           | e             |               | _     | _               |                  | _              | _               | _             | _            |              | _             | _              | _            | _              | _            | _             | _          | _             | _              | _         | _        |
|                       |                       |                      |                       |                     |                      |                       |                        |                        |                        |                       |                 |               |                 |       |                |              |               |               |               |       |                 |                  |                |                 |               |              |              |               |                |              |                |              |               |            |               |                |           |          |
| . Diag                | nosi                  | s or,                | f no                  | t ye                | t de                 | tern                  | tine                   | d, a o                 | letai                  | led s                 | tater           | ment          | t of s          | ymp   | toms           |              |               |               |               |       |                 |                  |                |                 |               |              |              |               |                |              |                |              |               |            |               |                |           | _        |
|                       |                       |                      |                       |                     |                      |                       |                        |                        |                        |                       |                 |               |                 |       |                |              |               |               |               |       |                 |                  |                |                 |               |              |              |               |                |              |                |              |               |            |               |                |           |          |
|                       |                       |                      |                       |                     |                      |                       |                        |                        |                        |                       |                 |               |                 |       |                |              |               |               |               |       |                 |                  |                |                 |               |              |              |               |                |              |                |              |               |            |               |                |           | Γ        |
| Prim                  | ary I                 | CD (                 | lode                  |                     |                      |                       | 1                      | D                      | . Sec                  | ond                   | ary I           | CD            | Code            | 5     |                |              |               |               |               |       |                 |                  |                |                 |               | D9           | . Da         | te w          | hen            | ihe p        | atier          | nt's c       | ond           | itior      | ı sta         | rted           |           | _        |
|                       |                       | •                    |                       |                     |                      |                       |                        |                        |                        |                       | ٠               |               |                 |       |                |              |               |               |               | •     |                 |                  |                |                 |               | м            | м            | D             | D              | Y            | Y              | Y            | Y             |            |               |                |           |          |
| ). Firs<br>care       | t dat                 | e pai                | ient                  | nee                 | ded                  |                       |                        | D                      | 1. Di                  | ate y                 | ou e            | хрес          | t pat           | ient  | to re          | cove         | er            |               |               | D12   | . Da<br>by      | te you<br>the cl | ı est<br>laim  | timat<br>ant    | e pi          | atier        | nt wi        | ill no        | lon            | ger r        | eed            | care         |               |            |               |                |           |          |
| м                     | D                     | D                    | Y                     | Y                   | Y                    | Y                     |                        | м                      | н                      | Ð                     | D               | Y             | Y               | Y     | Y              |              | NEVE          | ×             |               | м     | м               | D                | D              | Y               | Y             | Y            | Y            |               | 115            |              |                |              |               |            |               |                |           |          |
| . Арр                 | roxi                  | mate                 | ly h                  | ow I                | man                  | y to                  | tal h                  | ours                   | per                    | day ı                 | will t          | ihe p         | patier          | nt ne | ed ti          | te cla       | aima          | nt fo         | er ca         | rel   |                 |                  |                |                 |               |              |              |               |                |              |                |              |               | -          |               |                |           | _        |
|                       | G                     | mme                  | te                    |                     |                      |                       |                        | Γ                      |                        |                       |                 |               |                 |       |                |              |               |               |               |       |                 |                  | Т              |                 |               |              |              |               |                |              |                |              |               |            | Γ             |                |           | Г        |
| t. Wo                 | uld d                 | lisclo               | sure                  | of                  | this                 | cert                  | ifica                  | ate to                 | you                    | r pai                 | ient            | be r          | medi            | cally | orp            | sych         | olog          | icall         | y del         | rime  | ntali           |                  |                |                 |               |              |              |               |                |              |                |              |               | No         |               |                | Ye        |          |
| Phy                   | sicia                 | n/Pr                 | rtit                  | ion                 | er's                 | licer                 | se r                   | umł                    | er                     |                       |                 |               |                 |       |                |              |               |               |               |       | <b>C</b>        |                  |                |                 | /0            |              |              |               | E              |              |                | _            |               |            |               |                |           | _        |
|                       |                       | T                    | Т                     |                     |                      |                       | Γ                      | Т                      | T                      |                       |                 |               |                 |       |                |              |               | Die           | . 36          | te or | -               | inury            | PILYS          | scia            | VP            | acu          | uon          | er is         | lice           | iseu         |                |              |               |            | Г             | Γ              | Γ         | Т        |
|                       |                       |                      |                       |                     |                      |                       |                        | _                      |                        |                       |                 |               |                 |       |                |              |               |               |               |       |                 |                  |                |                 |               |              |              |               |                |              |                |              |               |            |               |                |           | 1        |
| . Phys                | sicia                 | n/Pra                | ctit                  | ione                | er's l               | Nam                   | e                      | First                  | Name                   |                       |                 | _             |                 | МІ    |                | Last         | Nam           | e             |               |       | _               | _                | _              | _               | _             | _            |              |               |                | _            | _              | _            | _             | _          | _             | _              | _         | <b>—</b> |
|                       |                       |                      |                       |                     |                      |                       |                        |                        |                        |                       |                 |               |                 |       |                |              |               |               |               |       |                 |                  |                |                 |               |              |              |               |                |              |                |              |               |            |               |                |           |          |
| . Phy                 | sicia                 | n/Pr                 | ictit                 | ion                 | er's J               | Add                   | ress                   | (Post                  | Offici                 | Box                   | is not          | acce          | ptable          | as th | e sole         | addre        | :m)           |               |               |       |                 |                  |                | _               | _             | _            | -            | -             | -              | -            | _              | -            | _             |            |               |                |           | _        |
|                       |                       |                      |                       |                     |                      |                       |                        |                        |                        |                       |                 |               |                 |       |                |              |               |               |               |       |                 |                  |                |                 |               |              |              |               |                |              |                |              |               |            |               |                |           |          |
| y I                   |                       | -                    | -                     | _                   |                      | _                     | _                      | _                      | _                      | _                     |                 | _             | _               | 5     | tate.          | Prov         | 6             | Zip           | or P          | ostal | Cot             | le               | _              |                 | _             | _            |              | Co            | untr           | y (if        | not l          | U.S./        | U.            | _          | _             | _              | _         | Τ        |
|                       |                       |                      |                       |                     |                      |                       |                        |                        |                        |                       |                 |               |                 |       |                |              |               |               |               |       |                 |                  |                |                 |               |              |              |               |                |              |                |              |               |            |               |                |           |          |
| . Тур                 | e of                  | Physi                | ciar                  | /Pr                 | actit                | ion                   | ar .                   |                        |                        | _                     | _               | _             |                 | _     | _              |              | _             | _             |               | [     | D20             | . Spe            | cialt          | y (if           | any           | )            | _            |               | _              | _            | _              | _            | _             |            |               |                |           | _        |
|                       |                       |                      |                       |                     |                      |                       |                        |                        |                        |                       |                 |               |                 |       |                |              |               |               |               |       |                 |                  |                |                 |               |              |              |               |                |              |                |              |               |            |               |                |           |          |
| 1. Phy<br>I ha<br>Une | sicia<br>we p<br>empl | n/Pr<br>erfor<br>oym | nctif<br>med<br>ent l | ion<br>l a p<br>nsu | er's<br>hysi<br>ranc | cert<br>ical<br>re Ci | ifica<br>exar<br>ode ! | ition<br>nina<br>Secti | and<br>tion a<br>ton 2 | signa<br>and/<br>708. | ature<br>or tre | s I o<br>eate | ertify<br>d the | pati  | der p<br>ient. | enal<br>I am | ty of<br>auth | perj<br>horiz | iury<br>red t | hat t | his p<br>tify a | atien<br>a pati  | it ha<br>ent o | is a s<br>disab | erio<br>silit | us h<br>y or | ealt<br>seri | h co<br>ous l | nditi<br>realt | on a<br>h co | nd ro<br>nditi | equi<br>on p | res a<br>ursu | car<br>ant | e pro<br>to C | ovide<br>alifo | r.<br>mia |          |
| iginal                | Sigr                  | atur                 | e of                  | Atte                | ndir                 | ng Pl                 | hysio                  | cian/                  | Prac                   | titior                | ner –           | rubl          | ber s           | tamp  | is n           | ot ac        | cept          | able          | р             | iysic | ian/            | Practi           | ition          | ier's           | Pho           | ne l         | Num          | ber           |                |              | Da             | te Si        | gneo          | 1          |               |                |           |          |
|                       |                       |                      |                       |                     |                      |                       |                        |                        |                        |                       |                 |               |                 |       |                |              |               |               |               |       |                 |                  |                |                 |               |              |              |               |                |              | м              | м            | D             | D          | Y             | Y              | Y         | 1        |
|                       |                       |                      | 2114                  |                     |                      | 77.                   | af she                 | - Cal                  | ifere                  | ia Di                 | nome            | oloar         | mont            | Incu  | ranc           | • Cor        | de, it        | is a          | viol          | tion  | for a           | ny in            | divid          | dual            | who           | , wi         | th in        | iterit        | to de          | afrau        | d, fa          | lselv        | cert          | ifies      | the           | med            | cal       | -        |

Application for Paid Family Leave Benefits (DE 2501F), cont'd

Page 9 is the Physician/Practitioner's Certification, Part D.

- The care recipient's physician/practitioner must complete all relevant information including ICD codes.
- Get a signature from the care recipient's physician/practitioner before you mail the form.

#### Note

You may also give your **Receipt Number** to your care recipient's physician/practitioner to submit the medical certificate using SDI Online. Ask the physician/practitioner about how they submit a claim. Some submit them differently than others.

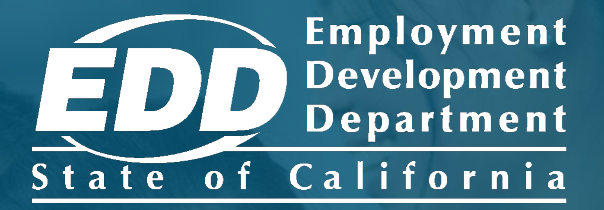

# File a Military Assist Claim

For individuals participating in a qualifying event because of a family member's military deployment to a foreign country.

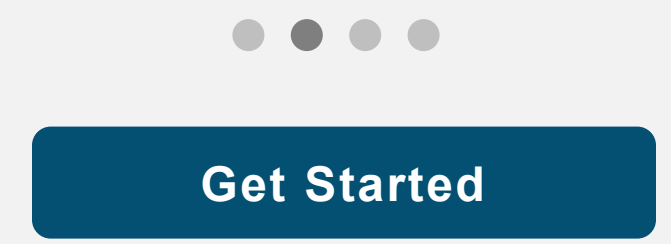
| ● ● ● ● ■ ■ ■ ■ ■ ■ ■ ■ ■ ■ ■ ■ ■ ■ ■ ■                                                            | ☆ =                                                                                                    | Note<br>For Spanish, select<br><b>Español</b> . |
|----------------------------------------------------------------------------------------------------|----------------------------------------------------------------------------------------------------|-------------------------------------------------|
| <section-header></section-header>                                                                  | Log In<br>Email<br>Password<br>Password<br>Forgot password?<br>Log In<br>Don't have an account?<br>Create Account |                                                 |
| Contact EDD Conditions of Use Privacy Policy Accessibility<br>Copyright © 2023 State of California |                                                                                                    |                                                 |

Log in to myEDD to access SDI Online, update your email, password, security question, or verification option:

- 1. Visit <u>myEDD</u>.
- 2. Enter the email and password used to create your myEDD account.
- 3. Select Log In.

| • • • mo EDD × +                                                        |   |   |
|-------------------------------------------------------------------------|---|---|
| $\leftarrow \rightarrow C^{\circ} \bigcirc A \cong https://edd.ca.gov/$ | ☆ | = |
| EDDNext                                                                 |   |   |
| Español                                                                 |   |   |
| Verify Your Identity                                                    |   |   |
| To protect your account, we will email you a verification code.         |   |   |
| Send Email                                                              |   |   |
|                                                                         |   |   |
|                                                                         |   |   |
|                                                                         |   |   |
|                                                                         |   |   |
| Contact EDD Conditions of Use Privacy Policy Accessibility              |   |   |
| Copyright © 2023 State of California                                    |   |   |

To protect your account, we ask you to verify your identity every time you log in. In this example, the identity verification option is by email.

#### Select Send Email.

If you set up the login verification option as text message or phone call, follow the instructions based on that option.

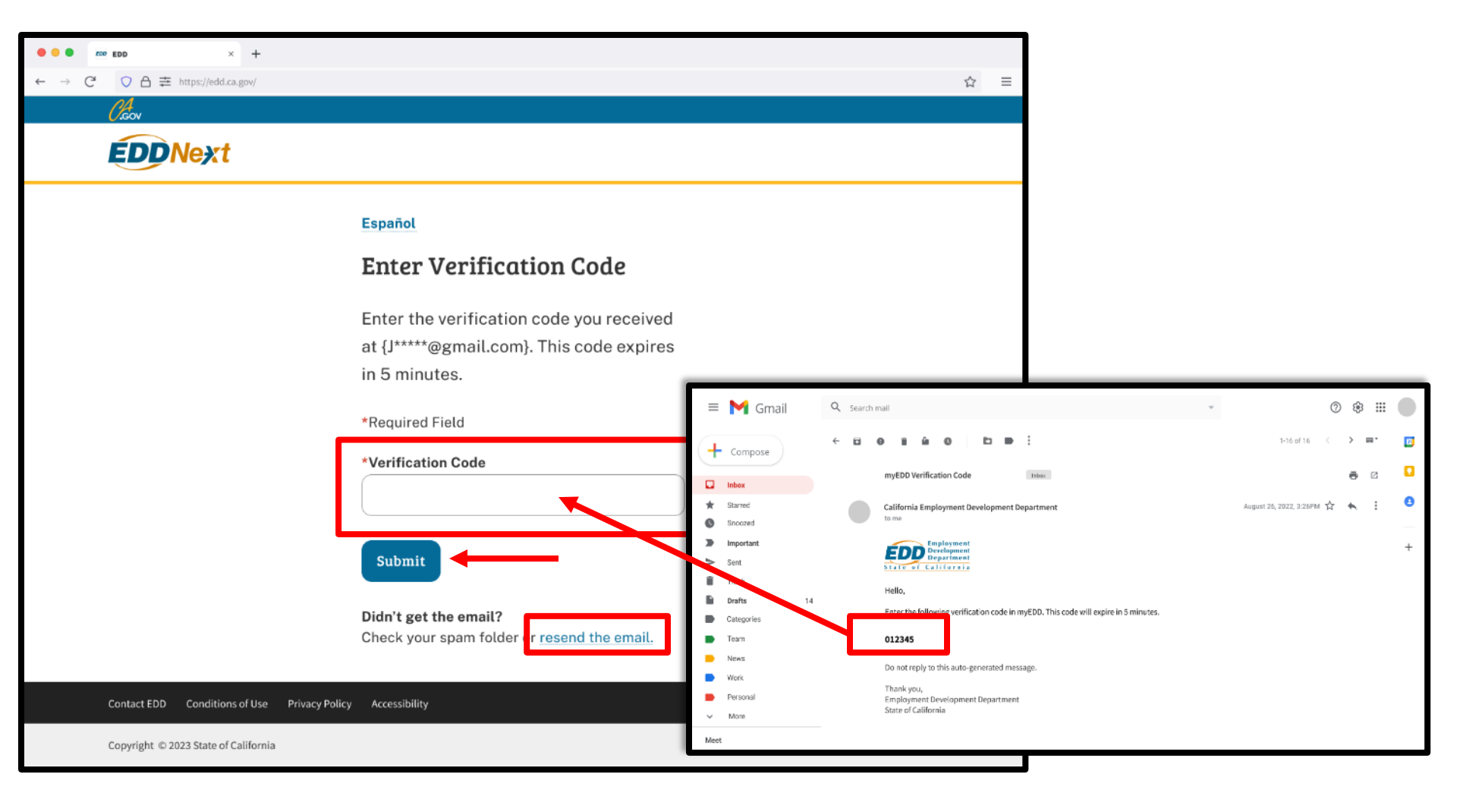

Check your email for your verification code. This code expires in five minutes. Check your spam or junk folder if you do not get this email.

- Enter your verification code and select **Submit**.
- Select **resend the email** if you do not get a code.

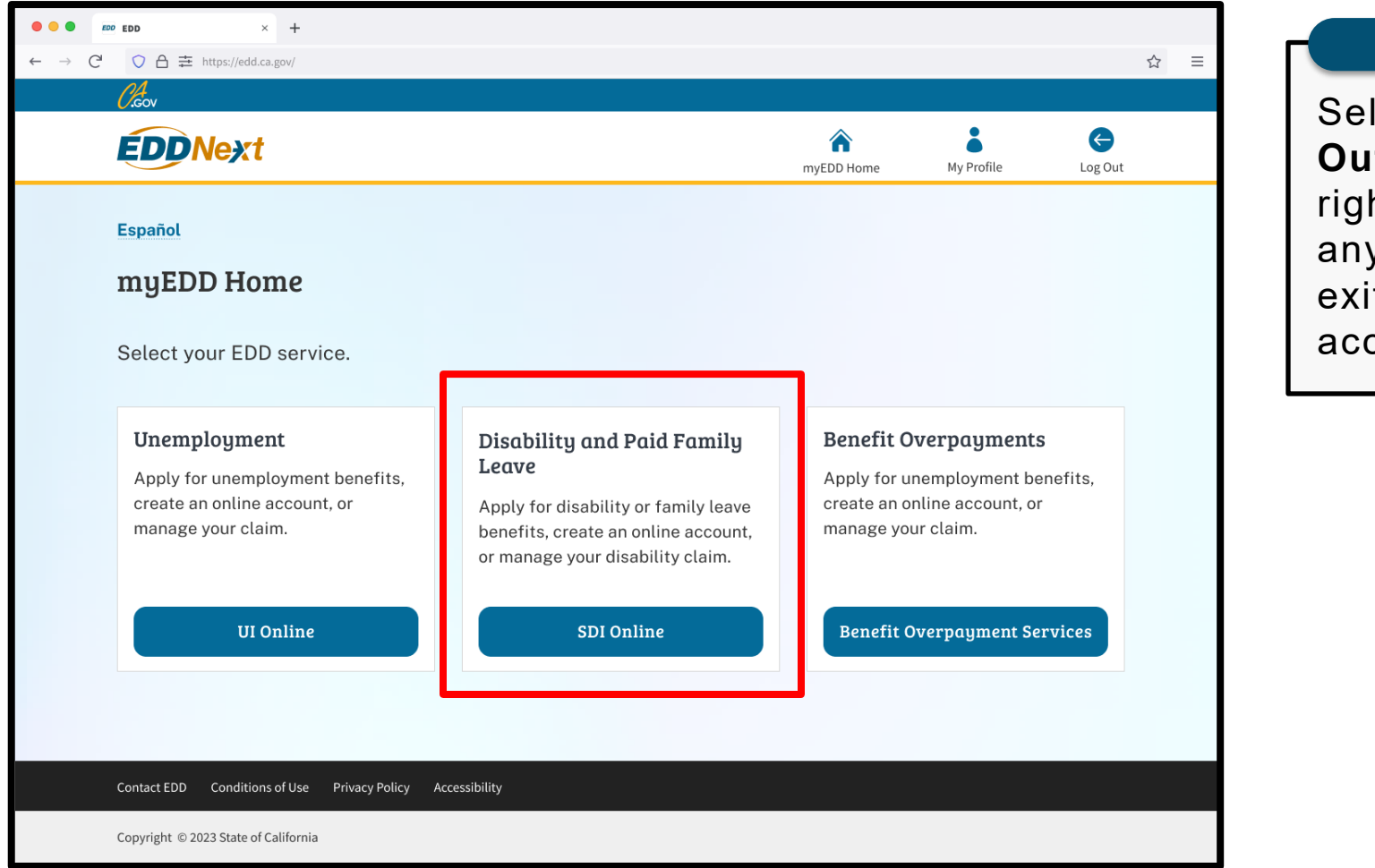

From the myEDD homepage, select SDI Online.

#### Note

Select **Log Out** in the top right corner of any screen to exit your account.

| Employment<br>Development<br>Department<br>State of California                                         | SDI Home                                              | Inbox                                       | New Claim                                                  | Draft              | Profile                       | History        |
|----------------------------------------------------------------------------------------------------|-------------------------------------------------------|---------------------------------------------|------------------------------------------------------------|--------------------|-------------------------------|----------------|
| Home                                                                                                   |                                                       |                                             |                                                            |                    |                               |                |
| 🞯 Message Center                                                                                       |                                                       |                                             |                                                            |                    |                               |                |
| Check the message center Inbox below to revi<br>Inbox [ New: 0 , Total: 0 ]                            | iew messages and take r                               | required actions as                         | needed.                                                    |                    |                               |                |
| Personal Information                                                                                   |                                                       |                                             |                                                            |                    |                               |                |
| Full Name:                                                                                             | John Doe                                              |                                             | EDD Customer Ac                                            | count Number:      | 123456789                     |                |
| Mailing Address:                                                                                       | 123 Main St<br>Sacramento,                            | CA 95814                                    | ,                                                          | Phone Number:      | 916-555-1212                  |                |
| Residence Address:                                                                                     | 123 Main St<br>Sacramento,                            | CA 95814                                    | Cell F                                                     | Phone Number:      | 916-555-1213                  |                |
| E-mail Address:                                                                                        | Jdoe@gmail.c                                          | com                                         |                                                            |                    |                               |                |
| Current Disability Insura                                                                              | nce Claim(s)                                          |                                             |                                                            |                    |                               |                |
| No Results Found                                                                                       |                                                       |                                             |                                                            |                    |                               |                |
| Pending Disability Insura                                                                              | ince Claim A                                          | pplication                                  | (s)                                                        |                    |                               |                |
| No Results Found                                                                                       |                                                       |                                             |                                                            |                    |                               |                |
| Submitted Paid Family L                                                                                | eave Claim F                                          | orms                                        |                                                            |                    |                               |                |
| Only forms you submitted online are listed below<br>Leave claim is currently not available online. For | w. To submit an electror<br>rassistance with a Paid I | nic document for a p<br>Family Leave claim, | previously submitted care or bor<br>, call 1-877-238-4373. | nding claim, selec | t New Claim. The status of yo | ur Paid Family |
| No Results Found                                                                                       |                                                       |                                             |                                                            |                    |                               |                |
|                                                                                                    |                                                       |                                             |                                                            |                    |                               |                |

Select New Claim from the main menu.

#### Apply for Benefits or Continue a Draft Application

Select a link below to apply for Disability Insurance or Paid Family Leave benefits. If you have already submitted a *Claim for Disability Insurance* (DE 2501) or a *Claim for Paid Family Leave* (DE 2501F), do not submit a duplicate form. It may take up to 14 days for your Initial Claim form to be reviewed and processed. Submitting duplicate forms may delay the processing of your claim.

Note: It may be necessary to send some documents via US Postal Service.

#### Apply for Disability Insurance Benefits

**Disability Insurance** 

#### Apply for Paid Family Leave Benefits

Paid Family Leave Bonding Submit Electronic Paid Family Leave Bonding Attachment Paid Family Leave Care Submit Electronic Faid Family Leave Care Attachment Paid Family Leave Military Assist Submit Electronic Paid Family Leave Military Assist Attachment

#### Saved Drafts

To open and complete a form that you saved, select the Form Name. Saved drafts are stored for a limited number of days and will be automatically deleted on the date indicated. To delete a draft immediately, select the checkbox and then select the Delete button.

## Select **Paid Family Leave Military Assist** under Apply for Paid Family Leave Benefits.

If unsure which application to complete, review the <u>Types of Claims</u>.

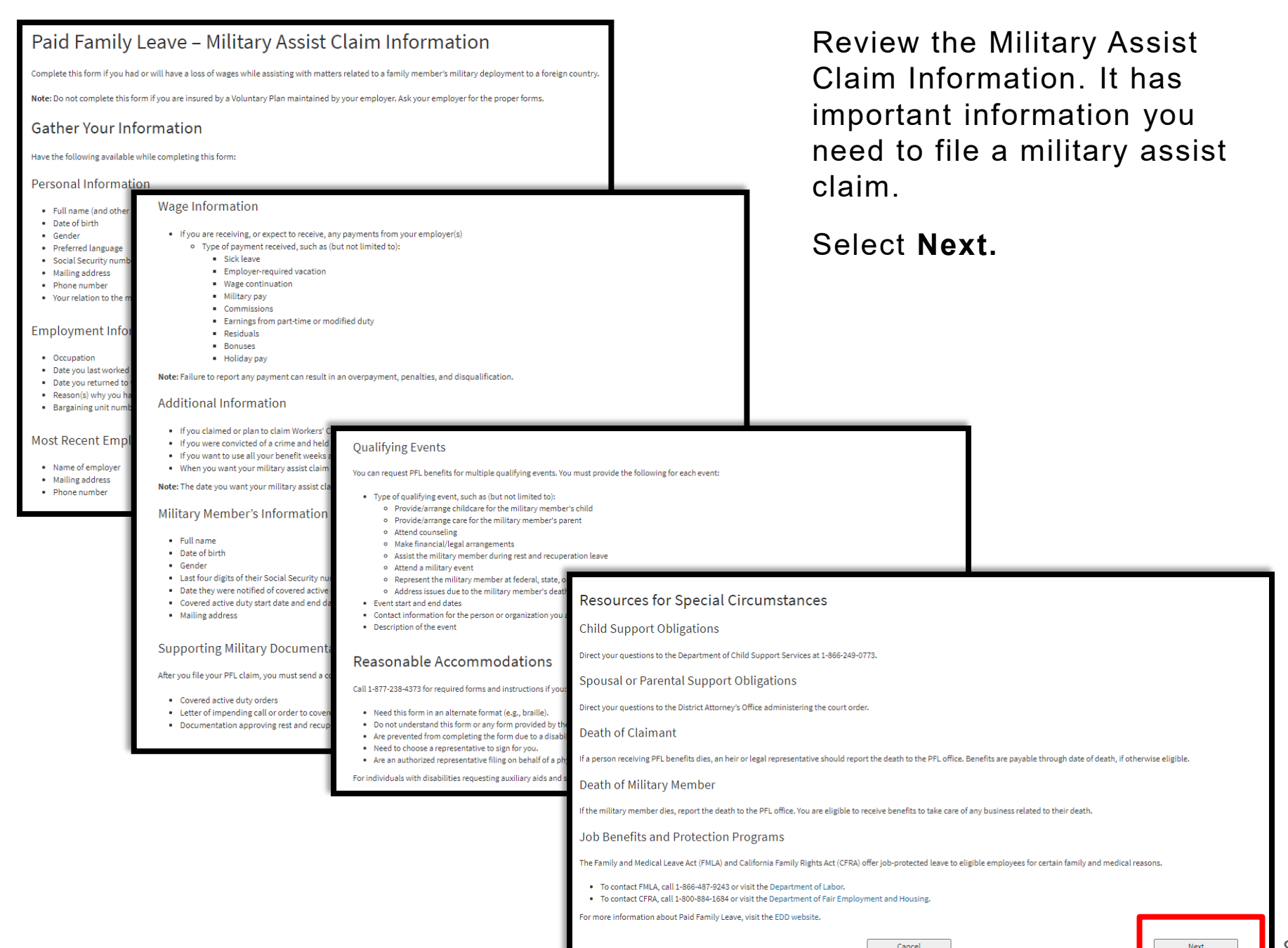

| Military A                                                                                                    | eld                                                                                                    | tructions                                                                                                    |                                                            | Con<br>insti                                                                                                 |  |
|----------------------------------------------------------------------------------------------------|----------------------------------------------------------------------------------------------------|----------------------------------------------------------------------------------------------------|------------------------------------------------------------|----------------------------------------------------------------------------------------------------|--|
| Requirements                                                                                                    |                                                                                                    |                                                                                                    |                                                            |                                                                                                    |  |
| Your Responsi                                                                                                    | bilities                                                                                                    |                                                                                                    |                                                            | a m                                                                                                    |  |
| You must:                                                                                                    |                                                                                                    |                                                                                                    |                                                            | You                                                                                                    |  |
| Read these     Include you     File your cla     Report in w         • You c         • You c         • You c         • You c         • The n     If you are not sure     Basic Eligib You must: | Ineligibility<br>You must not be:<br>Claiming or receiving Ur<br>Receiving Workers' Com<br>In custody of law enforc<br>You can apply for benefits eve<br>why.<br>Disqualification<br>The PFL office will consider all                                                                                                    | employment insurance (UI) or Disability insurance (DI) benefits.<br>pensation benefits at a weekly rate equal to or greater than the PFL benefit rate.<br>ament authorities because you were convicted of a crime.<br>If you are not sure you are eligible. If you are ineligible for all or part of a period claimed, the EDD will notify you of the ineligib<br>available information before disqualifying your claim. If the PFL office denies your claim, you will receive a written notice stati                                                                                                    | e period and the reason(s)<br>g the reason(s) why.         | agre<br>cont<br>cont                                                                                         |  |
| <ul> <li>Have a fam<br/>notification</li> <li>Have had o</li> <li>Be employe</li> <li>Have earne</li> <li>Have subm</li> <li>Be the spou</li> <li>Certify the r</li> </ul>                      | Do not deliberately report inc<br>percent penalty. The penalty<br>Benefits<br>Benefit Amount<br>Carefully decide the date you<br>paid one-seventh of your wee<br>start date of your claim can in<br>How Benefits Are P<br>After your claim is processed,<br>requirements, a payment will<br>continued benefits. If paymer<br>Note: The majority of claims -<br>Taxability of Benefit<br>PFL benefits are subject to fee<br>PFL benefits are not subject to<br>Overpayment<br>If you receive PFL benefits yo<br>waived. Otherwise, you must<br>from 25 to 100 percent until t<br>Fraud | Reporting incorrect or incomplete information to collect or increase your benefits violates the California Unemployment in<br>S20,000, or both. The EDD actively prosecutes fraud, and claimants who are caught will face criminal prosecution to the fu<br>Your Rights<br>Confidentiality<br>Information about your claim will be kept confidential, except for the purposes allowed by law. The EDD will not disclose of<br>Inspection<br>You have the right to inspect any of your personal records maintained by the EDD, except for:<br>• Medical or psychological records where knowledge of the contents might be harmful to the subject.<br>• Medical or psychological records where knowledge of the contents might be harmful to the subject.<br>• Medical or psychological records where knowledge of the contents might be harmful to the subject.<br>• Medical or psychological records where knowledge of the contents might be harmful to the subject.<br>• Medical or psychological records where knowledge of the contents might be harmful to the subject.<br>• Medical or psychological records where knowledge of the contents might be harmful to the subject.<br>• Medical or psychological records where knowledge of the contents might be harmful to the subject.<br>• Medical or psychological records if you personal records. If the EDD denies you access, you can mail a request to review the of<br>Employment Development Department<br>Information Security Office, MIC 33<br>PO Box 328800<br>Sacramento, CA 94280-0001<br>Appeal<br>You have the right to appeal any overpayment, penalty, or disqualification. Instructions on how to appeal will be provided<br>Agree Before Continuing<br>* I understand these instructions for submitting military assist claim, If I don't provide complete and accurate information | surance Code and is punishable t<br>est extent of the law. | y imprisonment, a fine up to<br>nation to medical providers.<br>request to review the denial to:<br>receive. |  |
|                                                                                                    |                                                                                                    | report incorrect or incomplete information to allect or increase my benefits, the EDD will disqualify my claim and I co                                                                                                    | n face criminal prosecution.                               |                                                                                                    |  |
|                                                                                                    |                                                                                                    | Previous                                                                                                    |                                                            | Next                                                                                                    |  |

Continue to review the nstructions on how to file a military assist claim.

You must check the box to agree to our terms and conditions. Select **Next** to continue.

| 1 Personal<br>Information 2 Emplo               | yment<br>ation Additional<br>Questions         | 4 Certification 5 Qual                                | ifying<br>ts |
|-------------------------------------------------|------------------------------------------------|-------------------------------------------------------|--------------|
| You are currently on Step 1 Personal Informa    | tion                                           |                                                       |              |
| Section 1 - Personal Inf                        | ormation                                       |                                                       |              |
| Social Security Number:                         | XXX-XX-XXXX                                    | EDD Customer Account Number:                          | 123456789    |
| Full Name:                                      | John Doe                                       | Other Names (if any, under which you<br>have worked): |              |
| Date of Birth:                                  | XX-XX-XXXX                                     | Gender:                                               | Male         |
| Mailing Address:                                | 123 Main St<br>Sacramento, CA 95814            | Phone Number:                                         | 916-555-1212 |
| Preferred Language:                             |                                                |                                                       |              |
| If your personal information has changed, selec | t Save as Draft. To update your personal infor | mation before completing this form, select Profi      | le.          |
| Previous                                        | Cancel                                         | Save as Draft                                         | Next         |

The system automatically fills certain portions of the claim form.

Make sure the information is correct. If your personal information has changed, select **Save as Draft** and update your SDI Online profile.

Select Next to continue.

| Employment Details                                                           |                                                      |
|------------------------------------------------------------------------------|------------------------------------------------------|
| Personal 2 Employment 3 Additional Questions                                 | 4 Certification 5 Qualifying<br>Events 6 Declaration |
| You are currently on Step 2 Employment Information                           |                                                      |
| * Indicates Required Field                                                   |                                                      |
| Section 2 - Employer Information                                             |                                                      |
| Enter your current employer. If unemployed, enter your most recent employer. |                                                      |
| * Name of Your Employer:                                                     |                                                      |
| * Occupation:                                                                |                                                      |
|                                                                              |                                                      |
| * Are you a state government employee:                                       | V Yes V No                                           |
|                                                                              |                                                      |
| * May we disclose benefit payment information to your employer(s)?           | Yes No                                               |
| * Do you have more than one employer?                                        | ○ Yes ○ No                                           |
| * Reason for reducing work hours or stopping work                            | Care for Family Member Other                         |
| Employer Mailing Address                                                     |                                                      |
|                                                                              | ● US 🔿 International                                 |
| * Address Line 1:                                                            |                                                      |
| Address Line 2:                                                              |                                                      |
| * City:                                                                      |                                                      |
| * States                                                                     |                                                      |
| June                                                                         | CA 🗹                                                 |
| * ZIP Code:                                                                  |                                                      |
| Employer Phone Number:                                                       | (No dashes or spaces) Ext:                           |
|                                                                              | Check here if the phone number is international      |
| Previous Cancel                                                              | Save as Draft Next                                   |
|                                                                              |                                                      |

Complete Section 2 -Employer Information with your current employer's business name, phone number, and mailing address as shown on your W-2 or paystub. If you are unsure what address to enter, ask your employer.

You must complete the fields marked with a red asterisk (\*).

Select Next.

| Additional Questions                                                                                                    |                                                             |
|----------------------------------------------------------------------------------------------------|-------------------------------------------------------------|
| Personal Information Information Additional Questions                                                                                                    | 4 Certification 5 Qualifying<br>Events 6 Declaration        |
| You are currently on Step 3 Additional Questions                                                                                                    |                                                             |
| *Indicates Required Field                                                                                                    |                                                             |
| Paid Family Leave Information                                                                                                    |                                                             |
| *Date you last worked:                                                                                                    | (MMDDYYYY)                                                  |
| The date you want your Paid Family Leave (PFL) benefits to begin cannot be before the date the                                                                 | military member was notified of covered active duty status. |
| *Date you want your PFL claim to begin:                                                                                                    | (MMDDYYYY)                                                  |
| *Do you want to claim the maximum amount of benefit weeks now?                                                                                                 | ○ Yes ○ No                                                  |
| If "No," enter the date you want to be paid through:                                                                                                    | (MMDDYYYY)                                                  |
| Date you returned to work:                                                                                                    | (MMDDYYYY)                                                  |
| Or date you plan to return to work:                                                                                                    | (MMDDYYYY)                                                  |
| *Did you or will you work at any time during your family leave period?                                                                                         | O Yes O No                                                  |
| If you have or will receive any type of pay from your employer(s) during your family                                                                           | Sick                                                        |
| leave period, select the type of pay:                                                                                                    | Employer Required Vacation                                  |
|                                                                                                    | Other Type of Pay                                           |
| If "Other Type of Pay <sub>3</sub> " specify the type:                                                                                                    | Select 🗸                                                    |
| *Have you claimed or do you plan to claim Workers' Compensation during your family<br>leave period?                                                            | O Yes O No                                                  |
| *At any time during your Paid Family Leave, were you in the custody of law enforcement authorities because you were convicted of violating a law or ordinance? | ○ Yes ○ No                                                  |
| Previous                                                                                                    | Save as Draft Next                                          |

Complete the Paid Family Leave Information section and make sure all dates are correct to avoid a delay or incorrect payment of benefits.

You must complete the fields marked with a red asterisk (\*).

#### Select Next.

| Military Assist Certification                                                                  |                                                                                                    |     |
|------------------------------------------------------------------------------------------------|----------------------------------------------------------------------------------------------------|-----|
| Personal Employment Additional Information                                                     | Certification                                                                                                    | on  |
| You are currently on Step 4 Certification                                                      |                                                                                                    |     |
| *Indicates Required Field                                                                      |                                                                                                    |     |
| Your Information                                                                               |                                                                                                    |     |
| *The Military Member is your:                                                                  | Select 🗸                                                                                                    |     |
| If "Other," please specify:                                                                    |                                                                                                    |     |
| Military Member's Information                                                                  |                                                                                                    |     |
| *Military Member's First Name:                                                                 |                                                                                                    |     |
| Military Member's Middle Initial:                                                              |                                                                                                    |     |
| *Military Member's Last Name:                                                                  |                                                                                                    |     |
| Military Member's Suffix:                                                                      |                                                                                                    |     |
| *Military Member's Date of Birth:                                                              | (MMDDYYYY)                                                                                                    |     |
| "Military Member's Gender:                                                                     | Male Female                                                                                                    |     |
| *Last four digits of Military Member's Social Security Number:                                 |                                                                                                    |     |
| *Date Military Member was notified of covered active duty status:                              | (MMDDYYYY)                                                                                                    |     |
| *Covered active duty start date:                                                               | (MMDDYYYY)                                                                                                    |     |
| Covered active duty end date (if known):                                                       | (MMDDYYYY)                                                                                                    |     |
| Military Member's Mailing Address                                                              |                                                                                                    |     |
|                                                                                                | US International                                                                                                    |     |
| Address Line 1:                                                                                |                                                                                                    |     |
| Address Line 2:                                                                                |                                                                                                    |     |
| "State:                                                                                        |                                                                                                    |     |
| *ZIP Code:                                                                                     |                                                                                                    |     |
|                                                                                                |                                                                                                    |     |
| Supporting Military Documentation                                                              |                                                                                                    |     |
| After you file this claim, you must submit an approved supporting military document to receive | PFL benefits.                                                                                                    |     |
| "\$elect the type of military document you will submit:                                        | Covered active duty orders Letter of impending call or order to covered active duty Documentation approving rest and recuperation leave |     |
| Instructions for submitting a supporting military document will be provided on the Confirmati  | on page.                                                                                                    |     |
| Previous Cancel                                                                                | Save as Draft N                                                                                                    | ext |

Complete the following sections:

- Your Information
- Military Member's
   Information
- Military Member's Mailing Address
- Supporting Military Documentation

Make sure the information you enter is about the military member you are assisting.

You must complete the fields marked with a red asterisk (\*).

Instructions on how to submit supporting military documentation are available on the Confirmation screen.

Select Next.

| Qualifying E                    | vents                                 |                                |                                                                                                    |                                                                                                    |                           |
|---------------------------------|---------------------------------------|--------------------------------|----------------------------------------------------------------------------------------------------|----------------------------------------------------------------------------------------------------|---------------------------|
| Personal<br>Information         | Employment<br>Information             | Additional Questions           | Certification                                                                                                    | S Qualifying<br>Events                                                                                                    | 6 Declaration             |
| You are currently on Step 5     | Qualifying Events                     |                                |                                                                                                    |                                                                                                    |                           |
| *Indicates Required Field       |                                       |                                |                                                                                                    |                                                                                                    |                           |
|                                 |                                       |                                |                                                                                                    |                                                                                                    |                           |
| Add Event                       |                                       |                                |                                                                                                    |                                                                                                    |                           |
| Enter a qualifying event. If yo | ou are requesting PFL benefits for m  | ultiple events, enter each eve | nt separately. You can add up to                                                                                                    | eight events.                                                                                                    | shild                     |
|                                 | **114                                 | n o your qualitying evenu      | Provide an ange constant<br>Provide arrange care for<br>Attend counseling<br>Make financial/legal arrar<br>Assist the military memb<br>Attend a military event<br>Represent the military me<br>Address issues due to the<br>Other | e to the initiary member's parer<br>ngements<br>er during rest and recuperat<br>ember at federal, state, or lo<br>emilitary member's death | inn leave<br>cal agencies |
|                                 |                                       | If "Other," please specify:    |                                                                                                    |                                                                                                    |                           |
|                                 |                                       | *Event Start Date:             | (MMDDYYYY)                                                                                                    | ]                                                                                                    |                           |
|                                 |                                       | *Event End Date:               | (MMDDYYYY)                                                                                                    |                                                                                                    |                           |
| Event Details                   |                                       |                                |                                                                                                    |                                                                                                    |                           |
| Provide the following inform    | ation related to the qualifying event | •                              |                                                                                                    |                                                                                                    |                           |
| Provide the following monit     | actor related to the qualitying even  | Name or Organization:          |                                                                                                    |                                                                                                    |                           |
|                                 |                                       |                                | US O International                                                                                                    |                                                                                                    |                           |
|                                 |                                       | Address Line 1:                |                                                                                                    |                                                                                                    |                           |
|                                 |                                       | Address Line 2:                |                                                                                                    |                                                                                                    |                           |
|                                 |                                       | City:                          |                                                                                                    |                                                                                                    |                           |
|                                 |                                       | State:                         | CA 🗸                                                                                                    |                                                                                                    |                           |
|                                 |                                       | ZIP Code:                      |                                                                                                    |                                                                                                    |                           |
|                                 |                                       | *Bhone Number                  |                                                                                                    | Eveta                                                                                                    |                           |
|                                 |                                       | Phone Number:                  | (No dashes or spaces)                                                                                                    | number is international                                                                                                    |                           |
|                                 |                                       | Email Address:                 | Greek here it the priorier                                                                                                    | namoerna meenacional                                                                                                    |                           |
|                                 | ••                                    |                                |                                                                                                    |                                                                                                    |                           |
|                                 | *Descri                               | ibe your qualifying event:     | (Max characters is 255)                                                                                                    |                                                                                                    |                           |
|                                 |                                       |                                |                                                                                                    |                                                                                                    | h                         |
| ou can add more events on th    | he next page.                         |                                |                                                                                                    |                                                                                                    |                           |
| Previous                        |                                       | Cancel                         | Save as Draft                                                                                                    |                                                                                                    | Next                      |

Complete the following sections:

- Add Event
- Event Details

Make sure you enter information about the qualifying event you attend.

If requesting military assist benefits for multiple events:

- Enter each event separately.
- You can add up to eight events.
- Instructions to add additional events are located on the next page.

You must complete the fields marked with a red asterisk (\*).

Select Next to continue.

| List of Qualifying Events                                               |                                 |               |                        |                |         |
|-------------------------------------------------------------------------|---------------------------------|---------------|------------------------|----------------|---------|
| Personal     Information     Employment     Information                 | Additional Questions            | Certification | 5 Qualifying<br>Events | 6 Decl         | aration |
| You are currently on Step 5 Qualifying Events *Indicates Required Field |                                 |               |                        |                |         |
| Your Events                                                             |                                 |               |                        |                |         |
| Select Add to enter another qualifying event. If you are finished       | adding events, select Next to c | ontinue.      |                        |                |         |
| Qualifying Event                                                        | Name or Or                      | ganization    | Event Start Date       | Event End Date | Action  |
| Provide/arrange care for the military member's parent                   | Mother Jon                      | es            | MM-DD-YYYY             | MM-DD-YYYY     | Delete  |
| Previous                                                                | Cancel Ad                       | d Save a      | is Draft               |                | Next    |

To add more than one event:

- Select Add and enter the event information.
- Select **Next** once all events have been added.

| 0.<br>Gov                                                      |                                          |                         |                  |            |                | Log Out       |
|----------------------------------------------------------------|------------------------------------------|-------------------------|------------------|------------|----------------|---------------|
| Employment<br>Development<br>Department<br>State of California | SDI Home                                 | Inbox                   | New Claim        | Draft      | Profile        | History       |
| Benefit Paym                                                   | ent Options                              |                         |                  |            |                |               |
| Personal<br>Information                                        | Employment<br>Information                | Additional Questions    | Certification    | Qua<br>Eve | lifying<br>nts | 6 Declaration |
| You are currently on Step 6 De                                 | claration                                |                         |                  |            |                |               |
| *Indicates Required Field                                      |                                          |                         |                  |            |                |               |
| Select Your Option                                             |                                          |                         |                  |            |                |               |
|                                                                | *Sele                                    | ct your payment option: | O Direct Deposit |            |                |               |
| _                                                              |                                          |                         | O Mailed Checks  |            |                |               |
| I have reviewed the Debit Card Fees and Disclosures.           |                                          |                         |                  |            |                |               |
| Gather your bank routing and a                                 | ccount numbers and select <b>Next</b> to | continue.               |                  |            |                |               |
| Previous                                                       |                                          | Cancel                  | Save as Draft    |            |                | Next          |

On the Benefit Payment Options screen, choose your benefit payment option.

Select the "I have reviewed..." box to confirm you have read the disclosures, then select Next.

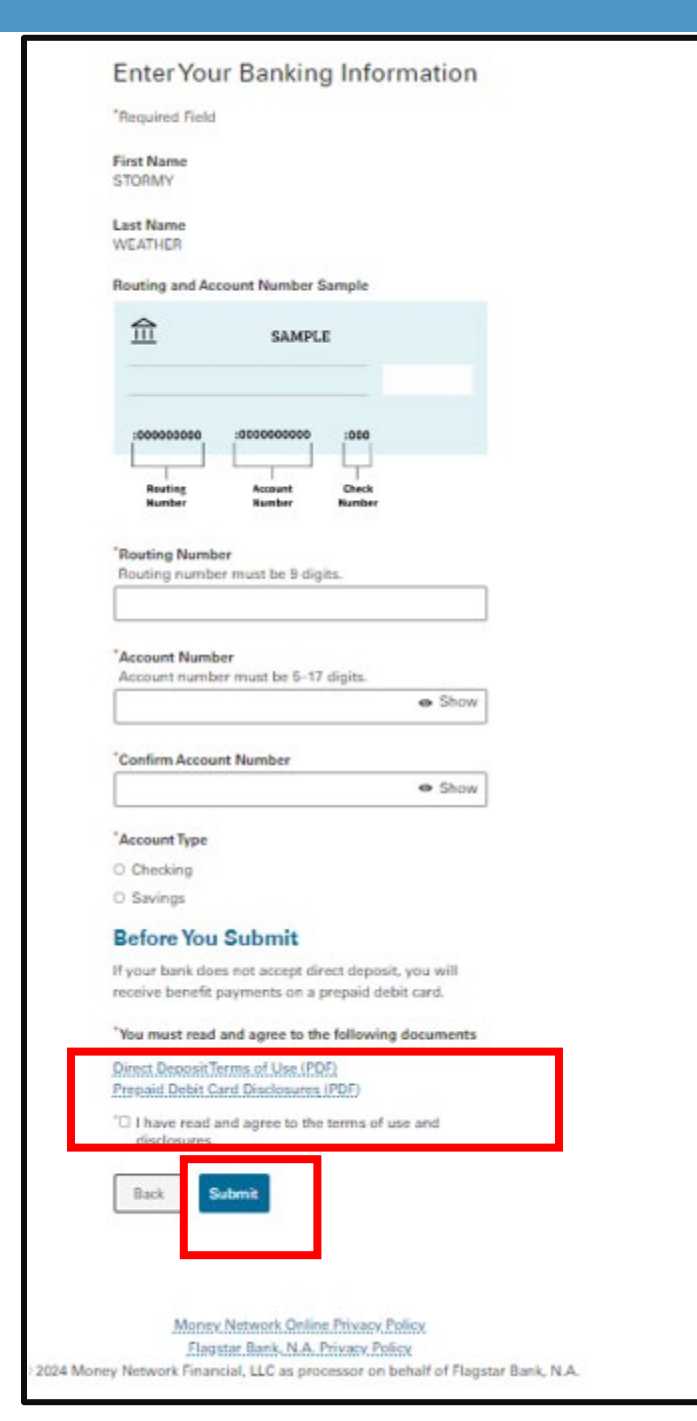

If you selected Direct Deposit, you will be asked to provide your banking information.

You must select and open the "terms of use" documents and disclosures before you can submit your information.

Select Submit to continue.

| Digital | Signature |
|---------|-----------|
| Digital | Signature |

Read the following information and check the box if you agree. Note: A check in the box is a digital signature executed by you and is the legally binding equivalent to a traditional handwritten signature. \* By my signature on this Military Assist Certification and claim statement, I: Claim Paid Family Leave benefits and certify that, throughout the period covered by this claim, I was assisting a military member during a qualifying event. Authorize the EDD to release my personal information as shown on this claim to the military member I am assisting. Authorize my employer(s) to disclose all facts concerning my employment that are within their knowledge to the EDD. Authorize the release and use of information as stated in the Information Collection and Access section on the Claim for Paid Family Leave (PFL) Benefits (DE 2501F). Understand that willfully making a false statement or concealing a material fact in order to obtain payment of benefits is a violation of California law punishable by imprisonment or fine or both. Declare under penalty of perjury that the foregoing statement, including any accompanying statements or documents, is to the best of my knowledge and belief true, correct, and complete. Agree that photocopies of this authorization shall be as valid as the original. Understand that authorizations contained in this claim statement are granted for a period of 15 years from the date of my signature or the effective date of the claim, whichever is later. Previous Cancel Save as Draft Submit

Next, select the box to acknowledge your digital signature.

Select Submit to continue.

#### Paid Family Leave (PFL) Survey Questions

\* Indicates Required Field

#### Paid Family Leave (PFL) Survey

The EDD has received your portion of your claim for Paid Family Leave benefits. There is one more step to complete before you receive your claim receipt number. Please answer the questions below and then select the "Submit" button for your receipt number.

#### \* Before you filed your Paid Family Leave (PFL) claim, how did you learn about the Paid Family Leave (PFL) benefit program? Please select the response that best applies:

- From a brochure I received by U.S. mail.
- O From a friend or family member.
- O From an SDI Online Notification.
- O From my employer.
- From a social worker or hospital employee.
- None of these.

Complete the survey and select Submit.

Submit

#### Confirmation

You have successfully submitted your PFL claim. Allow two weeks for it to be processed. If you have any questions, call 1-877-238-4373.

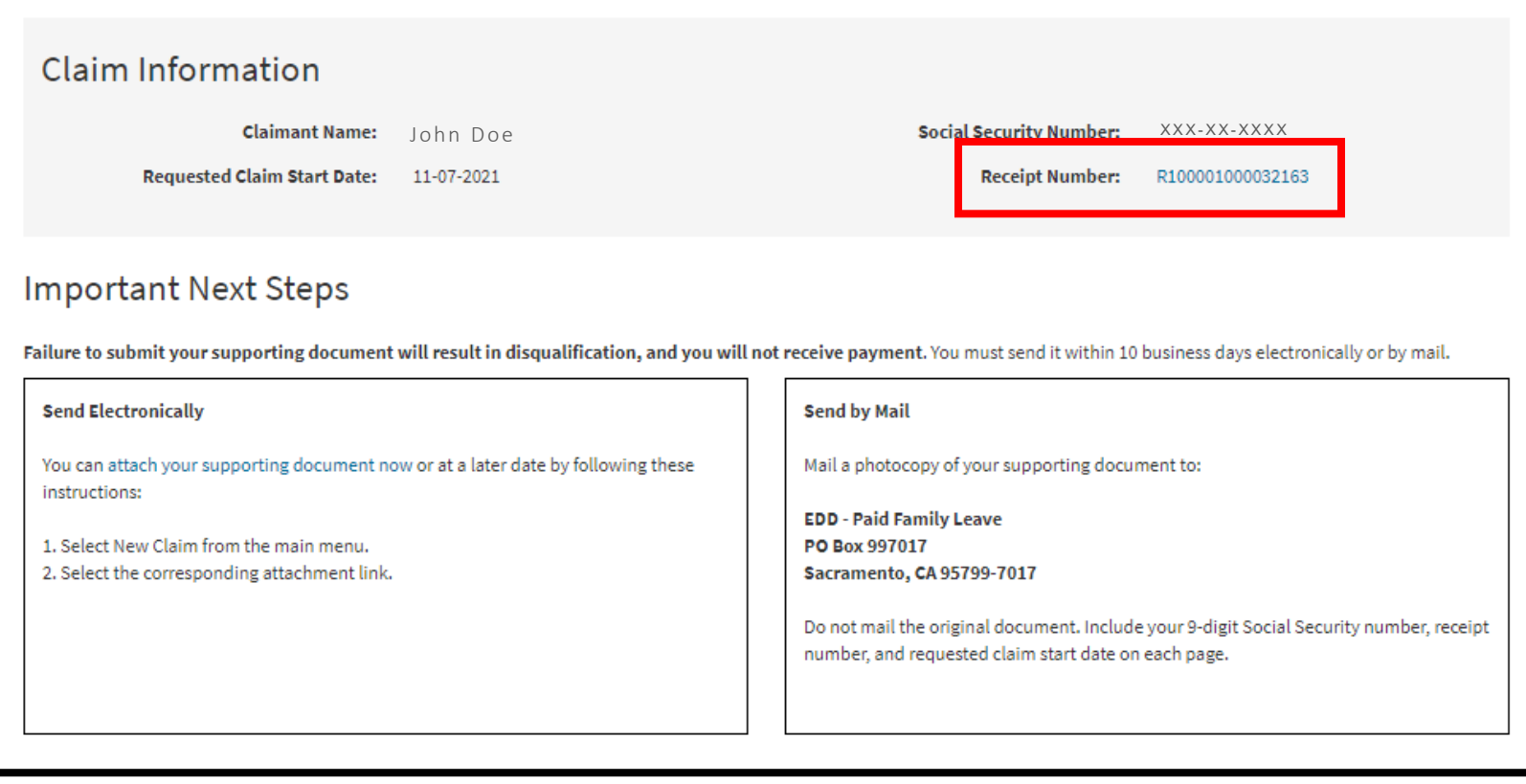

We assign your claim a **Receipt Number** on the Confirmation screen.

Save the **Receipt Number.** You need this number to upload your supporting documentation to the correct online claim.

The Confirmation screen also gives you instructions on how to upload your documentation to your military assist claim.

#### Important Next Steps

Failure to submit your supporting document will result in disqualification, and you will not receive payment. You must send it within 10 business days electronically or by mail.

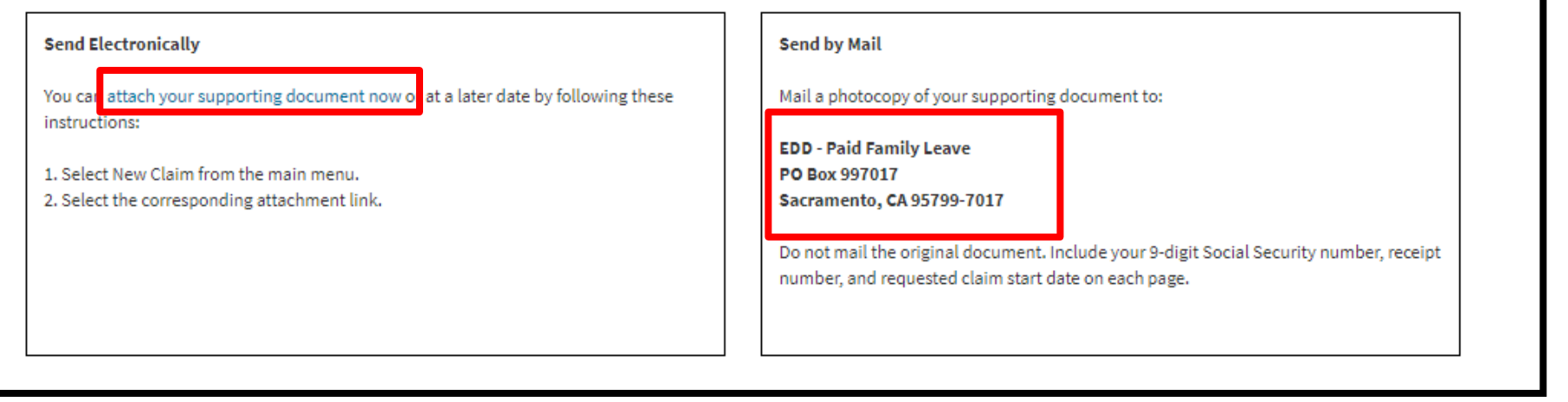

To complete your military assist claim, you must send us your supporting military documentation and documentation of the qualifying event within 10 days.

#### To submit your documentation online:

- Select attach your supporting document now.
- Use the <u>Submit Supporting Military Assist Claim Documents</u> section of this tutorial for instructions.

#### To submit your documentation by mail:

- Send copies of your supporting military documentation and documentation of the qualifying event to the address on the screen.
- Do not mail the original documents. Include your nine-digit Social Security number, Receipt Number, and the date you want your claim to start on each page.

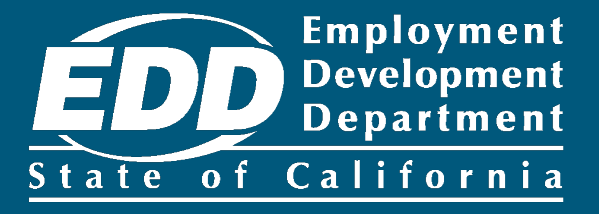

## Submit Supporting Military Assist Claim Documents

Learn more about how to submit supporting documents to complete your claim for military assist benefits.

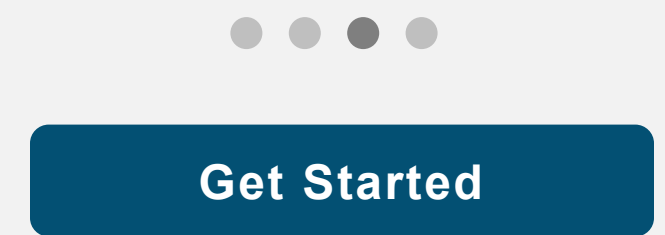

| Employment<br>Development<br>Department<br>State of California               | SDI Home                   | Inbox                  | New Claim  | Draft              | Profile      | History |
|------------------------------------------------------------------------------|----------------------------|------------------------|------------|--------------------|--------------|---------|
| Home                                                                         |                            |                        |            |                    |              |         |
| 🖾 Message Center                                                             |                            |                        |            |                    |              |         |
| Check the message center Inbox below to revio<br>Inbox [ New: 0 , Total: 0 ] | ew messages and take r     | equired actions as nee | ded.       |                    |              |         |
| Personal Information                                                         |                            |                        |            |                    |              |         |
| Full Name:                                                                   | John Doe                   |                        | EDD Custom | er Account Number: | 123456789    |         |
| Mailing Address:                                                             | 123 Main St<br>Sacramento, | CA 95814               |            | Phone Number:      | 916-555-1212 |         |
| Residence Address:                                                           | 123 Main St<br>Sacramento, | CA 95814               |            | Cell Phone Number: | 916-555-1213 |         |
| E-mail Address:                                                              | Jdoe@gmail                 | .com                   |            |                    |              |         |
| Current Disability Insurar                                                   | nce Claim(s)               |                        |            |                    |              |         |

To upload the military documentation and documentation of the qualifying event we need for your online claim:

- Return to your homepage.
- Select New Claim from the main menu.

#### Important

You must send us these documents within 10 days from the date you filed your claim.

### Apply for Benefits or Continue a Draft Application

Select a link below to apply for Disability Insurance or Paid Family Leave benefits. If you have already submitted a *Claim for Disability Insurance* (DE 2501) or a *Claim for Paid Family Leave* (DE 2501F), do not submit a duplicate form. It may take up to 14 days for your Initial Claim form to be reviewed and processed. Submitting duplicate forms may delay the processing of your claim.

Note: It may be necessary to send some documents via US Postal Service.

#### Apply for Disability Insurance Benefits

**Disability Insurance** 

#### Apply for Paid Family Leave Benefits

Paid Family Leave Bonding Submit Electronic Paid Family Leave Bonding Attachment Paid Family Leave Care Submit Electronic Paid Family Leave Care Attachment Paid Family Leave Military Assist Submit Electronic Paid Family Leave Military Assist Attachment

#### Saved Drafts

To open and complete a form that you saved, select the Form Name. Saved drafts are stored for a limited number of days and will be automatically deleted on the date indicated. To delete a draft immediately, select the checkbox and then select the Delete button.

#### Select Submit Electronic Paid Family Leave Military Assist Attachment under Apply for Paid Family Leave Benefits.

| Form Attachment                                |                             |                           |               |         |              |        |
|------------------------------------------------|-----------------------------|---------------------------|---------------|---------|--------------|--------|
| Allow two weeks for attachments to be process  | ed. If you have any questio | ons, call 1-877-238-4373. |               |         |              |        |
| Select a Claim                                 |                             |                           |               |         |              |        |
| Only claims you have successfully submitted w  | ill be listed.              |                           |               |         |              |        |
| Form Name                                      |                             |                           | Date Submitte | ed Rece | ipt Number   | Action |
| Claim for Paid Family Leave (PFL) Benefits - N | filitary Assist (DE 2501F)  |                           | MM-DD-YYY     | Y R100  | 001000032163 | Select |

Make sure the **Receipt Number** on the screen matches the number you got when you filed the online portion of the claim.

If it matches, choose **Select** from the Action column to attach a document to your claim.

| Attach File                                                                                                    |                             |            |        | Note                                                        |
|----------------------------------------------------------------------------------------------------|-----------------------------|------------|--------|-------------------------------------------------------------|
| *Indicates Required Field                                                                                                    |                             |            |        | To upload a                                                 |
| Claim Information<br>Social Security Number: XXX-XX-XXXX<br>Receipt Number: R100001000032163                                                           | Requested Claim Start Date: | MM-DD-YYYY |        | document,<br>save the<br>document to<br>your<br>computer of |
| Current Attachments                                                                                                    |                             |            |        | phone as a<br>PDF, JPG,                                     |
| No Results Found                                                                                                    |                             |            |        | JPEG, TIF,                                                  |
| Select a File                                                                                                    |                             |            |        | All file sizes                                              |
| Select Browse to attach a file to your claim. <ul> <li>Files must be less than 5MB</li> <li>Allowed file types: PDF, JPG, JPEG, TIF or TIFF</li> </ul> |                             |            |        | must be<br>5MB or less                                      |
| *Choose a file:                                                                                                    | No file chosen              | Browse     |        |                                                             |
| *Attach another document?                                                                                                    | 🔿 Yes 💿 No                  |            |        |                                                             |
| Previous                                                                                                    | ancel                       |            | Submit |                                                             |

Select **Browse** to upload a document from your computer or phone.

To upload another document, select **Yes** to "Attach another document?" and then select **Submit**. This sends you back to the Attachment screen to continue uploading documents.

When you are done uploading your documents, select **No** to "Attach another document?" and then select **Submit**.

| <b>Áttachment Confirmation</b>                                                  |                     |                                        |
|---------------------------------------------------------------------------------|---------------------|----------------------------------------|
| Your file has been uploaded and attached to your claim.                         |                     |                                        |
| Claim Information Social Security Number: XXX-XX-XXX Receipt Number: R100001000 | <x<br>032163</x<br> | Requested Claim Start Date: MM-DD-YYYY |
| Attachments                                                                     |                     |                                        |
| File Name                                                                       | Date Submitted      | Attachment Receipt Number              |
| covered active duty orders - provide care.JPG                                   | MM-DD-YYYY          | R100001000032167                       |

The Attachment Confirmation screen confirms the attachment was submitted.

Save the **Receipt Number** for future reference.

Your military assist claim is complete when you send us the supporting military documentation and documentation of the qualifying event. Allow at least 14 days for the claim to process.

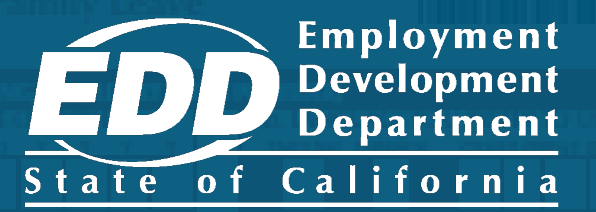

## **Complete Paper Claim Forms**

Learn more about how to complete your paper claim form for bonding, care, or military assist benefits.

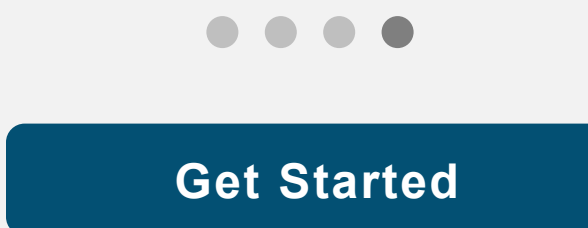

## How to file a PFL claim

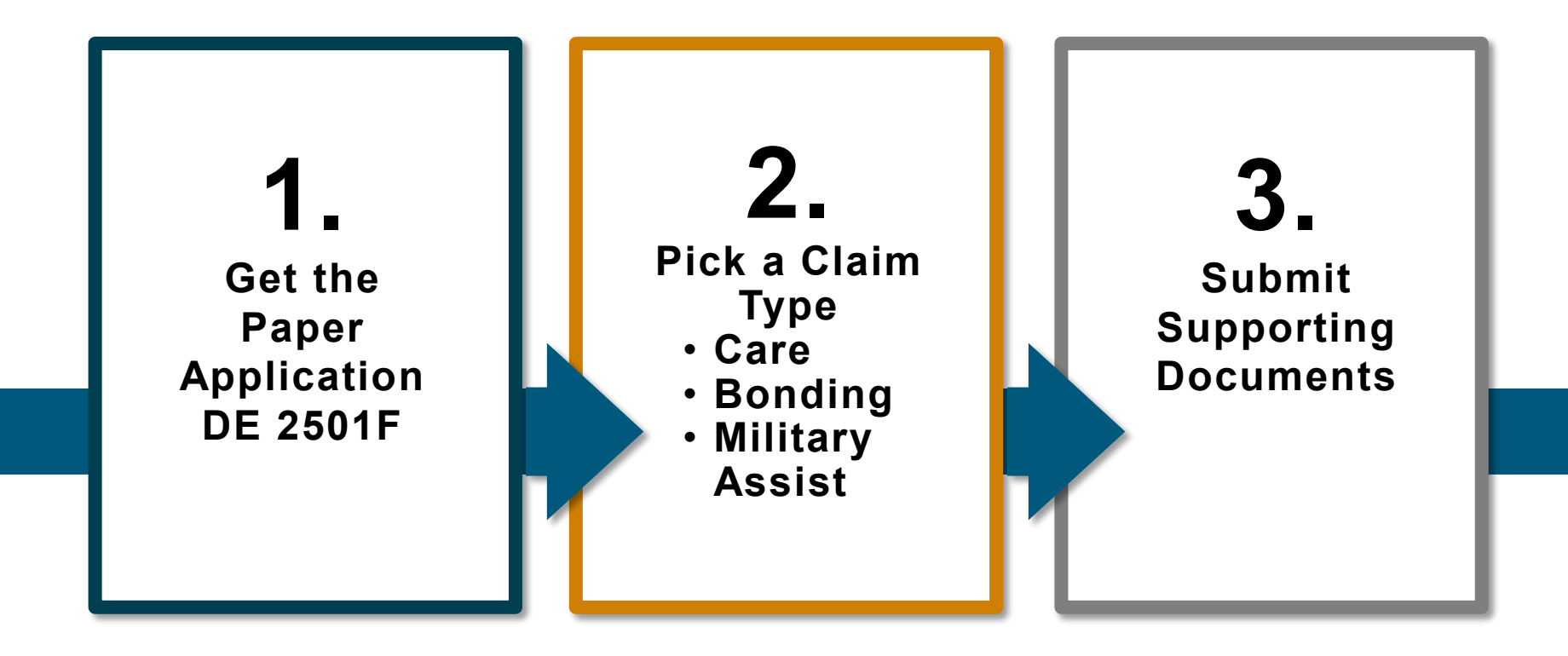

#### Important

If you already applied online, do not send a paper claim form. It can delay claim processing.

### Get the *Claim for Paid Family Leave (PFL) Benefits* (DE 2501F)

- Order a <u>form online</u> to have it mailed to you.
- Visit an <u>SDI Office</u>.
- Call 1-877-238-4373 to request a paper form be mailed to you.
- Get the form from your licensed health professional or employer.

It may take up to 10 days to get in the mail.

#### Note

New mothers applying for bonding after a pregnancy-related disability claim: A Claim for Paid Family Leave (PFL) Benefits – New Mother (DE 2501FP) form is automatically sent to you with your final disability payment.

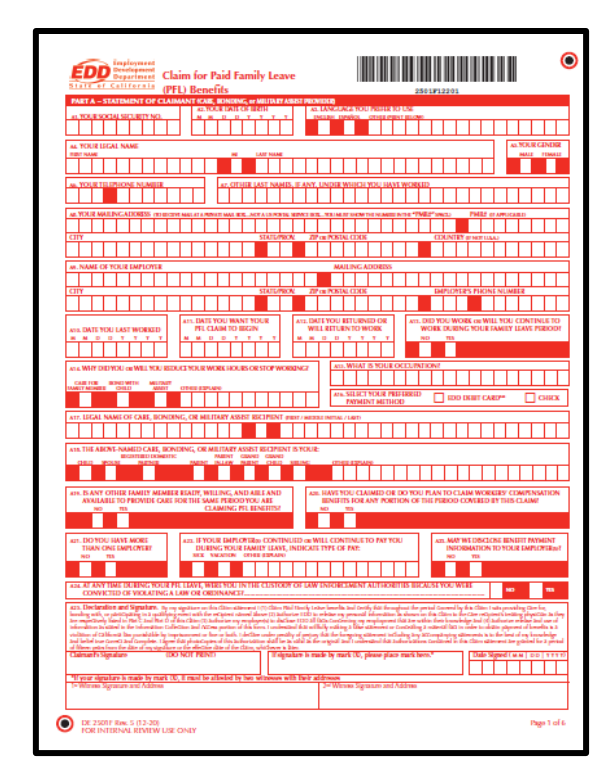

SAMPLE Claim for Paid Family Leave (PFL) Benefits (DE 2501F)

# Complete and review your portion of the DE 2501F form

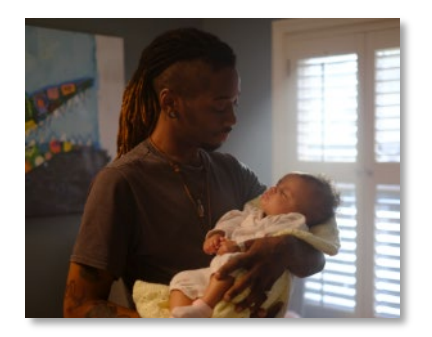

Bonding claims are complete when the following documents are received:

Part A: Statement of Claimant

Part B: Bonding Certification

Supporting Bonding Documentation

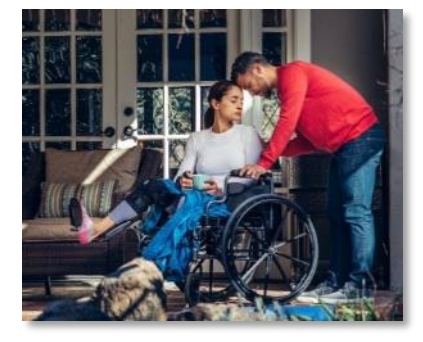

Care claims are complete when the following documents are received:

Part A: Statement of Claimant

Part C: Statement of Care Recipient

Part D: Physician/Practitioner's Certification

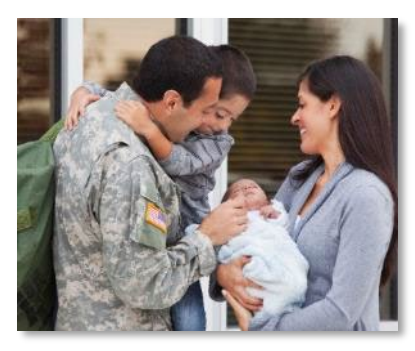

Military assist claims are complete when the following documents are received:

Part A: Statement of Claimant

Part E: Military Assist Certification

Supporting Military Documentation

## To avoid processing delays when completing your paper claim form

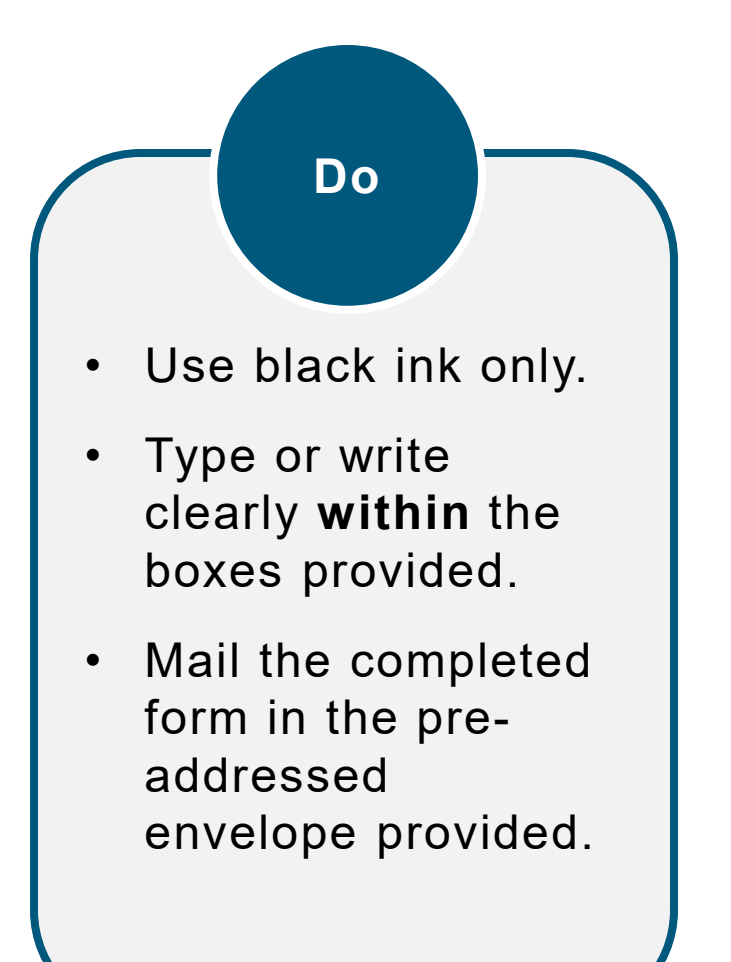

 Do not send photocopied or faxed forms.

Don't

 Do not mail the paper form if you already filed a claim online.

Part A - Statement of Claimant:

 Complete all related information, including your personal information, last day worked and employer information. Make sure to sign and date the form.

Part A is needed for all Paid Family Leave claim types:

- Bonding
- Care
- Military assist

| Application for<br>paid Family Leave Benefits<br>A. Second of the second of the second of t |
|----------------------------------------------------------------------------------------------------|
| art A = Statement CJ ( Chirnstef Core, number, Cr & Millorg Ansist Provider<br>True Social Social                                            |
| 0       0       0       0       0       0       0       0       0       0       0       0       0       0       0       0       0       0       0       0       0       0       0       0       0       0       0       0       0       0       0       0       0       0       0       0       0       0       0       0       0       0       0       0       0       0       0       0       0       0       0       0       0       0       0       0       0       0       0       0       0       0       0       0       0       0       0       0       0       0       0       0       0       0       0       0       0       0       0       0       0       0       0       0       0       0       0       0       0       0       0       0       0       0       0       0       0       0       0       0       0       0       0       0       0       0       0       0       0       0       0       0       0       0       0       0       0       0       0                                                                                                          |
| Tour legal Name   First Name       Name       Ki. Gender Identify         a m p 1 e       C 1 a 1 m a n t       Image: C 1 a 1 m a n t       Image: C 1 a 1 m a n t         Plone Number       C 1 a 1 m a n t       Image: C 1 a 1 m a n t       Image: C 1 a 1 m a n t       Image: C 1 a 1 m a n t         Plone Number       C 1 a 1 m a n t       Image: C 1 a 1 m a n t       Image: C 1 a 1 m a n t       Image: C 1 a 1 m a n t       Image: C 1 a 1 m a n t         Plone Number       C 1 a 1 m a n t       Image: C 1 a 1 m a n t       Image: C 1 m a n t       Image: C 1 m a n t       Image: C 1 m a n t       Image: C 1 m a n t       Image: C 1 m a n t                                                                                                    |
| Pointer Number       2.3 If you have worked under any effer lat names, enfor them here filer example, a maiden name or chosen name         2.3 4 5 6 7 8 9 0       2.3 If you have worked under any effer lat names, enfor them here filer example, a maiden name or chosen name         Mailing Address to receive null at a private null bes—net a U.S. Postal Service bes—you must include the number in the "Post#" space.       PMLIF 6f applicable         2.3 A n y       S t r e e t                                                                                                    |
| 2       3       4       5       6       7       8       9       0         Mailing Address to receive mail at a private mail box—ent a U.S. Petal Service bes—yee most include the number in the "PABE" (gaca.)       PMILE (if applicable)         2       3       A       A       y       S       t       e       e                                                                                                    |
| Address for receiver and if a privar multiple and two-multiple and two parts and two parts and tw                                     |
| $\begin{array}{c c c c c c c c c c c c c c c c c c c $                                                                                                    |
| Mailing Address           Mailing Address           Mailing Address           Mailing Address           Mailing Address           State Proc.         Employer's Phone Number           State Proc.         Employer's Phone Number           Last day you worked           Alt. Date you want your PTC claim to stat         Alt. Date you work or will return to work           M In D V V V V           M In D V V V V                                                                                                    |
| I         I         I <thi< th=""> <thi< th=""> <thi< th=""> <thi< th=""></thi<></thi<></thi<></thi<>                                                                                                    |
| b. Last day you worked<br>A1D. Date you work of VIC claim to start<br>M D D V V V V V V V V V V V V V V V V V                                                                                                    |
|                                                                                                    |
|                                                                                                    |
| 1. Why did you or will you reduce your work hours or slop working?     ALS. What is your usual occupation?       refor family     Bord with       Million     Million       P a s t r y     C h e f                                                                                                    |
| XII. Select your preferred Debit Card Debit Card                                                                                                    |
| Early Member's Legal Name   First Name Mile Last Name (This is the perior you are earling for or bonding with, or your military tamily member)                                                                                                    |
| 1. This family member is your:                                                                                                    |
| Cald Space Press Documents Press Documents Cald Shifing Other Stations                                                                                                    |
| Is any other family member ready, willing, and able and available to     rowide care for the same period you are claiming PR Benefilst     portion of the period covered by this claim?                                                                                                    |
| No Yes                                                                                                    |
| L. Do you have more than     an employer(a) continued or will continue to pay you during your     faulticlose benefit payment     information to your employer(a)                                                                                                    |
| No Teo Sch Vession Ober spile 1975                                                                                                    |
| A. All any time during your PFL leave, were you in the custody of law enforcement authorities because you were convicted of violating a law X No Yes                                                                                                    |
| 5. Declaration and signature. By my signature on this application statement (1) claim Paid Jamily Lazve Benefits and certify that throughout the period covered by the application i was providing care for knowing and an application i was providing and an application i was providing and application in the application in the application is the application in the application is the application in the application is the application in the application is the application in the application is the application in the application is the application in the application is the application in the application is the application is the applicati         |
| reasing physicalities they are respectively listed in Pair C and Pair D of this application (1) authorius my employency to disclose IDD all faces concerning my employence that are within their<br>increasing and (4) authorius reases and and of information as usual in the information collection and access portion of the fam. I understand that willikely making a blue statement or concessing<br>amanarial facts in door to obtain persons of bondings in a status of policy particular data and the state and the state and the state and the state and the state and the state and the state and the state of policy that is the formation collisions and access portion and access portion. I don't access and policy of pairs the formation collisions and and the state and the state of policy that is the formation collisions and and the state and the state of policy that is the formation collisions and the state of the state and the state of policy that is the formation collisions and the state of the state and the state of the state and the state of the state of the   |
| mount any any accompany providence on the set of the other of and the other of the other of the other of the other of the other of the other of the other of the other other o      |
| Sample Claimant 0 1 2 5 2 0 2 5                                                                                                    |
| ет типлон адривник акы полития<br>« - типлон адривник акы полития                                                                                                    |
| 2501F Rev. 7 (1-25) (INTERNET) Page 7 of 11                                                                                                    |

Part B - Bonding Certification:

 If you are filing a bonding claim, you must complete this section and sign the form.

Part C - Statement of Care Recipient:

 If you are filing a care claim, you or the care recipient must complete this section. The care recipient or their authorized representative must sign the form.

Complete either Part B or Part C – **but never both** sections for one claim.

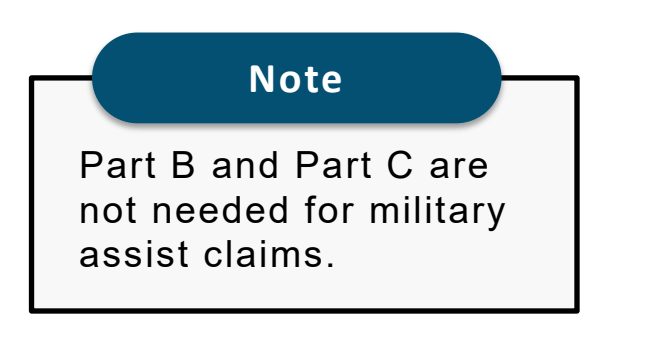

|                                                                                                    |                                                                                                    |                                                                                                    |                                                                                                    | SAN                                                                                                    | IPLE                                                                                                    | , this                                                                                                    | ; page                                                                                                    | e for r                                                                                                    | efer                                                                                                    | ence                                                                                                    | e only                                                                                                    | ,                                                                                                    |                                                                                                    |                                                                                                    |                                                                                                    |                                                                                                    |                             |       |
|----------------------------------------------------------------------------------------------------|----------------------------------------------------------------------------------------------------|----------------------------------------------------------------------------------------------------|----------------------------------------------------------------------------------------------------|----------------------------------------------------------------------------------------------------|----------------------------------------------------------------------------------------------------|----------------------------------------------------------------------------------------------------|----------------------------------------------------------------------------------------------------|----------------------------------------------------------------------------------------------------|----------------------------------------------------------------------------------------------------|----------------------------------------------------------------------------------------------------|----------------------------------------------------------------------------------------------------|----------------------------------------------------------------------------------------------------|----------------------------------------------------------------------------------------------------|----------------------------------------------------------------------------------------------------|----------------------------------------------------------------------------------------------------|----------------------------------------------------------------------------------------------------|-----------------------------|-------|
|                                                                                                    |                                                                                                    |                                                                                                    |                                                                                                    |                                                                                                    |                                                                                                    |                                                                                                    |                                                                                                    |                                                                                                    |                                                                                                    |                                                                                                    |                                                                                                    |                                                                                                    |                                                                                                    |                                                                                                    |                                                                                                    |                                                                                                    |                             |       |
| Part                                                                                                    | B – Bonding C                                                                                                    | ertification                                                                                                    | (to be complete                                                                                                    | ed by perso                                                                                                    | n claimin                                                                                                    | g PFL ben                                                                                                    | refits to b                                                                                                    | ond with :                                                                                                    | a child)                                                                                                    |                                                                                                    |                                                                                                    |                                                                                                    |                                                                                                    |                                                                                                    |                                                                                                    |                                                                                                    |                             |       |
| B1. You                                                                                                    | ur Social Security N                                                                                                    | Number                                                                                                    | 82. Date o<br>adopti                                                                                                    | of foster ca<br>ion placem                                                                                                    | ire or<br>ient                                                                                                    |                                                                                                    | B3. Ch<br>Biolog                                                                                                    | ild name<br>gical                                                                                                    | d in B8                                                                                                    | l is my                                                                                                    | Foster                                                                                                    | Adop                                                                                                    | ned                                                                                                    |                                                                                                    |                                                                                                    |                                                                                                    |                             |       |
| 0 0                                                                                                    | 0000                                                                                                    | 0 0 0                                                                                                    | 14 M I                                                                                                    | DDY                                                                                                    | Y Y                                                                                                    | Y                                                                                                    | X                                                                                                    |                                                                                                    | Stepchata                                                                                                    |                                                                                                    | Child                                                                                                    |                                                                                                    | ы                                                                                                    | Other                                                                                                    |                                                                                                    |                                                                                                    |                             |       |
| B4. You<br>fnee                                                                                                    | ur Legal Last Name<br>eded in case pages of th                                                                                                    | is claim become se                                                                                                    | coarated)                                                                                                    | Ť.                                                                                                    | BS. Child<br>Grave                                                                                                    | d's Social<br>ilable)                                                                                                    | I Security                                                                                                    | Number                                                                                                    |                                                                                                    | 86. Cl                                                                                                    | hild's da                                                                                                    | le of bir                                                                                                    | th                                                                                                    | ין ר                                                                                                    | 87. Child                                                                                                    | 's Gend<br>tale                                                                                                    | ler Ider<br>Female          | ıtity |
| C 1                                                                                                    | aima                                                                                                    | nt                                                                                                    |                                                                                                    |                                                                                                    |                                                                                                    |                                                                                                    |                                                                                                    |                                                                                                    |                                                                                                    | 1 2                                                                                                    | 0                                                                                                    | 12                                                                                                    | 0 2                                                                                                    | 4                                                                                                    |                                                                                                    |                                                                                                    | X                           |       |
| B8. Leg                                                                                                    | gal Name of Child                                                                                                    | First Name                                                                                                    |                                                                                                    |                                                                                                    | м                                                                                                    | Last Na                                                                                                    | me                                                                                                    |                                                                                                    | -                                                                                                    |                                                                                                    |                                                                                                    |                                                                                                    | 11                                                                                                    |                                                                                                    |                                                                                                    |                                                                                                    |                             | -     |
| Co                                                                                                    | okije                                                                                                    |                                                                                                    |                                                                                                    |                                                                                                    | A                                                                                                    | CI                                                                                                    | aı                                                                                                    | ma                                                                                                    | n                                                                                                    | t                                                                                                    |                                                                                                    |                                                                                                    |                                                                                                    |                                                                                                    |                                                                                                    |                                                                                                    |                             |       |
| 89. Add                                                                                                    | dress where the cn                                                                                                    | ild lives Gf differ                                                                                                    | ent from claimant                                                                                                    | n)                                                                                                    |                                                                                                    |                                                                                                    | Π_                                                                                                    |                                                                                                    |                                                                                                    |                                                                                                    |                                                                                                    |                                                                                                    |                                                                                                    |                                                                                                    | Т                                                                                                    |                                                                                                    |                             | Τ     |
| City                                                                                                    |                                                                                                    |                                                                                                    |                                                                                                    |                                                                                                    | State                                                                                                    | /Prov.                                                                                                    | Zip or                                                                                                    | Postal Co                                                                                                    | ode                                                                                                    | -                                                                                                    |                                                                                                    | c                                                                                                    | ountry (                                                                                                    | f not U.                                                                                                    | 5.A.)                                                                                                    | -                                                                                                    |                             |       |
|                                                                                                    |                                                                                                    | Contraction in R                                                                                                    |                                                                                                    | Citro falla                                                                                                    |                                                                                                    | -Wards :                                                                                                    |                                                                                                    | - dam                                                                                                    |                                                                                                    |                                                                                                    |                                                                                                    |                                                                                                    |                                                                                                    |                                                                                                    |                                                                                                    |                                                                                                    |                             |       |
| B10. A.                                                                                                    | s evidence or one<br>to not send original doo                                                                                                    | sationship in a<br>sment. It will not b                                                                                                    | 3, Check <u>ins</u> , s<br>be returned.)                                                                                                    | of the non-                                                                                                    | wing an-                                                                                                    | l attacn .                                                                                                    | i copy                                                                                                    | the toos                                                                                                    | imen                                                                                                    | checae.                                                                                                    | 1.                                                                                                    |                                                                                                    |                                                                                                    |                                                                                                    |                                                                                                    |                                                                                                    |                             |       |
| X                                                                                                    | Child's birth cer                                                                                                    | tificate                                                                                                    |                                                                                                    |                                                                                                    |                                                                                                    |                                                                                                    | Ļ                                                                                                    | Indepe                                                                                                    | endent                                                                                                    | adoptio                                                                                                    | on place                                                                                                    | ment ag                                                                                                    | reement                                                                                                    | AD-924                                                                                                    |                                                                                                    |                                                                                                    |                             |       |
| ιL                                                                                                    | Declaration of p                                                                                                    | saternity, CS-90                                                                                                    | 09                                                                                                    |                                                                                                    |                                                                                                    |                                                                                                    | L                                                                                                    | Other                                                                                                    |                                                                                                    |                                                                                                    |                                                                                                    |                                                                                                    |                                                                                                    |                                                                                                    |                                                                                                    |                                                                                                    |                             |       |
| I L                                                                                                    | Adoptive placer                                                                                                    | nent agreemen                                                                                                    | it, AD-907                                                                                                    |                                                                                                    |                                                                                                    |                                                                                                    |                                                                                                    |                                                                                                    |                                                                                                    |                                                                                                    |                                                                                                    |                                                                                                    |                                                                                                    |                                                                                                    |                                                                                                    |                                                                                                    |                             |       |
| na<br>uni<br>l ap<br>yes                                                                                                    | aking a false statemer<br>ider penalty of perjur<br>igree that photocopie<br>ars from the date of r                                                                                                    | y that the foregol<br>s of this authoriz<br>ty signature or th                                                                                                    | a material fact I<br>ling statement, It<br>ration shall be a<br>he effective date                                                                                                    | in order to o<br>including an<br>s valid as th<br>a of the clair                                                                                                    | btain pays<br>btain pays<br>y accomp<br>ie original,<br>n, whiche                                                                                                    | g the birth<br>ment of bi<br>anying sta<br>, and I und<br>wer is late                                                                                                    | h, adoptio<br>enefits is a<br>stements o<br>derstand ti<br>r.                                                                                                    | n, or foster<br>a violation<br>at docume<br>hat author                                                                                                    | r care pl<br>of Calif<br>ants, is ti<br>tzations                                                                                                    | lacement<br>formta lav<br>o the best<br>a contain                                                                                                    | t of the a<br>w punish<br>st of my l<br>red in thi                                                                                                    | bove-nat<br>able by it<br>knowledg<br>s claim st                                                                                                    | ned child<br>nprisonm<br>je and be<br>atement a                                                                                                    | I under<br>ent or fin<br>lief true, o<br>ire grante                                                                                                    | stand that<br>e or both<br>correct, a<br>d for a pe                                                                                                    | : willfull<br>. I decla<br>nd comp<br>riod of                                                                                                    | y<br>ire<br>plete.<br>15    |       |
| nu<br>un.<br>1 aj<br>yu:<br>Origin                                                                                                    | aking a false statemen<br>ider penalty of perjur<br>igne that photocopie<br>ars from the date of n<br>nal signature of bor                                                                                                    | nt or concealing<br>y that the forego<br>s of this authoriz<br>ny signature or th<br><b>sding claimant</b>                                                                                                    | a material fact i<br>sing statement, i<br>tation shall be a<br>he effective data<br>- rubber stam                                                                                                    | in order to o<br>including an,<br>is valid as the<br>of the clair<br><b>ip is not ac</b>                                                                                                    | ibtain pays<br>y accomp<br>w original,<br>m, whiche<br>coptable                                                                                                    | g the birth<br>ment of bi-<br>anying sta<br>and i und<br>wer is late                                                                                                    | h, adoption<br>enefits is a<br>atements c<br>derstand th<br>it.                                                                                                    | n, or foster<br>a violation<br>or docume<br>hat authori                                                                                                    | r care pl<br>of Calif<br>ants, is to<br>tzations                                                                                                    | iomia lav<br>omia lav<br>o the bes<br>contain                                                                                                    | t of the a<br>w punish<br>st of my l<br>wed in thi                                                                                                    | ibove-nat<br>able by ir<br>knowledg<br>s claim st                                                                                                    | ned child<br>nprisonm<br>je and be<br>atement :                                                                                                    | Date                                                                                                    | stand that<br>e or both<br>correct, a<br>d for a pe<br>Signed<br>1 2                                                                                                    | t declar<br>nd comp<br>riod of                                                                                                    | y<br>jire<br>jilete.<br>15  | 2 5   |
| origin                                                                                                    | aking a false statument<br>dee penalty of perjure<br>ugree that photocoga<br>ases from the date of n<br>nal signature of bor<br>C – Statement of<br>Beenhiding Ca                                                                                                    | Family Meml                                                                                                    | a material fact I<br>sing statement, I<br>tation shall be a<br>he effective date<br>- rubber stam<br>ber Ma                                                                                                    | in order to o<br>including an<br>is valid as th<br>e of the clair<br>ap is not ac                                                                                                    | ted by cla<br>brain pays<br>y accomp<br>e original,<br>m, whiche<br>ceptable                                                                                                    | g the birth<br>ment of bi<br>anying sta<br>.and I und<br>wer is late<br>                                                                                                    | h, adoption<br>enefits is a<br>atemonits of<br>derstand the<br>it.                                                                                                    | n, or foster<br>a violation<br>or docume<br>hat author<br>bat author                                                                                                    | r care pl<br>of Calif<br>ints, is to<br>tzations                                                                                                    | incenter la comta las<br>o the bes<br>o contain<br>contain<br>care is m                                                                                                    | t of the a<br>w punish<br>st of my l<br>wed in thi                                                                                                    | ibove-nat<br>able by it<br>knowledg<br>s claim st<br>r physical                                                                                                    | ned child<br>nprisonm<br>je and be<br>atement a                                                                                                    | Date<br>Date<br>0                                                                                                    | stand that<br>e or both<br>correct, a<br>d for a pe<br>Signed<br>1 2                                                                                                    | s willfull<br>. I deck<br>ad com<br>riod of<br>5 2                                                                                                    | y<br>ire<br>plete.<br>15    | 2 5   |
| origin<br>Part C                                                                                                    | aking a false statument<br>der penalty of perjur<br>gate ihat photocopie<br>aus from the date of n<br>nal signature of boo<br>C – Statement of<br>Receiving Ca<br>de of Birth of Famil                                                                                                    | y that the forego<br>y that the forego<br>s of this authoriz<br>ny signature or th<br>ading claimant<br>Family Memi<br>re<br>y Member Reco                                                                                                    | ber Ma<br>eiving Care                                                                                                    | n an acts o<br>n order to o<br>s valid as th<br>e of the clair<br>np is not ac<br>y be comple<br>td be signed<br>C2. Phone                                                                                                    | ted by cla<br>by the far<br>control of the far<br>control of the far<br>by the far<br>e Numbe                                                                                                    | g the birth<br>ment of bu<br>anying siz<br>, and I une<br>wer is late                                                                                                    | h, adoptioi<br>enefits is a<br>atoments c<br>derstand if<br>it.<br>Se family n<br>ser receivi<br>ily Memb                                                                                                    | n, or foster<br>a violation<br>ar docume<br>hat author<br>hat author<br>hat comber ree<br>ng care or<br>ser Receiv                                                                                                    | r care pl<br>of Calif<br>ints, is to<br>tzations                                                                                                    | incenter la<br>tornia lavo<br>o the bes<br>contain<br>contain<br>care is m<br>chorized<br>are is m                                                                                                    | entaily o                                                                                                    | r physical<br>ntative.                                                                                                    | ned child<br>mprisonm<br>te and be<br>atoment a<br>lity unable<br>lity of Fa                                                                                                    | Date<br>Date<br>0 in grants                                                                                                    | stand that<br>s or both<br>correct, a<br>d for a pe<br>Signed<br>1 2<br>mber Re                                                                                                    | s willfull<br>1 decis<br>nd comp<br>riod of<br>5 2<br>ceiving                                                                                                    | y<br>Jete.<br>15            | 2 5   |
| Origin                                                                                                    | aking a false stationed<br>inder panalty of parjur<br>gynes that photocopie<br>cars from the data of n<br>nal signature of box<br>C – Statement of<br>Receiving Ca<br>le of Birth of Famil                                                                                                    | Family Memi<br>re<br>y Mat the forego<br>s of this authoriz<br>my signature or fi<br>sding claimant<br>Family Memi<br>re<br>y Member Reco                                                                                                    | ber Ma<br>rubber Ma<br>ber Ma<br>reiving Care                                                                                                    | in all naits (<br>in order to a<br>ncluding an<br>s valid as th<br>e of the clait<br>ap is not ac<br>y be comple<br>st be signed<br>C2. Phone                                                                                                    | ted by clain<br>steel by clain<br>m, whichs<br>corptable<br>steel by clain<br>by the far                                                                                                    | g the birth<br>ment of bi<br>anyling sta<br>ver is late                                                                                                    | h, adoptio<br>enefits is a<br>atoments c<br>denstand if<br>it.                                                                                                    | n, or foster<br>e violation<br>r docume<br>hat author<br>le ()<br>nember rec<br>ng care or<br>rer Receiv                                                                                                    | r care pl<br>of Calif<br>nts, is it<br>tzations                                                                                                    | iconta las<br>o the bes<br>o the bes<br>o the bes<br>o the bes<br>o the bes<br>o the bes<br>care is m<br>therized<br>are 0                                                                                                    | entally of representation                                                                                                    | r physical<br>ntative.<br>Ier Ident<br>Femal                                                                                                    | nea child<br>nprisonn<br>e and be<br>atement a<br>lity unable<br>lity of Fa                                                                                                    | Date O                                                                                                    | stand that<br>e or both<br>correct, a<br>d for a pe<br>Signed<br>1 2<br>mber Re                                                                                                    | s willfull<br>I decis<br>ad comp<br>riod of<br>5 2<br>ceiving                                                                                                    | y<br>Ire<br>olete.<br>15    | 2 5   |
| Part C<br>C1. Dal                                                                                                    | aking a false statemen<br>nder penalty of perju-<br>gene hat photocogie<br>aar from the date of r<br>and signature of boor<br>C - Statement of<br>Receiving Ca<br>te of Birth of Famil<br>I I I I I I I I I I I I I I I I I I I                                                                                                     | Family Memler Reco                                                                                                    | a material fact  <br>Jng statement,  <br>Jng statement,  <br>Jng statement,  <br>Jng statement,  <br>Jng statement,  <br>Jng statement,  <br>Jng statement,  <br>Ma<br>Ser Ma<br>Ma<br>Ser Ma<br>Ma<br>Ser Statement,  <br>Ma<br>Ser Statement,  <br>Ser Statement,                                                                                                    | in all states of<br>including an<br>is valid as the<br>of the claim<br>of the claim<br>of the clai                                                                                                    | vaccomp<br>bitain pays<br>y accomp<br>se original,<br>m, whichs<br>coeptable<br>ited by ctai<br>by the far<br>e Numbe                                                                                                    | g the birth<br>ment of bi<br>anying size<br>and I und<br>ver is late<br>Sa<br>imant if th<br>nily ment<br>r of Fam                                                                                                    | h, adoption<br>enefits is a<br>atoments of<br>derstand ti<br>at.                                                                                                    | n, or foster<br>a violation<br>or docume<br>hat author<br>hat author<br>number rec<br>ng care or<br>ber Receiv                                                                                                    | r care pl<br>of Calif<br>nts, is it<br>tzations                                                                                                    | iconta las<br>onte bes<br>contain<br>icontain<br>icontain<br>care la m<br>thorized<br>are                                                                                                    | t of the a<br>w punish<br>st of my i<br>sed in thi<br>entaily o<br>d represe<br>G. Gene<br>Male                                                                                                    | ibove-nat<br>able by it<br>knowledg<br>s claim st<br>claim st<br>r physical<br>ntative.<br>ier Ideni<br>Femal                                                                                                    | In a critic<br>mprisonm<br>s and be<br>atoment a<br>lity unable<br>iity of Fa                                                                                                    | Date<br>Date<br>0 I<br>to do so.                                                                                                    | stand that<br>e or both<br>correct, a<br>d for a pe<br>Signed<br>1 2<br>mber Re                                                                                                    | s willfull<br>I deck<br>ad comp<br>riod of<br>5 2<br>ceiving                                                                                                    | y<br>rre<br>plete.<br>15    | 2 5   |
| Part C                                                                                                    | aking a false statemen<br>deep penalty of perjun-<br>gene inter photocopy<br>areas from the date of r<br>Receiving Ca-<br>tle of Birth of Famil<br>and Statement for Samily<br>and Name of Family                                                                                                    | Family Member Rece                                                                                                    | a maturial fact  <br>ling statement, b<br>a maturial fact  <br>ling statement, b<br>a rubber stan.<br>ber Ma<br>keiving Care<br>iving Care   F                                                                                                    | no control of the control of the con                                                                                                    | sted by ctal                                                                                                    | g the birth<br>ment of bi<br>anying sta<br>, and I und<br>ever Is late<br>mant if th<br>nily ment<br>r of Fam                                                                                                    | h, adoption<br>enefits is a<br>atomorrise deestand if<br>at.<br>Per family in<br>per receivit<br>ily Memb                                                                                                    | n, or foster<br>a violation<br>or docume<br>hat author<br>hat author<br>nember ree<br>ng care or<br>ber Receiv                                                                                                    | r care pl<br>of Califi<br>rits, is in<br>trations<br>Calving Ca<br>wing Ca                                                                                                    | iscontal lay<br>onta lay<br>o the bes<br>contain<br>iscontain<br>ware is m<br>therized<br>are is                                                                                                    | t of the a<br>w punish<br>st of my l<br>end in thi<br>entaily o<br>d represe<br>3. Gene<br>Male                                                                                                    | ibove-nat<br>able by ir<br>incowledg<br>s claim st<br>claim st<br>r physical<br>ntative.<br>ler Ident<br>Femal                                                                                                    | In a child part of the part of the part of    | Date<br>Date<br>0                                                                                                    | stand that<br>e or both<br>correct, at<br>d for a po<br>Signed<br>1 2<br>mber Re                                                                                                    | ceiving                                                                                                    | y<br>irre<br>plette.<br>15  | 2 5   |
| Part C                                                                                                    | aking a false statement<br>deer parally of perjun-<br>gene that a drive that of a<br>nal signature of boor<br>Receiving Ca-<br>ite of Birth of Famil<br>and a boot of boot<br>research of boot<br>gal Name of Family<br>dress of Family Me                                                                                                    | initial controls of the controls of the c                                                                                                    | initia Copyrations<br>armandraffactri<br>armandraffactri<br>harmonic factor<br>harmonic factor<br>harmonic fa                                                                                                    | in an inclusion of the second second                                                                                                    | e original,<br>m, whichs<br>cceptable<br>i by the far<br>e Numbe                                                                                                    | g the birth<br>ment of birth<br>anying siz<br>, and I und<br>aver Is late<br>                                                                                                    | h, adoption<br>sendits: La sendits - La sendits - La sendits - La sendits - La sendit - La sendit - La se    | n, or foster<br>a violation<br>hat author<br>hat author<br>nember ree<br>ng care or<br>ber Receiv                                                                                                    | r care pl<br>of Califi<br>ratis, is ti<br>izations<br>Celving<br>their au<br>viving Ca                                                                                                    | iacomorionita las<br>o the bes<br>contain<br>contain | t of the a<br>w punish<br>st of my he<br>and in thi<br>antially o<br>f represe<br>a. Gene<br>Male                                                                                                    | r physical<br>ntalive.<br>Ier Ideni<br>Fernal                                                                                                    | in a child marked be and be attement a line of the second second     | Date Date Date Date Date Date Date Date                                                                                                    | stand that<br>e or both<br>correct, a port<br>Signed<br>1 2<br>mber Re                                                                                                    | willfull<br>1 decis<br>d com<br>riod of<br>5 2<br>ceiving                                                                                                    | Care                        | 2 5   |
| Part C<br>C1. Dal                                                                                                    | aking a false statement<br>der penalty of perjung<br>gene that a drift and a state of r<br>nal signature of bor<br>Receiving Ca<br>de of Birth of Famil<br>a b b b r<br>a state of Family Me                                                                                                    | Family Memler<br>re<br>y Marthoforgy of the Memler<br>re<br>y Member Recci<br>Member Recciving                                                                                                    | ber Magninis<br>a maintification<br>a maintification<br>bei a maintification<br>bei a maintification<br>bei a maintification<br>ber Magnini<br>ber Magnini<br>ber Magnini<br>ber Magnini<br>ber Jaho Magnini<br>ber Jaho Magnini<br>b                                                                                                    | nd all sales of<br>norder to a<br>neluding an<br>explored and the<br>e of the clair<br>ap is not ac<br>the completed<br>the completed<br>the completed<br>the completed<br>C2. Phone<br>inst Name                                                                                                    | sted by clain<br>steel by clain<br>steel by clain<br>steel by clain<br>steel by clain<br>by the far<br>e Number                                                                                                    | g the birth<br>ment of birth<br>anyling sta<br>and 1 une<br>wer is late<br>solution<br>infly member<br>r of Fam<br>Last Nar<br>Last Nar                                                                                                    | h, adoption<br>enefits: Is a<br>atoments of<br>derstand if<br>at.<br>Import<br>be family in<br>ber receivi-<br>ily Memb<br>ily Memb<br>Zip or i                                                                                                    | n, or foster<br>a violation<br>or docume<br>hat author<br>nember rec<br>ng care or<br>ber Receit                                                                                                    | r care pi<br>of Califi<br>rits, is ti<br>tizations<br>Class<br>colving (<br>their au<br>viving Ca                                                                                                    | Jacomenionalia<br>Contalia<br>Contalinationalia<br>Contalinationalia<br>Contal                                                                                                    | te of the 2 store we punish<br>store we punish<br>seed in thit<br>entaily of represe<br>Male                                                                                                    | r physical<br>r physical<br>for identifications                                                                                                    | By unable<br>By unable<br>bity of Fa                                                                                                    | Date                                                                                                    | stand that<br>e or both<br>correct, and<br>d for a per-<br>Signed<br>1 2<br>mber Re                                                                                                    | vellikali<br>indication<br>indication<br>indicat | y ure objects.<br>15        | 2 5   |
| Part C<br>C1. Dal                                                                                                    | Alter a false example<br>deter penalty of perjun-<br>gene that photocopyra<br>man from the date of f<br>nal signature of bor<br>Receiving Ca<br>de of Birth of Famil<br>E D D T<br>al Name of Family Me                                                                                                    | y or en sociality of your of the social of your of the social of your of the social of your of the social of the social of the s                                                                                                    | a maiorial fari i<br>ling gatamora, i<br>razion shing gatamora, i<br>la florithe stan<br>ber Mathematica and the<br>ber Mathematica and the<br>b                                                                                                    | in all states of<br>including an<br>is valid as the<br>of the claim<br>ap is not ac<br>be completed<br>by be completed<br>by be c                                                                                                    | bencomplete in pays and pays and pays a                                                                                                    | g the birth<br>ment of birth<br>anying sta<br>, and I uno<br>were is late<br>imant if th<br>mity ment<br>Last Nar<br>Last Nar                                                                                                    | h, adoption<br>emefits is a<br>atom onts c<br>derstand if<br>it.<br>WMP1<br>der receivi<br>ily Memb<br>ily Memb                                                                                                    | n, or foster<br>a violation<br>or docume<br>hat author<br>nember ree<br>ng care or<br>ber Receiv                                                                                                    | r care pi de califi<br>of Califi<br>ritzations<br>celving<br>celving<br>their au<br>their au<br>celving<br>celving<br>ce                                                                                                    | jacemen<br>forma las<br>e contain<br>caré is m<br>effortive<br>are C<br>C<br>C<br>C<br>C<br>C<br>C<br>C<br>C<br>C<br>C<br>C<br>C<br>C<br>C<br>C<br>C<br>C<br>C                                                                                                    | te of the 2 wpunkhk<br>st of my upunkhk<br>execution of the state of the state<br>execution of the state of the state of the state<br>manual state of the state of the state                    | bove-onal<br>able by in<br>inowledge<br>claim st<br>inowledge<br>claim st<br>intritive.                                                                                                    | ly unable                                                                                                    | I under an of first of the second second secon      | stand that e or both<br>corroct, a<br>d for a ps<br>Signed<br>1 2<br>mber Re                                                                                                    | willfull<br>il dedi:<br>ind comprised of<br>5 2<br>ceiving                                                                                                    | y ure solere.<br>15<br>Care | 2 5   |
| Part C<br>C1. Dal                                                                                                    | aking a false statement<br>der peralty of perjung<br>rise that photocopyrises and the false of<br>ranal signature of bor<br>Receiving Ca<br>de of Birth of Famil<br>E Birth of Family<br>Metabolic and the family<br>dress of Family Metabolic<br>dress of Family Metabolic<br>dress of Fa | yher encounting<br>yher her for encounting<br>yher her for encounting<br>y encounting<br>Family Meml<br>Family Meml<br>Family                                                                                                    | a maiorial faci i<br>ing gastamos i<br>razion skill be a<br>he offective dan<br>keiving Care   F<br>iving Care   F<br>g Care   I<br>disclosur<br>l disclosur                                                                                                    | in all states of<br>including an is order to of<br>neluding an is valid as the<br>of the claim<br>op is not ac<br>in the claim<br>op is not ac<br>in the claim<br>op is not ac<br>is not ac<br>is no | static pays     accomp     sortginal,     m, whiche     coeptable      too by ctai     by the far     e Numbe      MI     State      vrizatio     e my cta                                                                                                    | g me birth<br>amying star of the<br>same of b birth<br>anying star of the<br>same of the same<br>same of the<br>last Nar<br>last Nar                                                                                                    | h, adoption<br>sendits. Is a<br>atom onts of<br>denstand if<br>atom onts of<br>denstand if<br>at.<br>Se family n<br>her receivit<br>ily Memb<br>Line<br>Zip or l                                                                                                    | n, or foster<br>a violation<br>or docume<br>har author<br>le ()<br>nember re-<br>ng care or<br>per Receiv<br>per Receiv                                                                                                    | r care pi<br>of Califf<br>mics, is to mics, is to<br>tzations<br>contring of<br>their au-<br>trian of their au-<br>trian of their                                                                                                    | jacement in the second law of the second law of                                                                                                    | entally o                                                                                                    | r physical<br>claim st<br>r physical<br>fattive.<br>Ice I dent<br>Fermio                                                                                                    | atomic construction of the second second sec    | To have a set of the set of the s | stand that or both<br>correct, at d for a per<br>signed<br>motor Re<br>s.A.)                                                                                                    | williaul<br>i dedi<br>ad com<br>riod of<br>5 2<br>ceiving                                                                                                    | y uro joro.<br>15<br>Care   | 2 5   |
| C1. Dat                                                                                                    | A star a star a                                                                                                    | or encouncilling<br>or and the source of the source of the so                                                                                                    | a material for I<br>ing statument, i<br>razion shall be a<br>her floctive dan<br>ber Mag<br>seiving Care   F<br>iving Care   F<br>g Care<br>                         <br>g Care<br>                                                                                                    | in all state i     in all state i     in order to a     including an     is valid as th     e of the claim     pr is not ac     ve the signed     C2. Phone     inst Name     inst Name     inst Name     control of the claim     ret authoo     control of the claim     control of the claim                                                                                                    | sted by cla<br>ted by cla<br>by the far<br>by the far<br>by the far<br>MI<br>state<br>state<br>by the far<br>far<br>far<br>state<br>state  | g me bittri<br>amytig sig and i une met of bi<br>amytig sig and i une met of bi<br>Saa and and the signal signal sig                                                                                                    | t, adoption endfis ta sa automotis e a saturmotis e destand i endfis ta saturmotis e destand i endfis e destand i endfis e destand i endfis e destand e destand e destand e destand e destande e destande e<br>exercision e destande e destande e destande e destande e destande e destande e destande e destande e destande e destande e destande e destande e destande e destande e destande e destande e destande e destande e destande e destande e de     | n, or fosta violation or docume violation or docume on the state of the state of th | r care pi<br>of Califf<br>mics, is to<br>tzations<br>Classifications<br>Classifications<br>Control of the control<br>transference of the control<br>transference of the control<br>transference of the control<br>transference of the control<br>transference of the control of the control<br>transference of the control of the control of the control<br>transference of the control of the control of t                                                                                                    | incoments law of the best of the best of t                                                                                                    | t of the 2 wy punkbh<br>st of my i<br>wat of my i<br>wat of my i<br>wat of my i<br>entaily of a portect<br>Male                                                                                                    | r physical ability of the second second seco | ty oreble<br>bill of the second second s | I under mit of firmer of firmer      | stand that e or both<br>correct, a e or both<br>sorrect, a a grant of the sorrect of the sorrect<br>signed<br>1 2 model of the sorrect of the sorrect of the sorrect<br>sorrect of the sorrect of the sor                                                                                                    | williaul<br>i dedd<br>ad com<br>riod of<br>5 2<br>ceiving<br>ceiving<br>Califo                                                                                                    | Care                        | 2 5   |
| Part C<br>C1. Darl<br>C4. Leg<br>C5. Add<br>City<br>C6. C                                                                                                    | Alting a false statement<br>der penalty of perjung<br>inne het auto of n<br>anal signature of bor<br>Receiving Ca<br>de of Birth of Famil<br>and De D V<br>pal Name of Family<br>deress of Family Met<br>Confirmation<br>I authorize my<br>Employment D<br>ure of Family Met                                                                                                    | or encouncillog<br>yn ach the foreign yn ach yn arfer yn arfer yn arfer yn yn arfarnau yn a'r<br>Parnilly Memin<br>re<br>y Member Recei<br>y Warber Receivin<br>Mer Receivin<br>of medical<br>Physician/pr. svelopment<br>ber Receiving (                                                                                                    | a material for t<br>ing statement, i<br>razion shall be a<br>he effective dan<br>deficient dan<br>seiving Care   F<br>siving Care   F<br>g Care  <br>  disclosur<br>actitioner t<br>Departmen<br>Care (Do Not                                                                                                    | in all states in order to a including an as valid as the valid as the valid as                                                                                                    | ted by cla<br>sted by cla<br>ted by cla<br>by the br<br>cceptable<br>ritation of the br<br>MI<br>ritation<br>state<br>provide the br<br>ritation<br>state<br>provide the br<br>ritation<br>state<br>provide the br<br>state<br>provide the br<br>state<br>providette<br>providette<br>providette<br>providette<br>providette<br>providette<br>providette<br>providette<br>providette<br>providette<br>providette<br>providette<br>providette<br>providette<br>providette<br>providette<br>providette<br>providette<br>providet                                                                                                    | g me bittri<br>anyitg sig and Lus and Lus                                                                                                    | i, adoptino endris is a sustements e a sustements e a sustements e a sustements e a sustements e a sustements e a sustements e a sustement e a sustement e a       | n, or fosta violation or docume violation or docume of the constraints of the constraints | r care pi con con control control cont                                                                                                    | iscenere in the best of the second second se                                                                                                    | enter of the seven of the seven                               | bove-onalishe by in the boots of the boots of the boots o | Ity unable                                                                                                    | Inder and a second second      | stand that e or both<br>correct, a e or both<br>correct, a e or both<br>signed<br>1 2 -<br>mber Re<br>5.A.)<br>to the e<br>a as the<br>Signed                                                                                                    | ceiving                                                                                                    | Care                        |       |
| C1. Dat                                                                                                    | C - Statement of<br>Receiving Ca<br>and parally of perjury<br>grave that photocopy<br>are from the date of n<br>Receiving Ca<br>de of Birth of Family<br>de of Birth of Family<br>gal Name of Family Me<br>dress of Family Me<br>Confirmation<br>I authorize my<br>Employment Do<br>ure of Family Mem                                                                                                    | y are monomially year of the second second sec                                                                                                    | a maintal fact (<br>ing statumos),<br>razion shall be a<br>her fusched and<br>in rubber stan<br>in rubber stan<br>sixing Care   F<br>g Care   -<br>                                                                                                    | in all utals values and an and an and an and an and an and an and an and an and an and an and an and an and an and an and an and an and an and an and an and an and an and an and an and an and an and an and an and an and an and an and an and an an an an an an an an an an an an an                                                                                                    | concentruit,<br>biain pays<br>y accomp<br>witch by con-<br>te original,<br>m, which<br>by the far<br>by the far<br>by the far<br>by the far<br>by the far<br>by the far<br>by the far<br>state<br>state<br>prization<br>far<br>far<br>far<br>far<br>far<br>far<br>far<br>far<br>far<br>far                                                                                                    | g me titter<br>anytig sig and i unsent of bi<br>anytig sig and i unsent of bi<br>Saa and anytic signal signal signal<br>immediate signal signal signal signal signal<br>immediate signal signal signal signal signal<br>immediate signal signal signal signal signal signal signal signal<br>signal signal sign                                                                                                    | n, adoption and the second second sec       | n, or fostar violation of the second second  | r care pi of Califiante, is to calification of Califiante, is to calification of the calification of the calification of the calification of the calification of the calification of the calification of the calification of the california of the california of the cal                                                                                                    | icomo in the best of the best of the best                                                                                                    | entally of compared and a second second seco                               | r physical<br>s claim st<br>r physical<br>lative.<br>ler Ident<br>female<br>C<br>y care<br>re belo                                                                                                    | Ity unable                                                                                                    | Indeer and the second second sec      | stand that e or both<br>correct, a e or both<br>correct, a e or both<br>signed<br>both<br>mber Re<br>mber Re<br>signed<br>to the (d) as the<br>signed<br>signed<br>for the (d) as the<br>signed for the (d) as the<br>signed for the (d) as the (d) as the (d) | ceiving                                                                                                    | Care                        |       |
| Part C<br>C1. Daf                                                                                                    | A state statement<br>der parally of perjury<br>grame that photocopy<br>are from the date of f<br>nal signature of borr<br>Receiving Ca<br>de of Birth of Family<br>dress of Family Met<br>dress of Family Met<br>Confirmation<br>I authorize my<br>Employment Do<br>ure of Family Metri<br>dure of Family Metri<br>dure of Family Metri<br>dure of Family Metri<br>dure of Family Metri                                                                                                    | y ar ensolution of the second second                                                                                                    | a maintal fact i<br>ing gatamene, i<br>razion shall be a<br>heffective dan<br>i - rubber stan<br>i - rubber stan<br>i - rubber stan<br>gare<br>gare<br>gare<br>dan<br>gare<br>dan<br>dan<br>gare<br>dan<br>gare<br>dan<br>gan<br>gan<br>gan<br>g<br>dan<br>gan<br>g<br>dan<br>g<br>dan<br>gan<br>g<br>dan<br>g<br>dan<br>gan<br>g<br>dan<br>g<br>da | an elitaria i elitaria elitaria elitari                                                                                                    | concurning<br>biain pays<br>y accomp<br>witch and a configuration<br>witch and a configuration<br>witch and a configuration<br>of the second and a configuration<br>of the second and a configuration<br>of the second and a configuration<br>of the second and a configuration<br>of the second and a configuration<br>of the second and a configuration<br>of the second and a configuration<br>of the second and a configuration<br>of the second and a configuration of the second and a configuration<br>of the second and a configuration of the second and a configuration<br>of the second and a configuration of the second and a configuration<br>of the second and a configuration of the second and a configuration of the second and a configuration<br>of the second and a configuration of the second and a configuration of the second and a configuratio                                                                                                    | g me birth<br>anying size and i une<br>were to be and the<br>size and the size and the<br>size and the size and size and<br>size and the size and size and<br>size and size and size and<br>size and size and size and size and<br>size and size and size and size and size and<br>size and size and size and size and<br>size and size and size and size and<br>size and size and size and size and<br>size and size and size and size and<br>size and size and size and size and<br>size and size and size and size and size and<br>size and size and size and size and size and size and size and size and size and size and size and size and size and size and size and size and size and size and size and size and size and size and size and size and size and size and size and size and size and size and size an                                                                                                    | t, adoption and the second second sec       | n, or fostar<br>violation<br>fla (<br>la (<br>la (<br>la (<br>la (<br>la (<br>la (<br>la (                                                                                                    | r care pi<br>of Califi<br>ants, is the<br>trations<br>Colving<br>Colving<br>Colving Colving<br>Colving Colving<br>Colving<br>Colving Colving<br>Colving<br>Colv | iacement is contain to the bee contain the bee contain the bee                                                                                                    | entaily of meridential of the second second                                | bove-onalishe by in babe by in babe by in babe by in babe by in babe by in babe by in babe babe babe babe babe babe babe bab                                                                                                    | Ity unable Ity unable Ity unable Ity unable Ity or Fa                                                                                                    | I under mer of finder of the field rune, or mer of the field rune, or mer of the field rune, or mer of the field rune, or mer of the field rune field rune field      | stand that or both<br>correct, a set<br>Signed<br>2<br>3<br>3<br>3<br>3<br>5<br>4<br>4<br>5<br>4<br>5<br>5<br>5<br>5<br>5<br>5<br>4<br>5<br>5<br>5<br>5                                                                                                    | ceiving                                                                                                    | (Care                       |       |
| Cf. Au<br>Cf. Au<br>Cf. Au | A she canoos<br>derige a false canoos<br>der peralty of perju-<br>gme that photocogra-<br>ans from the date of r<br>nal signature of bor<br>Receiving Ca<br>de of Birth of Famil<br>de of Birth of Famil<br>and the second second<br>gal Name of Family Me<br>dess of Family Me<br>dess of Family Me<br>confirmation<br>I authorize my<br>ure of Family Mem<br>athorize Represent<br>o family member re<br>s panus or domes                                                                                                    | y ar choicealthy<br>operations of the suborized<br>so of this authorized<br>with the foreign of<br>registration of the suborized<br>with the suborized<br>with the suborized<br>with the suborized<br>method with the suborized<br>method with the suborized | a mained for (<br>ing gatamene),<br>izarion shall be a here in the filter of the shall be a here in the shall be a here in there in the shall be a here in the shal                                                                                                    | in a dia tanà a<br>na dia tanà a<br>na dia tanà dia tanà a<br>na dia tanà a<br>na dia tanà dia tanà dia tan                                                                                                    | ted by cla<br>e original,<br>m, which<br>e conginal,<br>m, which<br>e Number<br>e Number<br>Mi<br>state<br>state<br>stat | g me bittry<br>anying size and i une<br>were to late<br>and i une were to late<br>and i une were to late<br>and the size and the size<br>of Fame<br>laset Narr<br>laset Narr<br>laset Narr<br>prove<br>prove<br>pr | <pre>v, adoption addressend d addressend d a</pre> | n, or fostar<br>violation<br>far author<br>le ()<br>combet re-<br>ag care or<br>ser Receive<br>ser Receive<br>ser Receive<br>li health<br>that cop                                                                                                    | r care pi cation of California of California                                                                                                    | iscentra is<br>conta la social a social a social a social a social a social<br>social a social a so                                                                                                    | t of the 2 wy punklsh<br>st of my ly<br>end in thi<br>antially of the second<br>second second second second<br>second second second second second<br>second second second second second<br>second second second second second second<br>second second second second second second second<br>second second second second second second second second second<br>second second seco | liove-maile by the liber of the liber of th  | Ity unable                                                                                                    | I under mit of financial of the financial of the fin      | stand fluid<br>correct, a se<br>Signed<br>2<br>2<br>3<br>3<br>3<br>3<br>3<br>3<br>3<br>3<br>3<br>3<br>3<br>3<br>3<br>3<br>3<br>3<br>3                                                                                                    | ceiving                                                                                                    | (Care                       |       |

Part D - Physician/Practitioner's Certification:

 Your care recipient's physician/practitioner must complete all patient information including dates, diagnosis codes, and signing the bottom of the form.

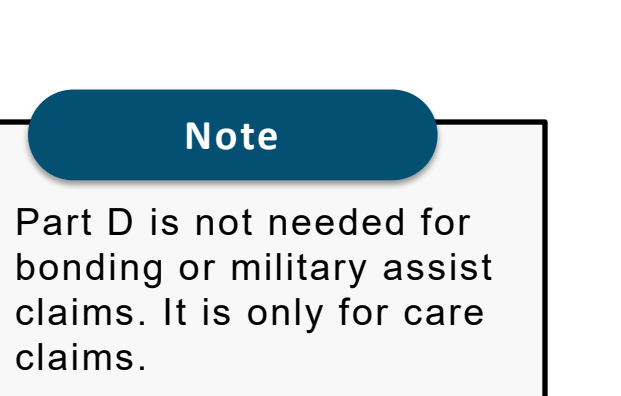

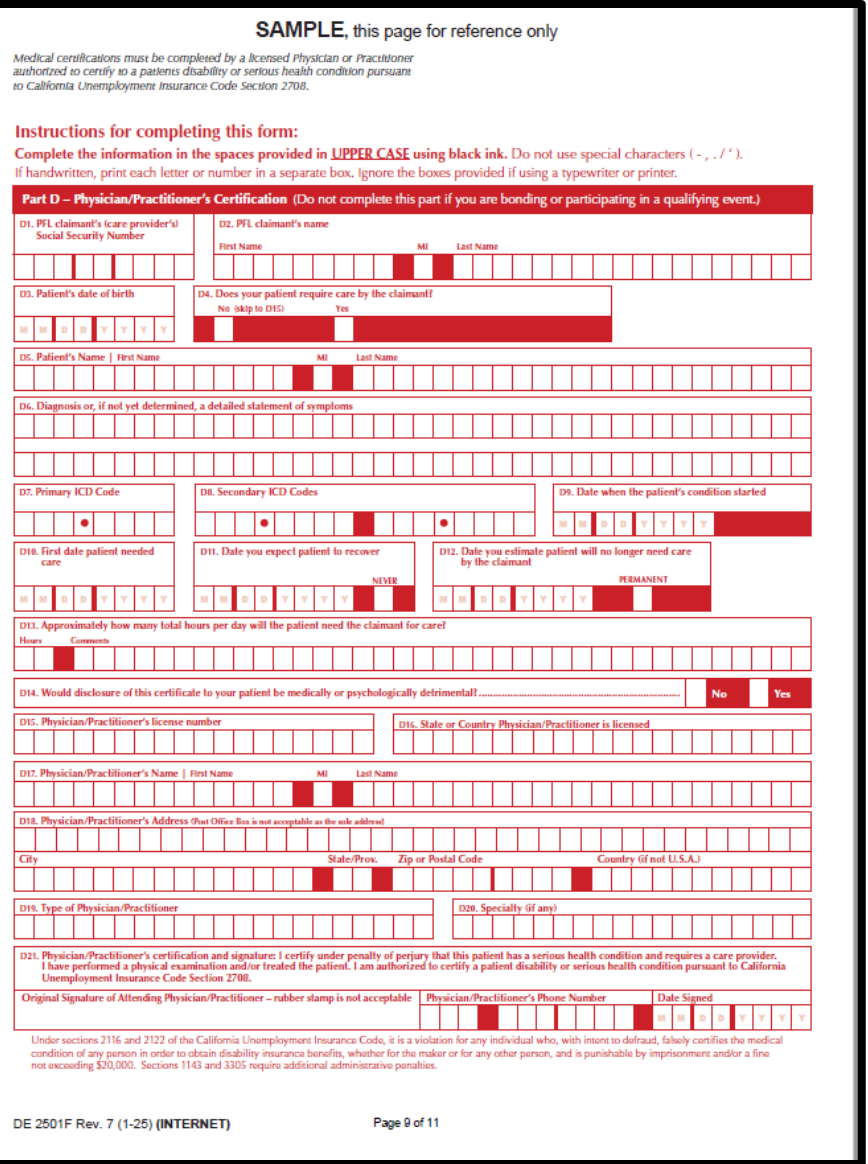

Part E – Military Assist Certification:

You must complete all information under Part E, including:

- The military member's personal information
- Dates of covered duty
- Qualifying event information
- Your signature

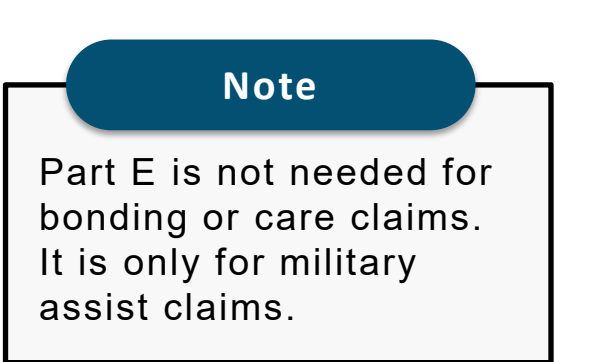

| SAMPLE, this                                                                                                    | page for reference only                                                                                                    |
|----------------------------------------------------------------------------------------------------|----------------------------------------------------------------------------------------------------|
|                                                                                                    |                                                                                                    |
| Part 5 Million And Carlifordian (Taka completed by the                                                                                                    | ditional (                                                                                                    |
| El. Your Social Security Number E2. Your Legal Name                                                                                                    |                                                                                                    |
|                                                                                                    |                                                                                                    |
| El. Name of military member on covered active duty or impending call to cover                                                                                                    | ed active duly slatus: (First Name   AE   Last Name)                                                                                                    |
| EL Military Member's Dale of EL Military Member's Gender Identity                                                                                                    |                                                                                                    |
| TE Military Manhark Mailine Address                                                                                                    |                                                                                                    |
|                                                                                                    |                                                                                                    |
| City State/Prox.                                                                                                    | Zip or Postal Code Country (if not U.S.A.)                                                                                                    |
| E7. Last four digits of military member's Social Security Number                                                                                                    |                                                                                                    |
| E8. Period of military member's covered active duty                                                                                                    | 10. Date military member                                                                                                    |
|                                                                                                    | was notified of<br>covered active duty                                                                                                    |
|                                                                                                    | <b>W W D D A A A A</b>                                                                                                    |
| E10. Select one of the following and attach the indicated document to support to active duty status                                                                                                    | hat the military member is on covered active duty or impending call or order to covered                                                                                                    |
| Covered Active Duty Orders Letter of Impending C<br>Documentation of Military Leave Signed by the Approving Authority i                                                                                                    | all or Order to Covered Duty<br>for Military Member's Red and Recuperation                                                                                                    |
| E11. The qualifying event for the PFL claim is for [One or more reasons may be se                                                                                                    | elected)                                                                                                    |
| Provide or arrange childcare for military member's child                                                                                                    | Provide or arrange care for military member's parent                                                                                                    |
| Attend counseling                                                                                                    | Make financial or legal arrangements                                                                                                    |
| Represent military member at federal, state, or local agencies                                                                                                    | Address issues due to military member's death                                                                                                    |
| Other                                                                                                    |                                                                                                    |
| E12. Written documentation supporting this request for leave is available and at                                                                                                    | lached!                                                                                                    |
| Yes No None Available                                                                                                    |                                                                                                    |
| Note: A complete and sufficient conflictation to support a request for FR laws<br>for less. Documentation may include, a cosp of a matting amountement for<br>Rest and Recuperation leave, an appointment with a third party (i.e., a counside<br>or financial affini. Haven is requested to meas while a third party, the employees<br>and appropriate contact information of the individual or entity with whom you a                                                                                                    | due to a qualifying event includes any available written documentation that supports the need<br>informational briefings sponned by the milliary, a document confirming the milliary member's<br>is school official, or staff at a care tacility, or a copy of a bill for services for the handing of legal<br>means provide the supporting documentation of the meaning that includes the name, address<br>are meeting (i.e., either phone number, tax number, or ornali address of the individual or entity). |
| ESS. Declaration and Signature. By my signature on the military anist conflication, i unit<br>of bandho is a violation of California has purchabile by imposurement or five or book,<br>or documents, is to the base of my inconcludge and billioning, contrast, and complexe,<br>authorizations constanted in this claim statement are granted for a ported of 15 years from<br>the statement and the statement are granted for a ported of 15 years from<br>the statement and statement are granted for a ported of 15 years from<br>the statement and statement are granted for a ported of 15 years from<br>the statement and statement are granted for a ported of 15 years from<br>the statement and statement are granted for a ported of 15 years from<br>the statement and statement are granted for a ported of 15 years from<br>the statement and statement are granted for a ported of 15 years from<br>the statement are statement and statement are granted for a ported of 15 years from<br>the statement are statement and statement and the statement are granted for a ported of 15 years from<br>the statement are statement and the statement are granted for a ported of 15 years from<br>the statement are statement and statement are granted for a ported of 15 years from the statement are granted for a ported of 15 years from the statement are statement and statement are granted for a ported of 15 years from the statement are statement are statement and statement are statement and statement are statement are statement and statement are statement are stat | demand that willfelly making a false assument or conceasing a material fact in order to obtain payment<br>1 docken under penalty of penginy that the foregoing essement, including any accompanying assuments<br>1 agene that phenotepine of the advectments hell be an while a the original, and Lundinetand that<br>on the date of my signature or the effective date of the claim, whichever is later.                                                                                                    |
| Original Signature of Military Assist Claimant (Do Not Print)                                                                                                    | Date Signed           M         M         D         V         V         V                                                                                                    |
| DE 2501F Rev. 7 (1-25) (INTERNET) Pa                                                                                                    | age 10 of 11                                                                                                    |

Part E - Qualifying Event for Leave Documentation:

If you're requesting leave to meet with a third party, you must include:

- Third party contact information.
- Description of the event, including dates.

Make sure to complete all pages needed and sign the claim form before mailing to us.

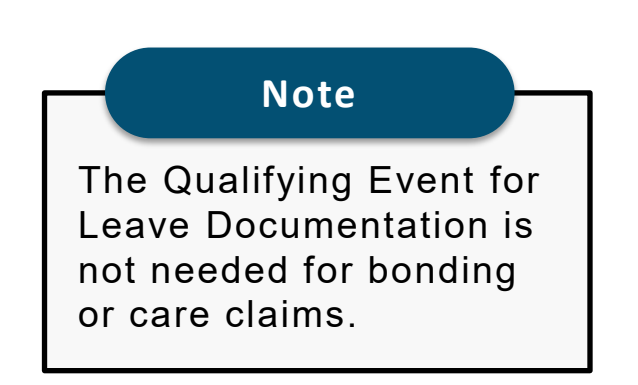

| O                          | alifyin                                             | z.Even                         | t for I                                  | eave                                    | – D                                  | cum                                     | entati                                       | on.                                                |                                                  |                                                  |                                    |                                     |                                 |                                |                               |                            |                         |                           |                 |                            |                              |              |
|----------------------------|-----------------------------------------------------|--------------------------------|------------------------------------------|-----------------------------------------|--------------------------------------|-----------------------------------------|----------------------------------------------|----------------------------------------------------|--------------------------------------------------|--------------------------------------------------|------------------------------------|-------------------------------------|---------------------------------|--------------------------------|-------------------------------|----------------------------|-------------------------|---------------------------|-----------------|----------------------------|------------------------------|--------------|
| If le                      | ave is rec                                          | uested                         | to mee                                   | t with a                                | third                                | party,                                  | the emp                                      | ployee n                                           | nust prov                                        | ide suppo                                        | rting doo                          | umentar                             | tion of t                       | he mee                         | ting th                       | iat Inc                    | ludes                   | the n                     | ame,            | addres                     | ss, an                       | d            |
| app<br>Ind<br>as t<br>atte | ropriate<br>ividual or<br>he milita<br>nding an     | ontact l<br>entity).<br>y memb | nforma<br>The rea<br>ier's rej<br>sponso | tion of<br>uson fo<br>present<br>red by | the Ir<br>r a me<br>ative i<br>the m | dividu<br>eting o<br>sefore<br>litary o | al or en<br>an Incl<br>a federa<br>or milita | tity with<br>ude: arr:<br>al, state (<br>ry servic | whom y<br>anging for<br>or local a<br>ce organiz | ou are me<br>r child or<br>gency for<br>zations. | seting (i.e<br>parental<br>purpose | t, either<br>care, coi<br>s of obta | the pho<br>unseling<br>ining, a | one nur<br>g, maktr<br>rrangin | nber, f<br>ng fina<br>g or aj | ax nu<br>ncial (<br>opeali | mber<br>or leg<br>ng mi | or en<br>al arr<br>litary | angen<br>servie | idress<br>nents,<br>ce ben | of the<br>acting<br>efits, ( | e<br>B<br>OF |
| Ple<br>Att                 | <b>ase sub</b><br>ach an ac                         | nit sup<br>ditional            | portin<br>sheet /                        | <b>ig doc</b> i<br>if more              | umer<br>space                        | itation<br>Is req                       | i <b>, if ap</b><br>utred.                   | plicabl                                            | e.                                               |                                                  |                                    |                                     |                                 |                                |                               |                            |                         |                           |                 |                            |                              | _            |
| You                        | r Social S                                          | curity N                       | umber                                    |                                         | 1                                    | our Leg                                 | jal Nam                                      | e   First                                          | Name                                             |                                                  |                                    |                                     | м                               | Last N                         | ame                           |                            |                         |                           |                 |                            |                              |              |
| Ι                          |                                                     |                                | $\square$                                |                                         |                                      |                                         |                                              |                                                    |                                                  |                                                  |                                    |                                     |                                 |                                |                               |                            |                         |                           |                 |                            |                              | Ι            |
| Pho<br>Fax<br>Ema<br>Mai   | ne Number (<br>Number (<br>il Address<br>ling Addre | er (provide a<br>a<br>ess      | e area o                                 | r count<br>ountry c                     | ry cod                               | ak                                      |                                              | Slate/Pro                                          |                                                  | Zip or I                                         | Postal Cod                         |                                     |                                 | Count                          | iry (if n                     | not U.S                    |                         |                           |                 |                            |                              |              |
|                            |                                                     |                                |                                          |                                         |                                      |                                         |                                              |                                                    |                                                  |                                                  |                                    |                                     |                                 |                                |                               |                            |                         |                           |                 |                            |                              |              |
| Des                        | cribe nati                                          |                                |                                          |                                         |                                      |                                         |                                              |                                                    |                                                  |                                                  |                                    |                                     |                                 |                                |                               |                            |                         |                           |                 |                            |                              |              |
| Des                        | cribe natı                                          |                                |                                          |                                         |                                      |                                         |                                              |                                                    |                                                  |                                                  |                                    |                                     |                                 |                                |                               |                            |                         |                           |                 |                            |                              |              |
## Mail in your completed claim form

Use the pre-addressed envelope to mail to:

State of California Employment Development Department P.O. Box 989315 West Sacramento, CA 95798-9315

Do not submit the same claim more than once. This may delay your benefits.

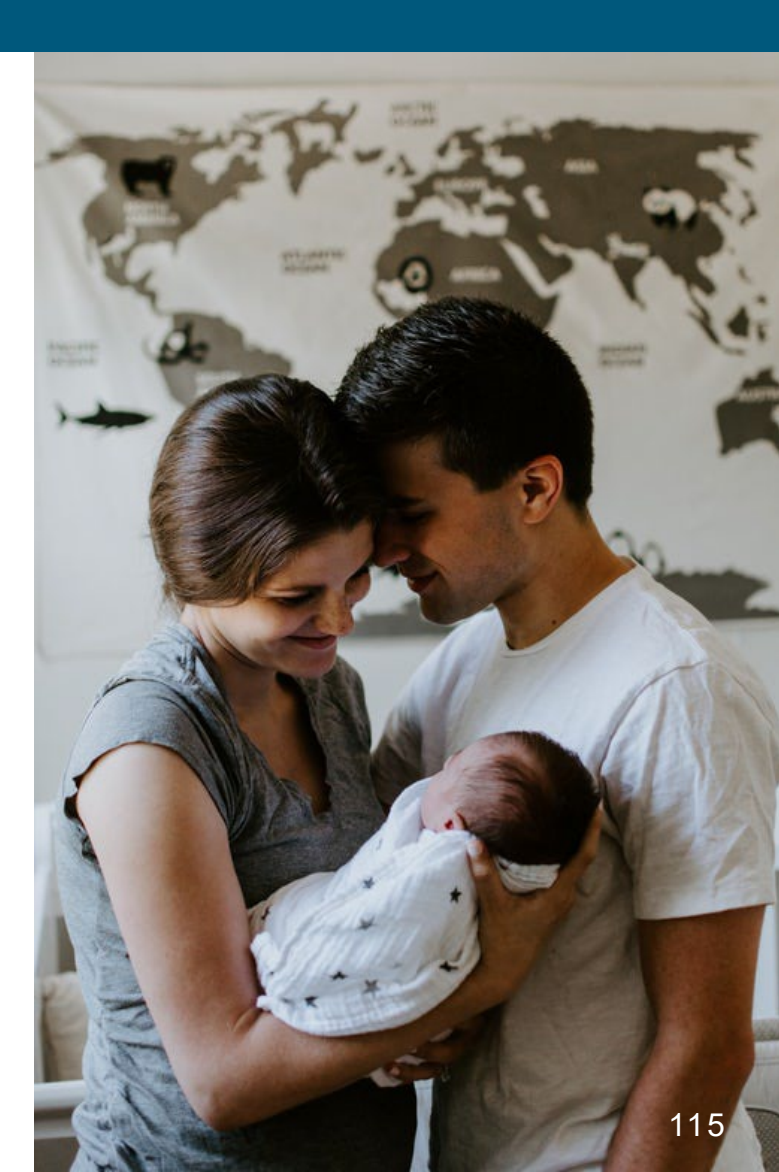

## **CONTACT US** 1-877-238-4373

Helpful Links

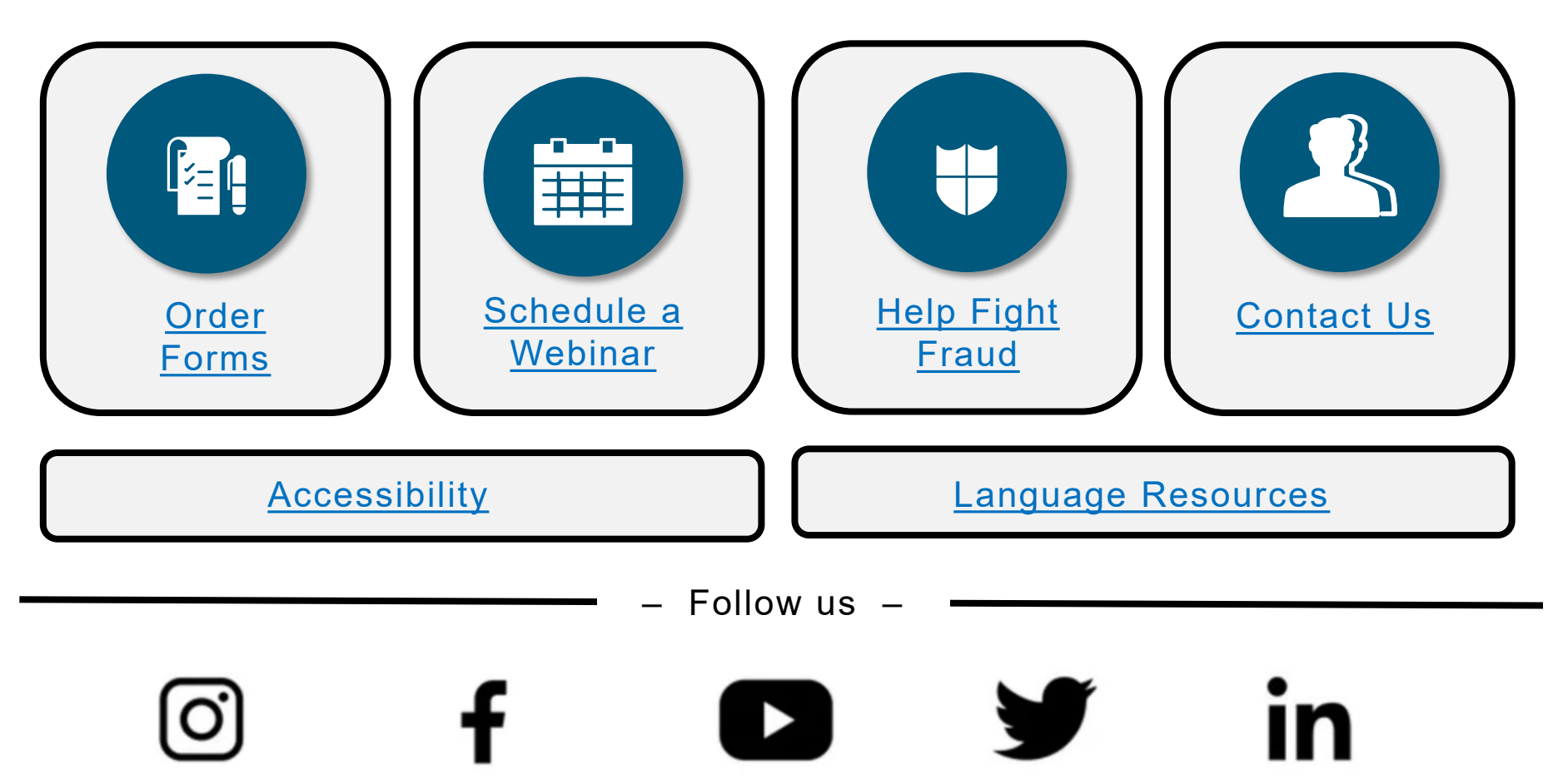

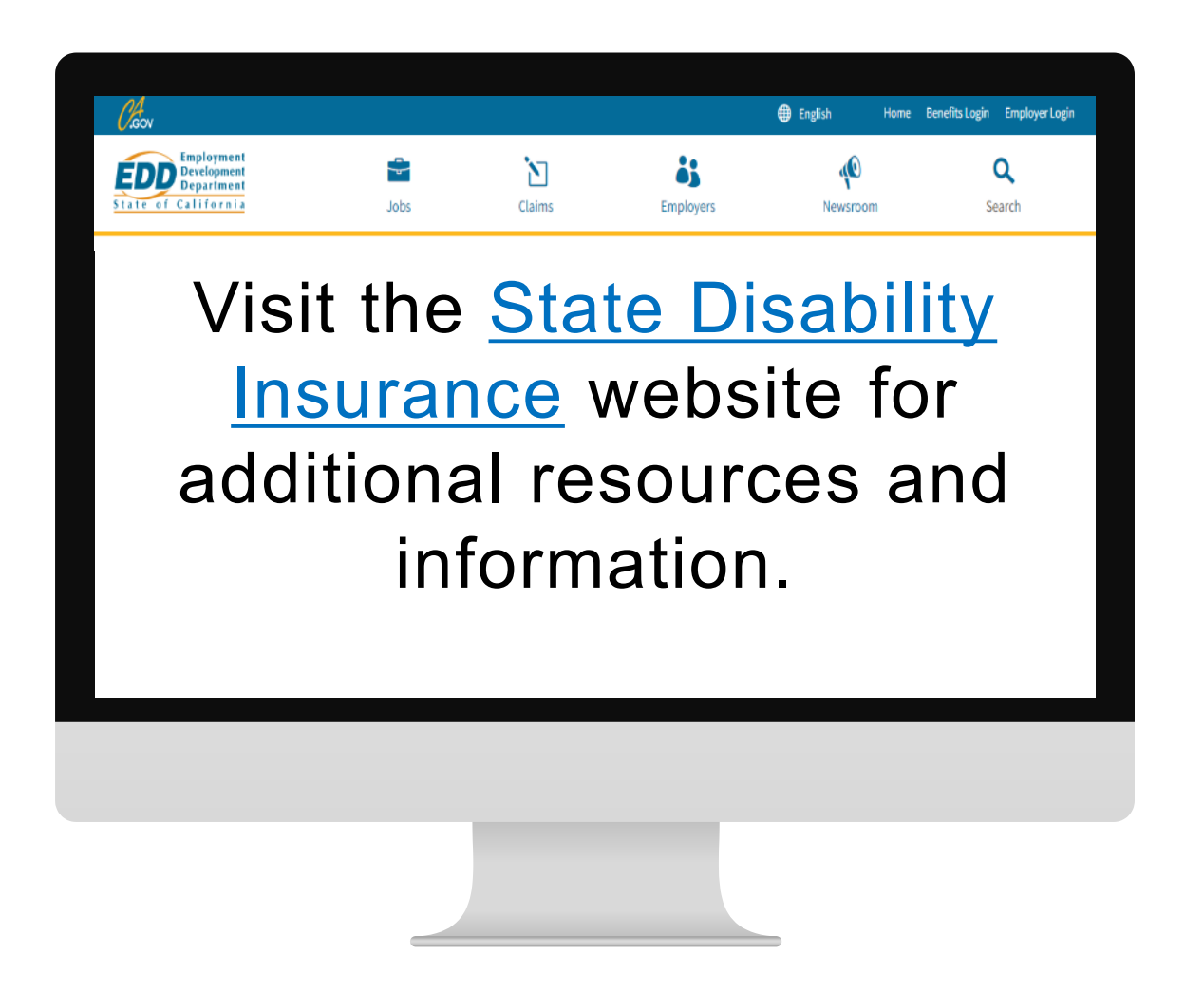

The EDD is an equal opportunity employer/program. Auxiliary aids and services are available upon request to individuals with disabilities. Requests for services, aids, and alternate formats need to be made by calling 1-866-490-8879 (voice), or through the California Relay Service at 711.